71553381 2021-10-11 Obowiązuje od wers 01.00.00.zz (Oprogramowanie

sprzętowe urządzenia)

BA02094G/31/PL/02.21-00

# Instrukcja obsługi Prothermo NMT81

Zarządzanie zbiornikami magazynowymi

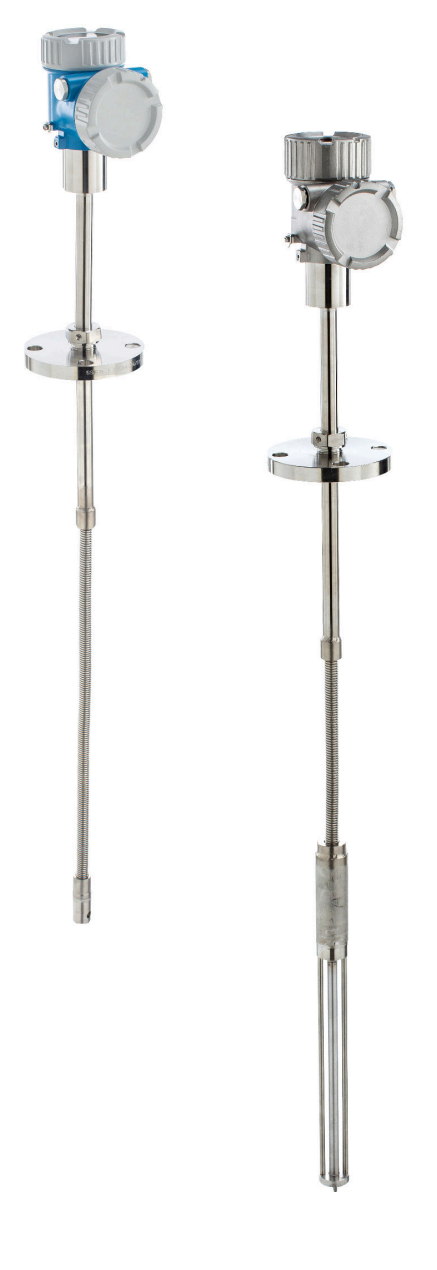

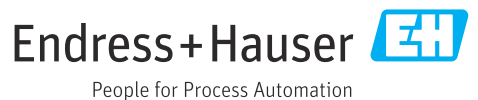

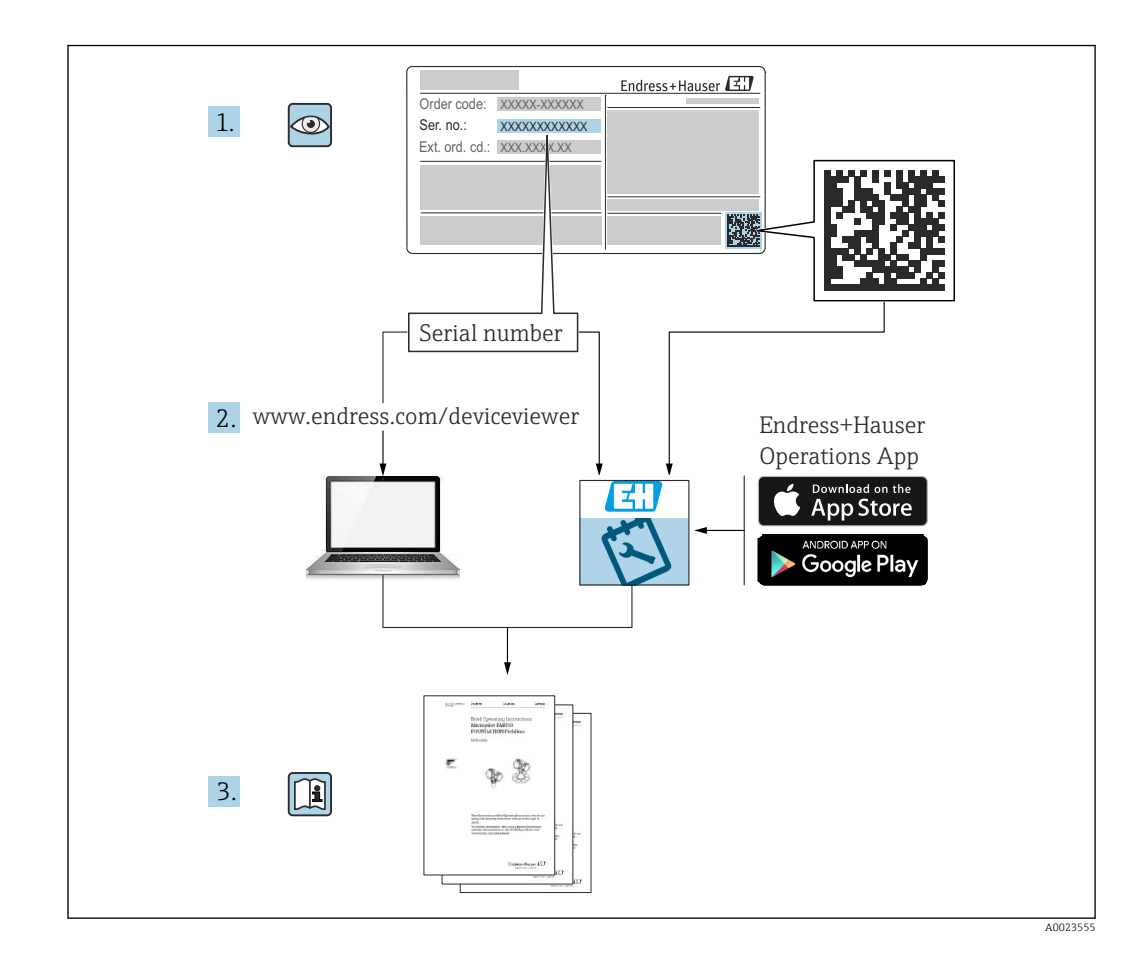

## Spis treści

| 1                                                                                                    | Informacje o niniejszym                                                                                                    |                                                                                           |
|----------------------------------------------------------------------------------------------------|----------------------------------------------------------------------------------------------------|-------------------------------------------------------------------------------------------|
|                                                                                                    | dokumencie                                                                                                    | 5                                                                                         |
| 1.1                                                                                                    | Przeznaczenie dokumentu                                                                                                    | 5                                                                                         |
| 1.2                                                                                                    | Symbole umowne                                                                                                    | 5                                                                                         |
| 1.3                                                                                                    | Dokumentacja                                                                                                    | 7                                                                                         |
| 1.4                                                                                                    | Zastrzeżone znaki towarowe                                                                                                    | 8                                                                                         |
| 2                                                                                                    | Podstawowe wskazówki                                                                                                    |                                                                                           |
|                                                                                                    | bezpieczeństwa                                                                                                    | 9                                                                                         |
| 2.1                                                                                                    | Wymagania dotyczące personelu                                                                                                    | 9                                                                                         |
| 2.2                                                                                                    | Zastosowanie zgodne z przeznaczeniem                                                                                                    | 9                                                                                         |
| 2.3                                                                                                    | Bezpieczeństwo pracy                                                                                                    | 9                                                                                         |
| 2.4                                                                                                    | Bezpieczenstwo eksploatacji                                                                                                    | 9<br>10                                                                                   |
| 2.0                                                                                                    |                                                                                                    | 10                                                                                        |
| 3                                                                                                    | Opis produktu 1                                                                                                    | 11                                                                                        |
| 3.1                                                                                                    | Konstrukcja przyrządu                                                                                                    | 11                                                                                        |
|                                                                                                    |                                                                                                    |                                                                                           |
| 4                                                                                                    | Odbiór dostawy i identyfikacja                                                                                                    |                                                                                           |
|                                                                                                    | produktu 1                                                                                                    | 12                                                                                        |
| 4.1                                                                                                    | Odbiór dostawy                                                                                                    | 12                                                                                        |
| 4.2                                                                                                    | Identyfikacja produktu                                                                                                    | 12                                                                                        |
| 4.3                                                                                                    | Adres kontaktowy producenta                                                                                                    | 13                                                                                        |
| 4.4                                                                                                    |                                                                                                    | 12                                                                                        |
|                                                                                                    |                                                                                                    |                                                                                           |
| 5                                                                                                    | Montaż 1                                                                                                    | 14                                                                                        |
| <b>5</b><br>5.1                                                                                                    | Montaż 1<br>Konwerter                                                                                                    | <b>14</b><br>14                                                                           |
| <b>5</b><br>5.1<br>5.2                                                                                                    | Montaż                                                                                                    | <b>L4</b><br>14                                                                           |
| <b>5</b><br>5.1<br>5.2                                                                                                    | Montaż 1<br>Konwerter                                                                                                    | <b>14</b><br>14<br>14                                                                     |
| <b>5</b><br>5.1<br>5.2<br>5.3                                                                                                    | Montaż1Konwerter2Opcja 1: konwerter ze złączem2uniwersalnym2Opcja 2: konwerter z przyłączem gwintowymM202                                                                                                    | <b>L4</b><br>14<br>14<br>15                                                               |
| <b>5</b><br>5.1<br>5.2<br>5.3<br>5.4                                                                                                    | Montaż1Konwerter5Opcja 1: konwerter ze złączemuniwersalnymOpcja 2: konwerter z przyłączem gwintowymM20Konwerter + sonda w wersji do pomiaru                                                                                                    | <b>L4</b><br>14<br>14<br>15                                                               |
| <b>5</b><br>5.1<br>5.2<br>5.3<br>5.4                                                                                                    | Montaż1Konwerter2Opcja 1: konwerter ze złączem<br>uniwersalnym2Opcja 2: konwerter z przyłączem gwintowym<br>M202Konwerter + sonda w wersji do pomiaru<br>temperatury średniej2                                                                                                    | <b>14</b><br>14<br>15<br>17                                                               |
| <b>5</b><br>5.1<br>5.2<br>5.3<br>5.4<br>5.5                                                                                                    | Montaż1Konwerter2Opcja 1: konwerter ze złączemuniwersalnymOpcja 2: konwerter z przyłączem gwintowymM20Konwerter + sonda w wersji do pomiarutemperatury średniejKonwerter + sonda do pomiaru temperatury                                                                                                    | <b>14</b><br>14<br>15<br>17                                                               |
| <b>5</b><br>5.1<br>5.2<br>5.3<br>5.4<br>5.5                                                                                                    | Montaż       1         Konwerter       2         Opcja 1: konwerter ze złączem       1         uniwersalnym       1         Opcja 2: konwerter z przyłączem gwintowym       1         M20       1         Konwerter + sonda w wersji do pomiaru       1         temperatury średniej       1         Konwerter + sonda do pomiaru temperatury       1         średniej + sonda do pomiaru poziomu wody       1                                                                                                    | <b>L4</b><br>14<br>14<br>15<br>17                                                         |
| <b>5</b><br>5.1<br>5.2<br>5.3<br>5.4<br>5.5                                                                                                    | Montaż1KonwerterSłąże w starow starow sta | <b>L4</b><br>14<br>14<br>15<br>17                                                         |
| <b>5</b><br>5.1<br>5.2<br>5.3<br>5.4<br>5.5<br>5.6<br>5.7                                                                                                    | Montaż1KonwerterSłączemOpcja 1: konwerter ze złączemuniwersalnymOpcja 2: konwerter z przyłączem gwintowymM20Konwerter + sonda w wersji do pomiarutemperatury średniejKonwerter + sonda do pomiaru temperaturyśredniej + sonda do pomiaru poziomu wodydennejKohierzePołożenie czujnika nr 1                                                                                                    | <b>L4</b><br>14<br>15<br>17<br>18<br>20<br>21                                             |
| <b>5</b><br>5.1<br>5.2<br>5.3<br>5.4<br>5.5<br>5.6<br>5.7<br>5.8                                                                                                    | Montaż1Konwerter .6Opcja 1: konwerter ze złączemuniwersalnymOpcja 2: konwerter z przyłączem gwintowymM20Konwerter + sonda w wersji do pomiarutemperatury średniejKonwerter + sonda do pomiaru temperaturyśredniej + sonda do pomiaru temperaturyśredniej + sonda do pomiaru poziomu wodydennejKołnierzePołożenie czujnika nr 1Konstrukcja sondy z opcją pomiaru poziomu                                                                                                    | <b>L4</b><br>14<br>15<br>17<br>18<br>20<br>21                                             |
| <b>5</b><br>5.1<br>5.2<br>5.3<br>5.4<br>5.5<br>5.6<br>5.7<br>5.8                                                                                                    | Montaż1Konwerter2Opcja 1: konwerter ze złączemuniwersalnymOpcja 2: konwerter z przyłączem gwintowymM20Konwerter + sonda w wersji do pomiarutemperatury średniejKonwerter + sonda do pomiaru temperaturyśredniej + sonda do pomiaru temperaturyśredniej + sonda do pomiaru poziomu wodydennejKołnierzePołożenie czujnika nr 1Konstrukcja sondy z opcją pomiaru poziomuwody dennej (WB)                                                                                                    | <b>L4</b><br>14<br>15<br>17<br>18<br>20<br>21<br>22                                       |
| <b>5</b><br>5.1<br>5.2<br>5.3<br>5.4<br>5.5<br>5.6<br>5.7<br>5.8<br>5.9                                                                                                    | Montaż1KonwerterSłączemOpcja 1: konwerter ze złączemuniwersalnymOpcja 2: konwerter z przyłączem gwintowymM20Konwerter + sonda w wersji do pomiarutemperatury średniejKonwerter + sonda do pomiaru temperaturyśredniej + sonda do pomiaru poziomu wodydennejKołnierzePołożenie czujnika nr 1Konstrukcja sondy z opcją pomiaru poziomuwody dennej (WB)Wstępny montaż NMT81                                                                                                    | <b>14</b><br>14<br>15<br>17<br>18<br>20<br>21<br>22<br>24                                 |
| <b>5</b><br>5.1<br>5.2<br>5.3<br>5.4<br>5.5<br>5.6<br>5.7<br>5.8<br>5.9<br>5.10                                                                                                    | Montaż1Konwerter .2Opcja 1: konwerter ze złączemuniwersalnymOpcja 2: konwerter z przyłączem gwintowymM20Konwerter + sonda w wersji do pomiarutemperatury średniejKonwerter + sonda do pomiaru temperaturyśredniej + sonda do pomiaru temperaturyśredniej + sonda do pomiaru poziomu wodydennejKołnierzePołożenie czujnika nr 1Konstrukcja sondy z opcją pomiaru poziomuwody dennej (WB)Wstępny montaż NMT81Instrukcja montażu                                                                                                    | <b>L4</b><br>14<br>15<br>17<br>18<br>20<br>21<br>22<br>24<br>25                           |
| <b>5</b><br>5.1<br>5.2<br>5.3<br>5.4<br>5.5<br>5.6<br>5.7<br>5.8<br>5.9<br>5.10<br>5.11                                                                                                    | Montaż1Konwerter2Opcja 1: konwerter ze złączemuniwersalnymOpcja 2: konwerter z przyłączem gwintowymM20Konwerter + sonda w wersji do pomiarutemperatury średniejKonwerter + sonda do pomiaru temperaturyśredniej + sonda do pomiaru temperaturyśredniej + sonda do pomiaru poziomu wodydennejKohierzePołożenie czujnika nr 1Konstrukcja sondy z opcją pomiaru poziomuwody dennej (WB)Wstępny montaż NMT81Instrukcja montażuMontaż NMT81 w zbiorniku z dachem                                                                                                    | L4<br>14<br>15<br>17<br>18<br>20<br>21<br>22<br>24<br>25<br>28                            |
| <b>5</b><br>5.1<br>5.2<br>5.3<br>5.4<br>5.5<br>5.6<br>5.7<br>5.8<br>5.9<br>5.10<br>5.11<br>5.12                                                                                                    | Montaż1Konwerter2Opcja 1: konwerter ze złączem1uniwersalnym2Opcja 2: konwerter z przyłączem gwintowymM202Konwerter + sonda w wersji do pomiarutemperatury średniejKonwerter + sonda do pomiaru temperaturyśredniej + sonda do pomiaru poziomu wodydennejKołnierzePołożenie czujnika nr 1Konstrukcja sondy z opcją pomiaru poziomuwody dennej (WB)Wstępny montaż NMT81Instrukcja montażuMontaż NMT81 w zbiorniku z dachemstożkowymMontaż przyrzadu pomiarowego NMT81 w                                                                                                    | L4<br>14<br>15<br>17<br>18<br>20<br>21<br>22<br>24<br>25<br>28                            |
| <b>5</b><br>5.1<br>5.2<br>5.3<br>5.4<br>5.5<br>5.6<br>5.7<br>5.8<br>5.9<br>5.10<br>5.11<br>5.12                                                                                                    | Montaż1Konwerter .0Opcja 1: konwerter ze złączemuniwersalnymOpcja 2: konwerter z przyłączem gwintowymM20Konwerter + sonda w wersji do pomiarutemperatury średniejKonwerter + sonda do pomiaru temperaturyśredniej + sonda do pomiaru temperaturyśredniej + sonda do pomiaru poziomu wodydennejKołnierzePołożenie czujnika nr 1Konstrukcja sondy z opcją pomiaru poziomuwody dennej (WB)Wstępny montaż NMT81Instrukcja montażuMontaż NMT81 w zbiorniku z dachemstożkowymMontaż przyrządu pomiarowego NMT81 wzbiorniku z dachem pływającym                                                                                                    | L4<br>14<br>15<br>17<br>18<br>20<br>21<br>22<br>24<br>25<br>28<br>33                      |
| <b>5</b><br>5.1<br>5.2<br>5.3<br>5.4<br>5.5<br>5.6<br>5.7<br>5.8<br>5.9<br>5.10<br>5.11<br>5.12<br>5.13                                                                                            | Montaż1KonwerterSłączemOpcja 1: konwerter ze złączemuniwersalnymOpcja 2: konwerter z przyłączem gwintowymM20Konwerter + sonda w wersji do pomiarutemperatury średniejKonwerter + sonda do pomiaru temperaturyśredniej + sonda do pomiaru poziomu wodydennejKohierzePołożenie czujnika nr 1Konstrukcja sondy z opcją pomiaru poziomuwody dennej (WB)Słępny montaż NMT81Montaż NMT81 w zbiorniku z dachemStożkowymMontaż przyrządu pomiarowego NMT81 wMontaż NMT81 w                                                                                                    | L4<br>14<br>15<br>17<br>18<br>20<br>21<br>22<br>24<br>25<br>28<br>337                     |
| <b>5</b><br>5.1<br>5.2<br>5.3<br>5.4<br>5.5<br>5.6<br>5.7<br>5.8<br>5.9<br>5.10<br>5.11<br>5.12<br>5.13<br><b>6</b>                                                                                | Montaż       1         Konwerter       2         Opcja 1: konwerter ze złączem       uniwersalnym         Opcja 2: konwerter z przyłączem gwintowym       M20         Konwerter + sonda w wersji do pomiaru       temperatury średniej         Konwerter + sonda do pomiaru temperatury       średniej + sonda do pomiaru temperatury         średniej + sonda do pomiaru poziomu wody       dennej         Kohierze       2         Położenie czujnika nr 1       2         Konstrukcja sondy z opcją pomiaru poziomu wody dennej (WB)       2         Wstępny montaż NMT81       2         Instrukcja montażu       2         Montaż NMT81 w zbiorniku z dachem       3         stożkowym       2         Montaż przyrządu pomiarowego NMT81 w       2         Montaż NMT81 w zbiorniku ciśnieniowym       3                                                                                                    | L4<br>14<br>14<br>15<br>17<br>18<br>20<br>21<br>22<br>24<br>25<br>28<br>33<br>37          |
| <ul> <li>5.1</li> <li>5.2</li> <li>5.3</li> <li>5.4</li> <li>5.5</li> <li>5.6</li> <li>5.7</li> <li>5.8</li> <li>5.9</li> <li>5.10</li> <li>5.11</li> <li>5.12</li> <li>5.13</li> <li>6</li> </ul> | Montaż1Konwerter2Opcja 1: konwerter ze złączem1uniwersalnym0Opcja 2: konwerter z przyłączem gwintowymM202Konwerter + sonda w wersji do pomiarutemperatury średniejKonwerter + sonda do pomiaru temperaturyśredniej + sonda do pomiaru poziomu wodydennejKołnierzePołożenie czujnika nr 1Konstrukcja sondy z opcją pomiaru poziomuwody dennej (WB)Wstępny montaż NMT81Instrukcja montażuMontaż NMT81 w zbiorniku z dachemstożkowymMontaż przyrządu pomiarowego NMT81 wzbiorniku z dachem pływającymMontaż NMT81 w zbiorniku z śnieniowymMontaż NMT81 w zbiorniku z śnieniowym                                                                                                    | <b>L4</b><br>14<br>15<br>17<br>18<br>20<br>21<br>22<br>24<br>25<br>28<br>337<br><b>39</b> |
| <b>5</b><br>5.1<br>5.2<br>5.3<br>5.4<br>5.5<br>5.6<br>5.7<br>5.8<br>5.9<br>5.10<br>5.11<br>5.12<br>5.13<br><b>6</b><br>6.1                                                                         | Montaż1KonwerterOpcja 1: konwerter ze złączemuniwersalnymOpcja 2: konwerter z przyłączem gwintowymM20Konwerter + sonda w wersji do pomiarutemperatury średniejKonwerter + sonda do pomiaru temperaturyśredniej + sonda do pomiaru temperaturyśredniej + sonda do pomiaru poziomu wodydennejKohierzePołożenie czujnika nr 1Konstrukcja sondy z opcją pomiaru poziomuwody dennej (WB)Montaż NMT81Instrukcja montażuMontaż NMT81Montaż NMT81 w zbiorniku z dachemKożkowymStożkowymMontaż nMT81 w zbiorniku ciśnieniowymMontaż NMT81 w zbiorniku ciśnieniowymKachemStożkowymStorniku z dachemStożkowymMontaż NMT81 w zbiorniku ciśnieniowymMontaż NMT81 w zbiorniku ciśnieniowymStorniku z dachemStożkowymStorniku ciśnieniowymMontaż NMT81 w zbiorniku ciśnieniowymStorniku z dachemStożkowymStorniku ciśnieniowymMontaż NMT81 w zbiorniku ciśnieniowymStorniku z dachemStożkowymStorniku ciśnieniowymMontaż NMT81 w zbiorniku ciśnieniowymStorniku z dachemStożkowymStorniku ciśnieniowymMontaż NMT81 w zbiorniku ciśnieniowymStorniku z dachemStorniku z dachem pływającymStorniku z dachemStorniku z dachem pływającymStorniku z dachemStorniku z dachem pływającymStorniku z dachem                                                                                                    | <b>L4</b><br>14<br>15<br>17<br>18<br>20<br>21<br>22<br>23<br>28<br>337<br><b>39</b><br>39 |

| 11.9                 |                                                                                 |                |
|----------------------|---------------------------------------------------------------------------------|----------------|
| 11.2<br>11 3         | Zdarzenie diagnostyczne                                                         | )2             |
| 11 1                 | usuwanie usterek                                                                | 5<br>          |
| 11                   | Diagnostyka, wykrywanie i                                                       |                |
| 10.1<br>10.2<br>10.3 | Tryb kompatybilności NMT53x i NMT81    7      Aplikacja    7      System    9   | 74<br>75<br>90 |
| 10                   | Obsługa                                                                         | 4              |
| 10                   | Ob - ba                                                                         |                |
| 9.3<br>9.4           | Ekran początkowy                                                                | 54<br>56       |
| 9.1<br>9.2           | Ustawienia początkowe                                                           | 54             |
| <b>9</b><br>9 1      | Uruchomienie                                                                    | 3<br>3         |
| 8.2                  | Zmienne mierzone przesyłane z<br>wykorzystaniem protokołu HART 6                | 52             |
| 8.1                  | Przegląd plików opisu przyrządu (DTM) 6                                         | 52             |
| 8                    | Integracja z systemami<br>automatyki                                            | 2              |
| 7.0                  | oprogramowania narzędziowego                                                    | 50             |
| 7.8                  | Konfiguracja NMT81 z NMS8x/NMR8x/<br>NRF815<br>Dostep do menu obsługi za pomoca | 54             |
| 7.6                  | Konfiguracja przyrządu pomiarowego<br>NMT81 z NMS5/NMS7/NRF5905                 | 54             |
| 7.5                  | Przyciski obsługi i mikroprzełączniki na<br>wkładce elektroniki                 | 50             |
| 7.4                  | Wyświetlacz przyrządu pomiarowego<br>NMT81                                      | 19             |
| 7.3                  | Obsługa za pomocą urządzenia HART master<br>połączonego z przyrządami           | 49             |
| 7.1<br>7.2           | Przegląd wariantów obsługi 4<br>Struktura i funkcie menu obsługi 4              | ±7<br>±7       |
| 7                    | Obsługa 4                                                                       | 7              |
| 6.7                  | Podłączenie elektryczne przyrządu w wersji<br>tylko z konwerterem 4             | ŧ5             |
| 6.6                  | Połączenie mechaniczne przyrządu w wersji<br>tylko z konwerterem                | ¥3             |
| 6.5                  | [ia])                                                                           | ±1<br>±2       |
| 64                   | NMR8x/NRF81 (Ex d [ia]) 4                                                       | ŧ0             |
| 0.5                  |                                                                                 |                |

| 12.1 | Czynności konserwacyjne | 107 |
|------|-------------------------|-----|

| 12.2                                 | Serwis Endress+Hauser 107                                                                                      |  |
|--------------------------------------|----------------------------------------------------------------------------------------------------|--|
| 13                                   | Naprawa 108                                                                                                    |  |
| 13.1<br>13.2<br>13.3<br>13.4<br>13.5 | Informacje ogólne dotyczące napraw108Części zamienne109Serwis Endress+Hauser109Zwrot przyrządu109Utylizacja109 |  |
| 14                                   | Akcesoria 110                                                                                                  |  |
| 14.1                                 | Akcesoria stosowane w zależności od wersji<br>przyrządu 110                                                    |  |
| Spis haseł 116                       |                                                                                                    |  |

## 1 Informacje o niniejszym dokumencie

### 1.1 Przeznaczenie dokumentu

Niniejsza instrukcja obsługi zawiera wszelkie informacje, które są niezbędne na różnych etapach cyklu życia przyrządu: od identyfikacji produktu, odbiorze dostawy i składowaniu, przez montaż, podłączenie, obsługę i uruchomienie aż po wyszukiwanie usterek, konserwację i utylizację.

### 1.2 Symbole umowne

### 1.2.1 Symbole związane z bezpieczeństwem

#### A NIEBEZPIECZEŃSTWO

Ten symbol ostrzega przed niebezpieczną sytuacją. Zignorowanie go doprowadzi do poważnego uszkodzenia ciała lub śmierci.

#### **A** OSTRZEŻENIE

Ten symbol ostrzega przed niebezpieczną sytuacją. Zignorowanie go może doprowadzić do poważnego uszkodzenia ciała lub śmierci.

#### A PRZESTROGA

Ten symbol ostrzega przed niebezpieczną sytuacją. Zignorowanie go może doprowadzić do lekkich lub średnich obrażeń ciała.

#### NOTYFIKACJA

Tym symbolem są oznaczone informacje o procedurach i inne czynności, z którymi nie wiąże się niebezpieczeństwo obrażeń ciała.

### 1.2.2 Symbole elektryczne

### $\sim$

Prąd przemienny

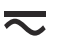

Prąd stały lub przemienny

Prąd stały

Ŧ

Podłączenie uziemienia

Zacisk uziemiony, tj. z punktu widzenia użytkownika jest już uziemiony poprzez system uziemienia.

#### 🕀 Przewód ochronny (PE)

Zaciski, które powinny być podłączone do uziemienia, zanim wykonane zostaną jakiekolwiek inne podłączenia urządzenia.

Zaciski uziemienia znajdują się wewnątrz i na zewnątrz obudowy urządzenia:

- Wewnętrzny zacisk uziemienia: uziemienie ochronne jest podłączone do sieci zasilającej.
- Zewnętrzny zacisk uziemienia: urządzenie jest połączone z lokalnym systemem uziemienia.

### 1.2.3 Symbole narzędzi

● ✓ Śrubokręt krzyżowy

#### 0

Śrubokręt płaski

**O** ∉ Śrubokręt Torx

⊖ € Klucz imbusowy €

Klucz płaski

### 1.2.4 Symbole i grafiki oznaczające niektóre typy informacji

### 

**Dopuszczalne** Dopuszczalne procedury, procesy lub czynności

### $\checkmark\checkmark$

Zalecane Zalecane procedury, procesy lub czynności

### X

Zabronione Zabronione procedury, procesy lub czynności

### i

Wskazówka Oznacza informacje dodatkowe

### 

Odsyłacz do dokumentacji

### 

Odsyłacz do rysunku

Uwaga lub krok procedury

#### 1., 2., 3. Kolejne kroki procedury

L

Wynik kroku procedury

### 

Obsługa za pomocą oprogramowania obsługowego

#### 

Parametr zabezpieczony przed zapisem

#### **1, 2, 3, ...** Numery pozycji

**A, B, C, ...** Widoki

### ▲ → 🖪

#### Instrukcje dotyczące bezpieczeństwa

Obowiązuje przestrzeganie zaleceń dotyczących bezpieczeństwa podanych w odpowiednich instrukcjach obsługi

### 1.3 Dokumentacja

Wymienione poniżej dokumenty można pobrać, używając zakładki "Do pobrania" na stronie internetowej Endress+Hauser (www.endress.com/downloads):

Wykaz dostępnej dokumentacji technicznej, patrz:

- W@M Device Viewer (www.endress.com/deviceviewer): należy wprowadzić numer seryjny podany na tabliczce znamionowej
  - Aplikacja *Endress+Hauser Operations App*: należy wprowadzić numer seryjny podany na tabliczce znamionowej lub zeskanować kod QR z tabliczki znamionowej

### 1.3.1 Karta katalogowa (TI)

#### Pomoc w doborze urządzenia

Dokument ten zawiera wszystkie dane techniczne urządzenia oraz przegląd akcesoriów i innych produktów, które można zamówić do tego urządzenia.

### 1.3.2 Skrócona instrukcja obsługi (KA)

#### Umożliwia szybki dostęp do głównej wartości mierzonej

Skrócona instrukcja obsługi zawiera wszystkie najważniejsze informacje od odbioru dostawy do pierwszego uruchomienia.

### 1.3.3 Instrukcja obsługi (BA)

Instrukcja obsługi zawiera wszelkie informacje, które są niezbędne na różnych etapach eksploatacji przyrządu: od identyfikacji produktu, odbioru dostawy i składowania, przez montaż, podłączenie, obsługę i uruchomienie aż po wyszukiwanie usterek, konserwację i utylizację.

### 1.3.4 Parametry przyrządu (GP)

Opis parametrów przyrządu zawiera szczegółowe objaśnienia dotyczące poszczególnych parametrów w menu obsługi (z wyjątkiem menu Expert [Ekspert]). Opis ten jest przeznaczony dla osób zajmujących się konfiguracją (określoną w razie potrzeby) i obsługą przyrządu, przez cały okres jego eksploatacji.

### 1.3.5 Instrukcje dot. bezpieczeństwa Ex (XA)

W zależności od wersji urządzenia, wraz z nim dostarczane są wymienione niżej instrukcje dotyczące bezpieczeństwa Ex (XA). Stanowią one integralną część instrukcji obsługi.

Oznaczenie tej dokumentacji jest podane na tabliczce znamionowej przyrządu.

### 1.3.6 Wskazówki montażowe (EA)

Wskazówki montażowe są pomocne przy wymianie uszkodzonego urządzenia na sprawne urządzenie tego samego typu.

### 1.4 Zastrzeżone znaki towarowe

## FieldCare®

jest zastrzeżonym znakiem towarowym Endress+Hauser Process Solutions AG, Reinach, Szwajcaria

## 2 Podstawowe wskazówki bezpieczeństwa

### 2.1 Wymagania dotyczące personelu

Personel przeprowadzający montaż, uruchomienie, diagnostykę i konserwację powinien spełniać następujące wymagania:

- Przeszkoleni, wykwalifikowani operatorzy powinni posiadać odpowiednie kwalifikacje do wykonania konkretnych zadań i funkcji.
- Posiadać zgodę właściciela/operatora obiektu.
- ► Posiadać znajomość obowiązujących przepisów.
- Przed rozpoczęciem prac przeczytać ze zrozumieniem zalecenia podane w instrukcji obsługi, dokumentacji uzupełniającej oraz certyfikatach (zależnie od zastosowania).
- ► Przestrzegać wskazówek i podstawowych warunków bezpieczeństwa.

Personel obsługi powinien spełniać następujące wymagania:

- Być przeszkolony i posiadać zgody odpowiednie dla wymagań związanych z określonym zadaniem od właściciela/operatora obiektu.
- Postępować zgodnie ze wskazówkami podanymi w niniejszym podręczniku.

### 2.2 Zastosowanie zgodne z przeznaczeniem

#### Zastosowanie i media mierzone

Przyrządy przeznaczone do użytku w strefach zagrożonych wybuchem, wymagające wykonania higienicznego lub w miejscach takich, w których występuje zwiększone ryzyko spowodowane ciśnieniem medium, są odpowiednio oznakowane na tabliczce znamionowej.

Aby zapewnić odpowiedni stan techniczny przyrządu przez cały okres jego eksploatacji, należy:

- używać go, zachowując parametry podane na tabliczce znamionowej oraz ogólne warunki podane w instrukcji obsługi oraz dokumentacji uzupełniającej,
- sprawdzić na tabliczce znamionowej, czy zamówiony przyrząd jest dopuszczony do zastosowania zgodnego z przeznaczeniem w strefie, w której wymagane są dopuszczenia (np. zagrożenia wybuchem, obecność urządzeń ciśnieniowych),
- jeśli przyrząd pracuje w temperaturze innej niż temperatura otoczenia, należy bezwzględnie przestrzegać podstawowych wskazówek podanych w dokumentacji dostarczonej wraz z przyrządem,
- należy zapewnić stałą ochronę przyrządu przed korozją i wpływem warunków otoczenia,
- nie przekraczać wartości granicznych podanych w karcie katalogowej.

Producent nie ponosi żadnej odpowiedzialności za szkody spowodowane niewłaściwym zastosowaniem lub zastosowaniem niezgodnym z przeznaczeniem.

### 2.3 Bezpieczeństwo pracy

Przed przystąpieniem do pracy i obsługi przyrządu:

 zawsze należy zakładać niezbędny sprzęt ochrony osobistej, zgodnie z obowiązującymi przepisami.

### 2.4 Bezpieczeństwo eksploatacji

Ryzyko uszkodzenia ciała!

- Przyrząd można użytkować wyłącznie wtedy, gdy jest sprawny technicznie i wolny od usterek i wad.
- ► Za bezawaryjną pracę przyrządu odpowiada operator.

#### Przeróbki przyrządu

Niedopuszczalne są nieautoryzowane przeróbki przyrządu, które mogą spowodować niebezpieczeństwo trudne do przewidzenia:

▶ Jeśli mimo to przeróbki są niezbędne, należy skontaktować się z E+H.

#### Naprawa

Dla zapewnienia bezpieczeństwa eksploatacji:

- ▶ Naprawy przyrządu wykonywać jedynie wtedy, gdy jest to wyraźnie dozwolone.
- Przestrzegać obowiązujących przepisów krajowych dotyczących naprawy urządzeń elektrycznych.
- ► Dozwolone jest stosowanie wyłącznie oryginalnych części zamiennych i akcesoriów Endress+Hauser.

#### Strefa zagrożona wybuchem

Aby wyeliminować zagrożenia dla personelu lub obiektu podczas eksploatacji urządzenia w strefie niebezpiecznej (np. zagrożenia wybuchem, występowania urządzeń ciśnieniowych):

- Sprawdzić na tabliczce znamionowej, czy zamówiony przyrząd jest dopuszczony do zamierzonego zastosowania w strefie zagrożonej wybuchem.
- Należy przestrzegać wymagań technicznych określonych w dokumentacji uzupełniającej stanowiącej integralną część niniejszej instrukcji obsługi.

### 2.5 Bezpieczeństwo produktu

Przyrząd został skonstruowany oraz przetestowany zgodnie z aktualnym stanem wiedzy technicznej i opuścił zakład producenta w stanie gwarantującym niezawodne działanie. Spełnia ogólne wymagania dotyczące bezpieczeństwa i wymogi prawne.

#### NOTYFIKACJA

## Obniżenie stopnia ochrony wskutek otwarcia urządzenia w warunkach wysokiej wilgotności

 Otwarcie obudowy urządzenia w warunkach podwyższonej wilgotności powoduje obniżenie stopnia ochrony podanego na tabliczce znamionowej. Może to także zmniejszyć bezpieczeństwo pracy urządzenia.

### 2.5.1 Znak CE

Układ pomiarowy spełnia stosowne wymagania dyrektyw Unii Europejskiej. Są one wyszczególnione w Deklaracji zgodności UE wraz ze stosowanymi normami.

Endress+Hauser potwierdza wykonanie testów przyrządu z wynikiem pozytywnym, poprzez umieszczenie na nim znaku CE.

## 3 Opis produktu

### 3.1 Konstrukcja przyrządu

Konwerter NMT81 + sonda w wersji do pomiaru średniej temperatury mogą być wyposażone w 4-przewodowe czujniki RTD (klasa A wg IEC 60751/PN-EN 60751 lub klasa 1/10B Pt100), umieszczone w osłonie (maks. 24 czujniki). Każdy z tych czujników może dokładnie wskazać temperaturę, na podstawie pomiaru rezystancji czujnika zależnie od temperatury. Konwerter NMT81 + sonda do pomiaru temperatury są zgodne z normami iskrobezpieczeństwa, a ponieważ NMT81 zużywa bardzo mało energii, gwarantuje najwyższe bezpieczeństwo jako urządzenie elektryczne instalowane w zbiornikach znajdujących się w miejscach niebezpiecznych, które ponadto jest rozwiązaniem ekologicznym/przyjaznym dla środowiska.

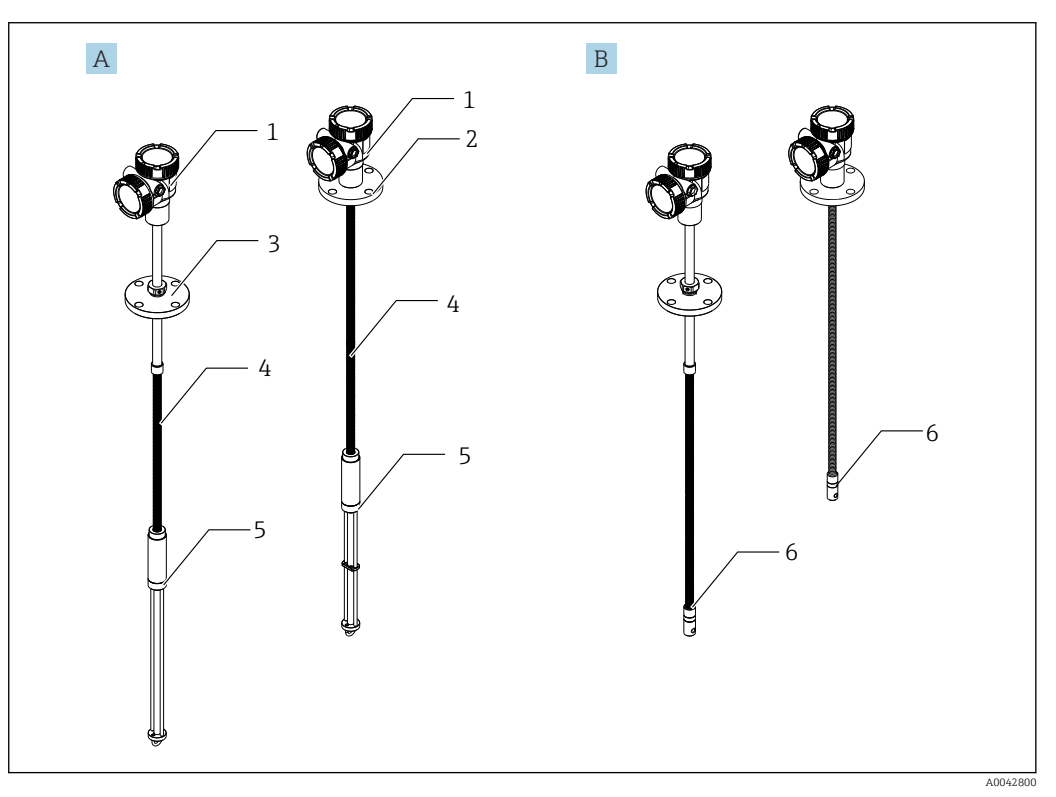

🖻 1 Konstrukcja Prothermo NMT81

- A NMT81 z opcją pomiaru poziomu wody dennej (WB)
- B NMT81 bez opcji pomiaru poziomu wody dennej (WB)
- 1 Konwerter
- 2 Kołnierz wspawany
- 3 Kołnierz przesuwny
- 4 Elastyczna część sondy
- 5 Sonda do pomiaru poziomu wody dennej (WB)
- 6 Elastyczna część sondy bez opcji WB

## 4 Odbiór dostawy i identyfikacja produktu

### 4.1 Odbiór dostawy

Przy odbiorze produktu należy sprawdzić, czy:

- kod zamówieniowy w dokumentach przewozowych jest identyczny jak na naklejce urządzenia,
- produkt nie jest uszkodzony,
- dane na tabliczce znamionowej są zgodne z danymi w zamówieniu i w dokumentach przewozowych,
- dołączono Instrukcje dot. bezpieczeństwa Ex (XA) (w stosownych przypadkach, patrz tabliczka znamionowa).

Jeśli jeden z powyższych warunków nie został spełniony, należy skontaktować się z lokalnym działem sprzedaży Endress+Hauser.

## 4.2 Identyfikacja produktu

Możliwe opcje identyfikacji przyrządu pomiarowego są następujące:

- Dane na tabliczce znamionowej
- Pozycje rozszerzonego kodu zamówieniowego podane w dokumentach przewozowych
- *W@M Device Viewer* (www.endress.com/deviceviewer): należy wprowadzić numer seryjny podany na tabliczce znamionowej
- Aplikacja *Endress+Hauser Operations*: należy wprowadzić numer seryjny podany na tabliczce znamionowej lub zeskanować kod kreskowy QR z tabliczki znamionowej

Wykaz i zakres dostępnej dokumentacji technicznej, patrz:

- *W@M Device Viewer* (www.endress.com/deviceviewer): należy wprowadzić numer seryjny podany na tabliczce znamionowej
- Aplikacja *Endress+Hauser Operations*: należy wprowadzić numer seryjny podany na tabliczce znamionowej lub zeskanować kod QR z tabliczki znamionowej

#### 4.2.1 Tabliczka znamionowa

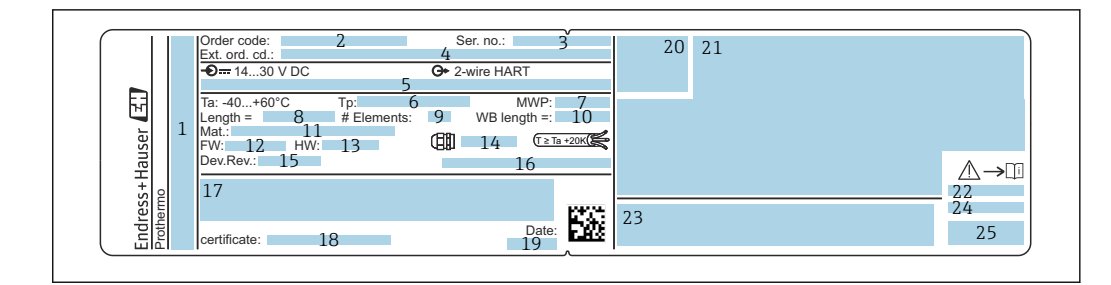

- 🖻 2 Tabliczka znamionowa Prothermo NMT81
- 1 Adres producenta
- 2 Kod zamówieniowy
- 3 Numer seryjny
- 4 Rozszerzony kod zamówieniowy
- 5 Parametry iskrobezpieczeństwa
- 6 Temperatura medium procesowego
- 7 Maksymalne ciśnienie pracy
- 8 Długość sondy z czujnikiem temperatury
- 9 Liczba czujników pomiarowych
- 10 Długość sondy do pomiaru poziomu wody dennej
- 11 Materiały w kontakcie z medium
- 12 Wersja oprogramowania
- 13 Wersja sprzętu
- 14 Standardowe wprowadzenie przewodu
- 15 Wersja przyrządu
- 16 Stopień ochrony
- 17 Dodatkowe informacje dotyczące wersji przyrządu
- 18 Numer certyfikatu PTB (w dopuszczeniu typu PTB)
- 19 Data produkcji
- 20 Symbol certyfikatu
- 21 Dane dotyczące dopuszczenia Ex
- 22 Dodatkowe instrukcje dotyczące bezpieczeństwa (XA)
- 23 Dodatkowe instrukcje dotyczące bezpieczeństwa (XA) w języku użytkownika
- 24 Informacje o producencie w języku użytkownika
- 25 Dane przyrządu w języku użytkownika

### 4.3 Adres kontaktowy producenta

Endress+Hauser Yamanashi Co., Ltd. 406-0846 862-1 Mitsukunugi, Sakaigawa-cho, Fuefuki-shi, Yamanashi

### 4.4 Transport i składowanie

#### 4.4.1 Warunki składowania

- Temperatura przechowywania: -40 ... +85 °C (-40 ... +194 °F)
- Urządzenie należy przechowywać w oryginalnym opakowaniu.

#### 4.4.2 Transport do punktu pomiarowego

#### A PRZESTROGA

#### Ryzyko odniesienia obrażeń ciała

 Przestrzegać zaleceń dotyczących bezpieczeństwa oraz warunków transportu dla przyrządów o masie powyżej 18 kg (39,69 lb).

## 5 Montaż

### 5.1 Konwerter

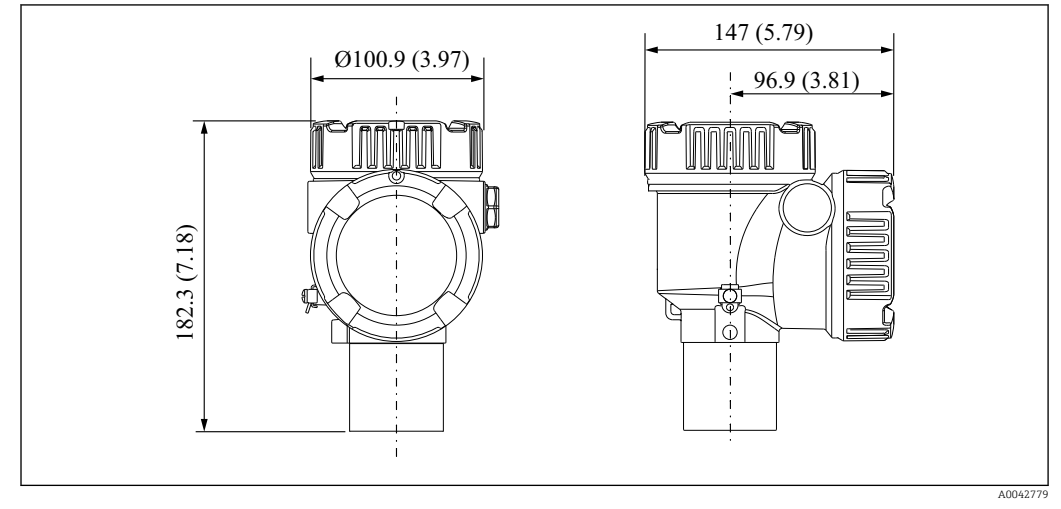

🕑 3 Konwerter standardowy. Jednostka miary mm (in)

## 5.2 Opcja 1: konwerter ze złączem uniwersalnym

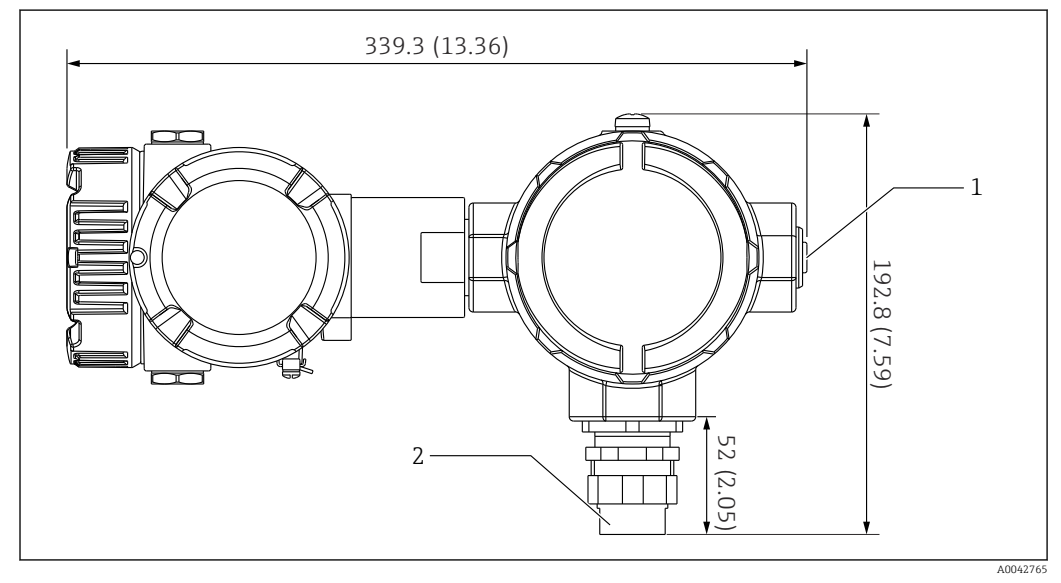

Image: A Opcja 1: konwerter (złącze uniwersalne ze standardowym gwintem G3/4 (NPT 3/4)). Jednostka miary mm (in)

- 1 Zaślepka G 1/2
- 2 Gwint G 3/4

### 5.2.1 Opcja 1: funkcje pomiaru

Ponieważ oprogramowanie zainstalowane w konwerterze wyposażone jest w funkcję przekształcania wyników pomiarów z czujników o różnych charakterystykach, istnieje możliwość zastosowania sond temperatury innych marek.

| Czujniki | Norma    | Współczynnik temperaturowy |
|----------|----------|----------------------------|
| Pt100    | IEC60751 | α=0.00385                  |
| Pt100    | GOST     | α=0.00391                  |
| Cu100    | GOST     | α=0.00428                  |
| Ni100    | GOST     | α=0.00617                  |

NMT81 w wersji z samym konwerterem obsługuje następujące typy czujników:

- Jeśli wymagane są czujniki inne, niż podano w tabeli powyżej, należy skontaktować się z najbliższym oddziałem Endress+Hauser.
  - Czteroprzewodowy NMT81 współpracuje tylko z termometrami wielopunktowymi (MST), natomiast nie jest kompatybilny z przyrządami mierzącymi temperaturę za pomocą termopar.
  - Mechaniczne połączenie pomiędzy sondą a NMT81 stanowi dodatkowo złącze uniwersalne z gwintem G 3/4" (NPT 3/4"), wykonane z ocynkowanej stali konstrukcyjnej. Jeśli wymagany jest inny rozmiar gwintu, Endress+Hauser może dostarczyć odpowiednie rozwiązanie, dostosowując różne rozmiary złączy i materiały, w oparciu o istniejące specyfikacje sond z czujnikami temperatury. W tym celu należy skontaktować się z lokalnym działem sprzedaży Endress+Hauser.
  - Zasilanie i transmisja danych są dostarczane z przetworników NMS5, NMS8x, NMR8x, NRF81 lub NRF590, poprzez dwuprzewodowe podłączenie pętli lokalnej HART. Przyrząd NMT81 można skonfigurować i obsługiwać za pomocą oprogramowania FieldCare, które posiada łatwy i wygodny w obsłudze interfejs.

### 5.3 Opcja 2: konwerter z przyłączem gwintowym M20

Ten opcjonalny model został zaprojektowany specjalnie do połączenia z sondą do pomiaru średniej temperatury, serii Whessoe Varec 1700. Dane pomiaru poziomu wody dennej (WB) nie są dostępne, ponieważ przyrządy serii 1700 nie mają opcji WB.

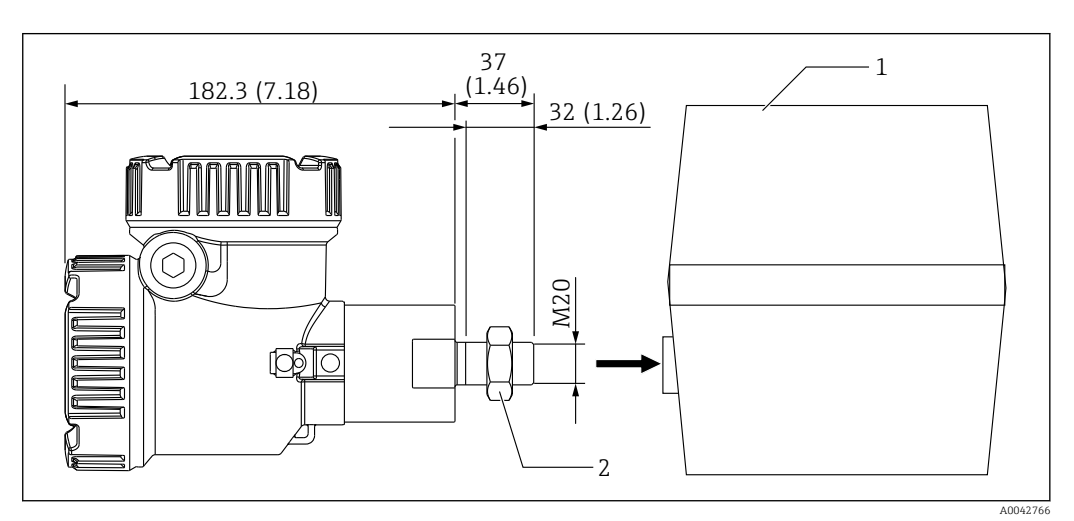

🗉 5 Opcja 2: konwerter (Varec 1700, przyłącze gwintowe M20). Jednostka miary mm (in)

- Istniejąca w miejscu instalacji skrzynka przyłączeniowa do sondy RT serii 1700
- 2 Przeciwnakrętka

Procedura podłączenia skrzynki zaciskowej Varec 1700 z przyłączem gwintowym M20

1. Używając taśmy uszczelniającej, zabezpieczyć otwór przyłącza gwintowego i włożyć wiązkę przewodów (przewód sygnału wejściowego RTD) do otworu z gwintem wewnętrznym w skrzynce przyłączeniowej.

- 2. Wkręcić konwerter NMT81, obracając go co najmniej 10 razy w kierunku zgodnym z ruchem wskazówek zegara, a następnie zamocować go przeciwnakrętką.
  - └→ Niedokładne połączenie między NMT81 i skrzynką zaciskową Varec1700 doprowadzi do nieprawidłowego działania spowodowanego np. zalaniem.

Ta czynność kończy procedurę.

#### 5.3.1 Opcja 2: funkcje pomiaru

Opcja 2 ma takie same funkcje jak opcja 1; jednak opcja 2 została zaprojektowana tak, aby specjalny otwór przyłącza gwintowego M20 bezpośrednio pasował do istniejącej skrzynki przyłączeniowej Varec 1700. Przewody sygnałów czujnika RTD, z sondy do NMT81, znajdują się w skrzynce przyłączeniowej Varec 1700, a nie po stronie NMT81. Dlatego też, przyrząd NMT81 nie potrzebuje dodatkowej skrzynki, jak w przypadku opcji 1.

### 5.4 Konwerter + sonda w wersji do pomiaru temperatury średniej

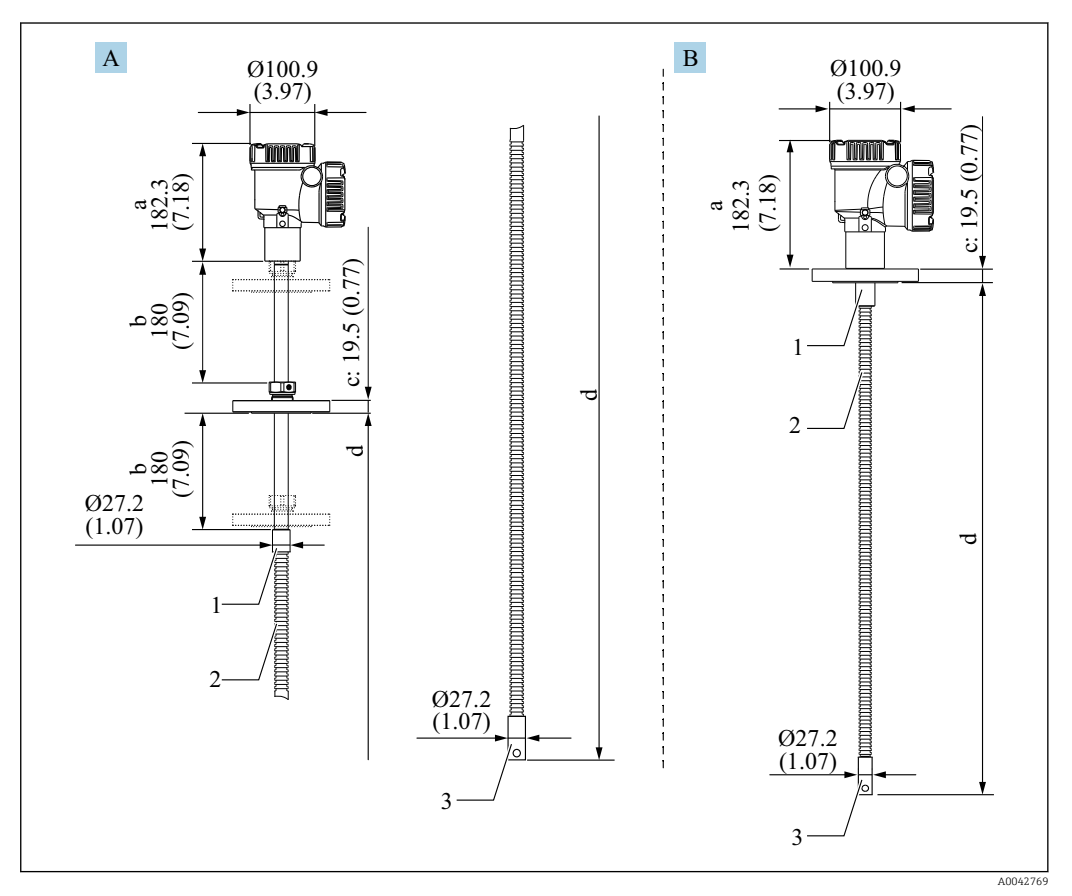

Konwerter + sonda do pomiaru temperatury średniej. Jednostka miary mm (in)

- A Kołnierz przesuwny
- *B* Kołnierz wspawany
- a Wysokość konwertera
- b Regulowana wysokość montażowa
- c Zależnie od normy kołnierza
- d Długość sondy z czujnikiem temperatury (patrz poniżej)
- 1 Stal k.o. 316L
- 2 Stal k.o. 316L
- 3 Stal k.o. 316L

Niezależnie od opcji WB, stosowane są podane poniżej tolerancje. Jednak w przypadku kołnierza wspawanego, nie można go przesuwać.

| Długość sondy                      | Tolerancje dla położenia sondy i czujnika |
|------------------------------------|-------------------------------------------|
| 1000 25000 mm (39,37 984,25 in)    | ± 50 mm (1,97 in)                         |
| 25001 40000 mm (984,29 1574,80 in) | ± 50 mm (1,97 in)                         |

| Długość sondy                            | Tolerancje dla położenia sondy i czujnika |
|------------------------------------------|-------------------------------------------|
| 40 001 60 000 mm (1 574,84 2 362,21 in)  | ± 100 mm (3,94 in)                        |
| 60 001 100 000 mm (2 362,24 3 937,01 in) | ± 300 mm (11,81 in)                       |

### 5.5 Konwerter + sonda do pomiaru temperatury średniej + sonda do pomiaru poziomu wody dennej

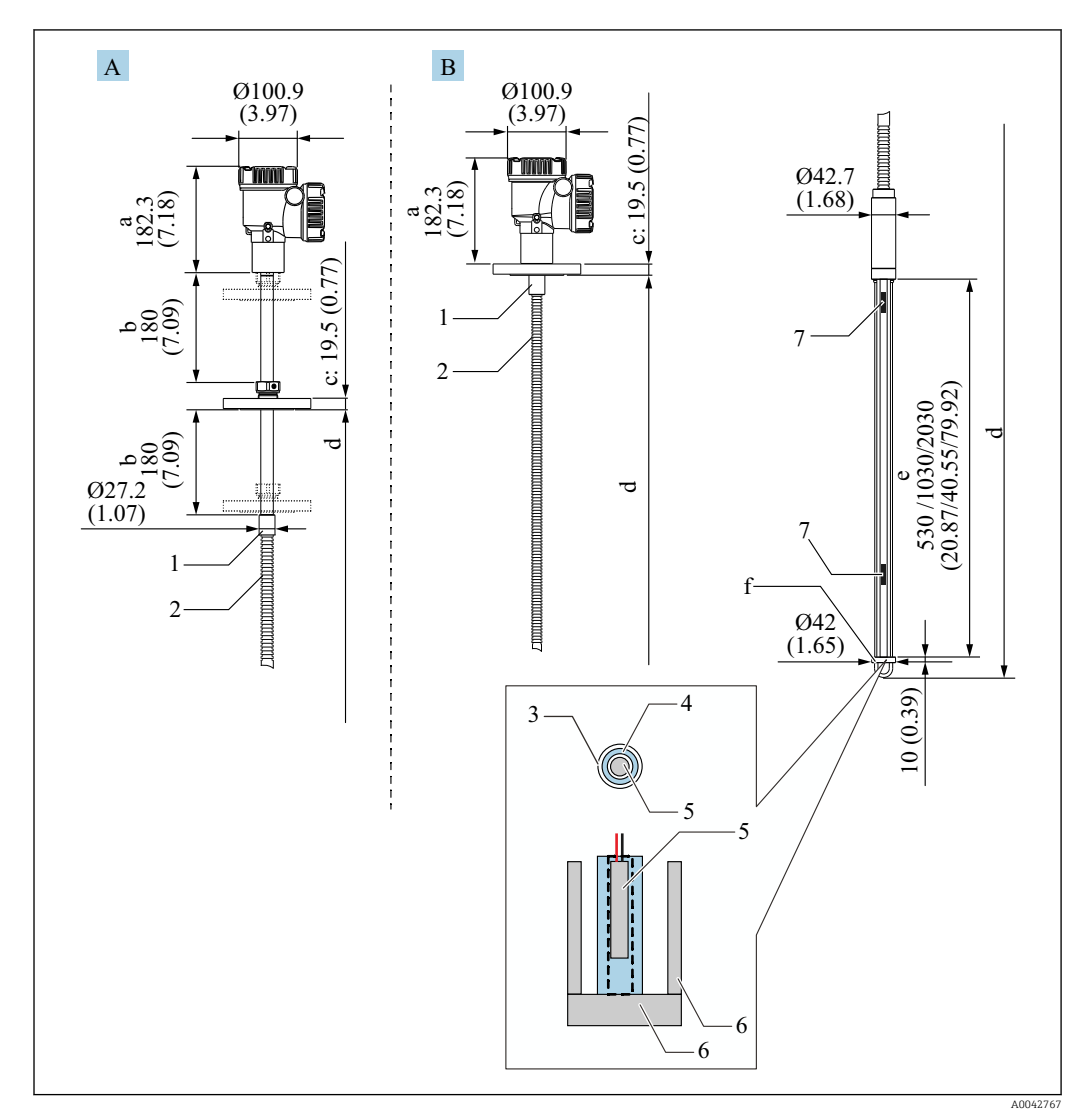

Image: The source of the source of the so

- A Kołnierz przesuwny
- B Kołnierz wspawany
- a Wysokość konwertera
- b Regulowana wysokość montażowa
- c Zależnie od normy kołnierza
- d Długość sondy (od spodu kołnierza do końcówki sondy WB) (patrz poniżej)
- e Sonda pojemnościowa WB
- f Hak zaczepianego obciążnika (stal k.o. 316L)
- 1 Stal k.o. 316L
- 2 Stal k.o. 316L
- 3 Osłona zabezpieczająca z PFA (grubość 1 mm (0,04 in))
- 4 Rura czujnika (304)
- 5 Czujnik Pt100
- 6 Płyta podstawy/pręt boczny (stal k.o. 316L)
- 7 Czujnik

Niezależnie od opcji WB, stosowane są podane poniżej tolerancje. Jeśli kołnierz jest wspawany, to nie można go przesuwać.

| Długość sondy                            | Tolerancje dla położenia sondy i czujnika |
|------------------------------------------|-------------------------------------------|
| 1000 25000 mm (39,37 984,25 in)          | ± 50 mm (1,97 in)                         |
| 25001 40000 mm (984,29 1574,80 in)       | ± 50 mm (1,97 in)                         |
| 40 001 60 000 mm (1 574,84 2 362,21 in)  | ± 100 mm (3,94 in)                        |
| 60 001 100 000 mm (2 362,24 3 937,01 in) | ± 300 mm (11,81 in)                       |

### 5.6 Kołnierze

Kołnierze wspawane są bardziej wodoszczelne, ponieważ przyłącze jest dokładnie przyspawane. Natomiast położenia kołnierza wspawanego nie można zmienić.

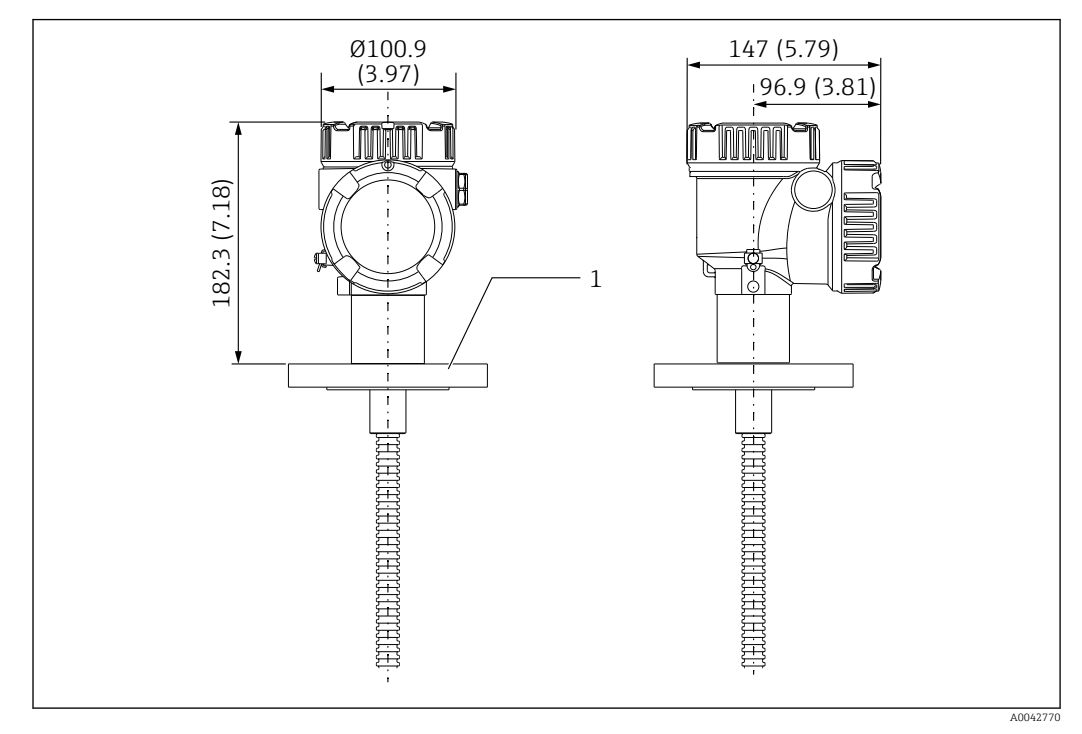

🗟 8 Kołnierz wspawany. Jednostka miary mm (in)

1 Kołnierz (wg JIS, ASME, JPI, DIN)

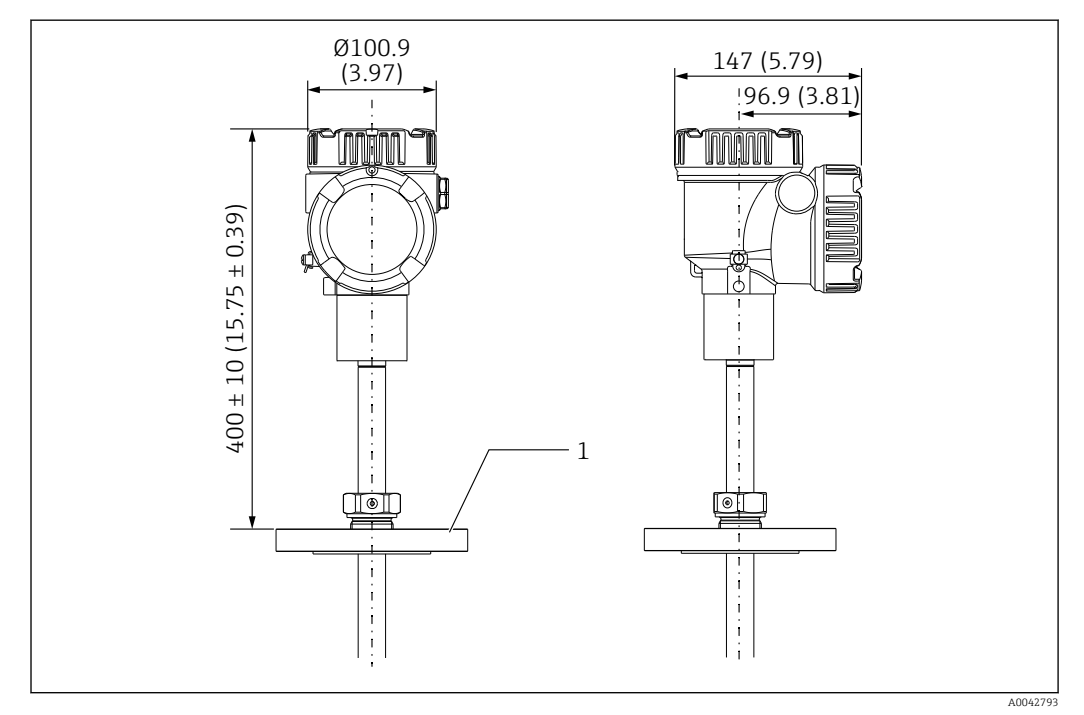

8 Kołnierz przesuwny. Jednostka miary mm (in)

1 Kołnierz (wg JIS, ASME, JPI, DIN)

### 5.7 Położenie czujnika nr 1

Czujnik nr 1 jest montowany wewnątrz sondy, zgodnie ze specyfikacjami określonymi w zamówieniu, jak pokazano na poniższym rysunku. Czujnik nr 1 to element pomiarowy, który jest zazwyczaj montowany w najniższym położeniu, w zbiorniku.

Przy wyborze 085 = E (położenie niestandardowe), czujnik nr 1 może znajdować się w odległości min.: 100 mm (3,94 in) (d) mierzonej od końca sondy, do maks. długości sondy -315 mm (12,40 in) (d)

Przy wyborze 085 = F, czujnik nr 1 jest montowany w odległości 100 mm (3,94 in)od końca sondy (b na rysunku), a najwyżej położony czujnik jest montowany w odległości 315 mm (12,40 in) (d na rysunku) od spodu kołnierza. Wszystkie inne czujniki są montowane w odstępach określonych podanym poniżej wzorem.

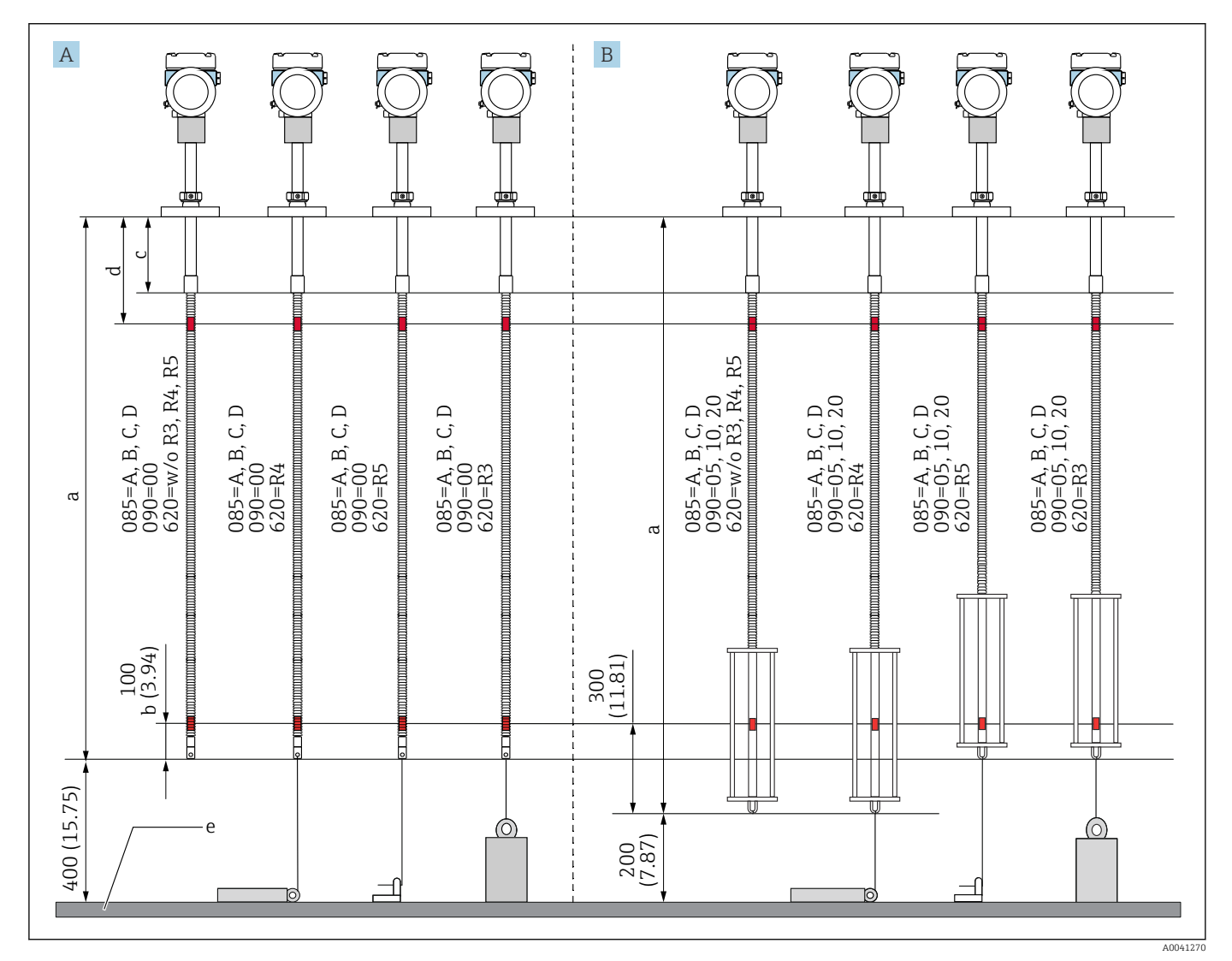

Odstęp czujników = (a - b - d)/(liczba punktów pomiarowych - 1)

🗉 10 Położenie czujnika nr 1 NMT81 zależnie od sposobu montażu. Jednostka miary mm (in)

- A Konwerter + sonda do pomiaru temperatury
- B Konwerter + sonda do pomiaru temperatury + sonda WB
- a Zalecany montaż (długość sondy)
- b Czujnik nr 1
- c Domyślne ustawienie fabryczne odległości od spodu kołnierza do elastycznej sondy: 215 mm (8,46 in)
- d Minimalna odległość od spodu kołnierza do górnego czujnika: 315 mm (12,40 in)
- e Dno zbiornika/płytka odniesienia

### 5.8 Konstrukcja sondy z opcją pomiaru poziomu wody dennej (WB)

Czujnik WB (pomiar poziomu wody dennej metodą pojemnościową) jest zamontowany na końcu sondy do pomiaru średniej temperatury. Standardowy pomiar poziomu wody może być wykonywany do 500 mm (19,69 in), 1000 mm (39,37 in) i 2000 mm (78,74 in). Sonda WB jest wykonana ze stalowej rury (stal k.o. 304) zabezpieczonej rurą ochronną z PFA o grubości 1 mm (0,04 in) oraz płytą podstawy i prętami bocznymi ze stali k.o. 316L. W rurze można umieścić maksymalnie dwa czujniki temperatury Pt100. Pozwala to na stały pomiar temperatury w pobliżu dna zbiornika.

- Precyzyjna kalibracja wstępna przyrządu pomiarowego NMT81 jest wykonywana zgodnie z wybranymi przez użytkownika opcjami, przed wysyłką przyrządu.
  - Przyrząd pomiarowy NMT81 nie może mierzyć poziomu wody, jeśli woda w zbiorniku jest zamarznięta. Należy upewnić się, czy woda w zbiorniku nie zamarza.

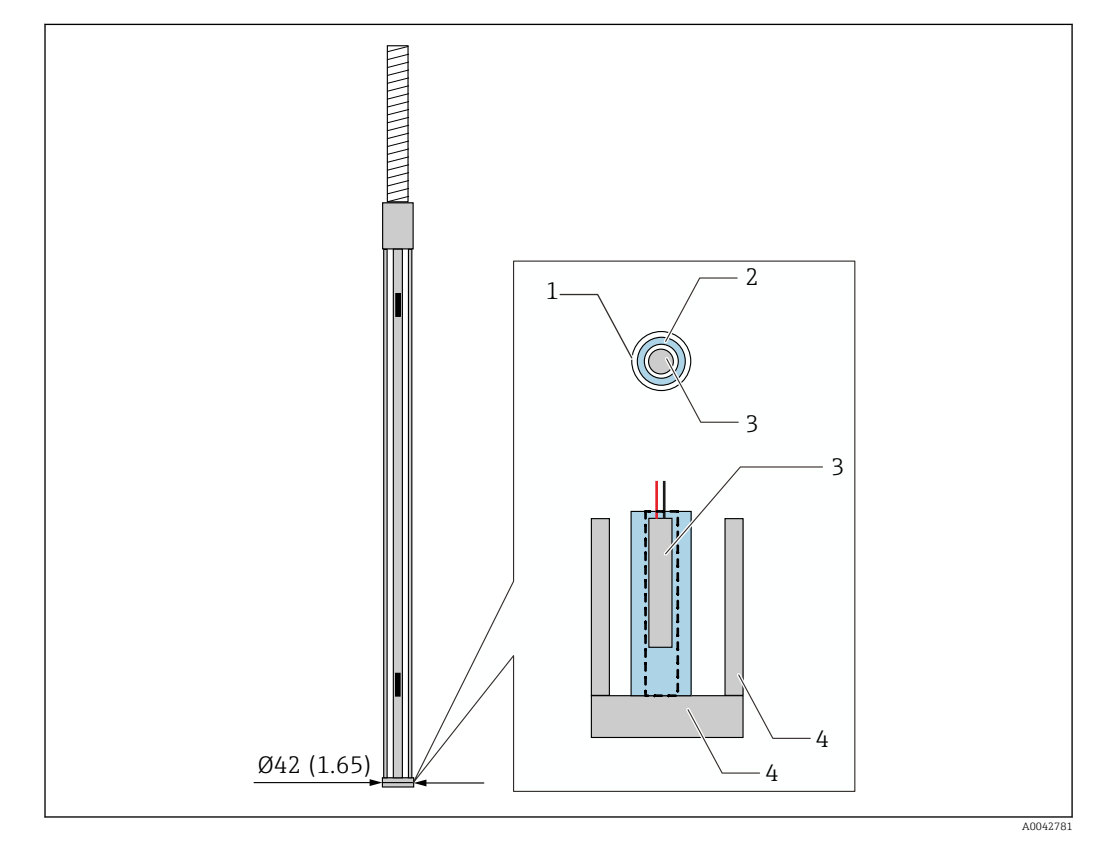

🗉 11 Konstrukcja sondy z opcją pomiaru poziomu wody dennej (WB). Jednostka miary mm (in)

- 1 Rura ochronna z PFA (grubość: 1 mm)
- 2 Rura czujnika (304)
- 3 Czujnik Pt100
- 4 Płyta podstawy/pręt boczny (stal k.o. 316L)

### 5.8.1 Pomiar poziomu wody z uwzględnieniem trzech warstw

Na dokładność pomiaru poziomu wody z uwzględnieniem trzech warstw (powietrza, produktu i wody) występujących w wodzie dennej (WB), negatywny wpływ wywiera różnica stałych dielektrycznych powietrza, produktu i wody.

NMT81 kompensuje ten wpływ, porównując poziom produktu uzyskany z przetwornika NMS8x lub NMR8x. Eliminuje również różnicę stałych dielektrycznych, dzięki czemu wykonywany sondą pomiar poziomu wody dennej (WB) jest bardzo dokładny i stabilny.

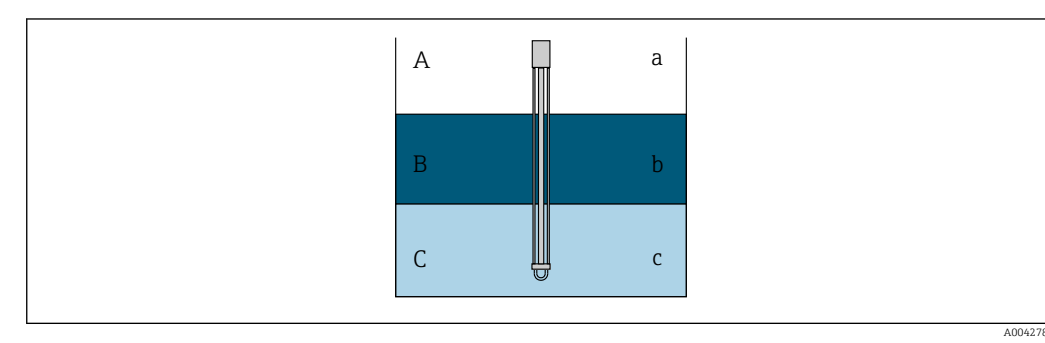

- 12 Pomiar poziomu wody z uwzględnieniem trzech warstw
- A Powietrze
- B Produkt
- C Woda
- a Niska stała dielektryczna
- b Stała dielektryczna
- c Przewodność

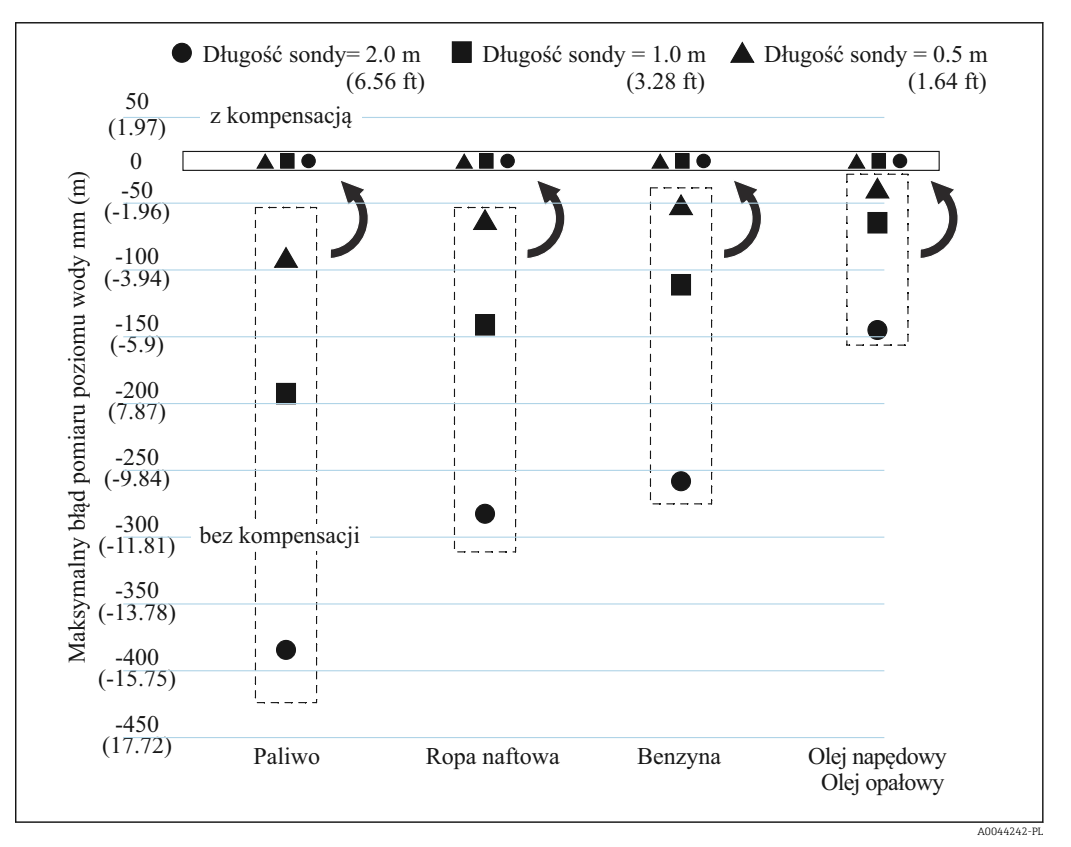

🖻 13 Efekt kompensacji pomiaru dla trzech warstw

### 5.9.1 Rozpakowanie przyrządu

Do rozpakowania przyrządu pomiarowego NMT81 potrzeba kilku osób. Próba rozpakowania NMT81 przez jedną osobę, może skończyć się zgięciem lub skręceniem sondy do pomiaru temperatury.

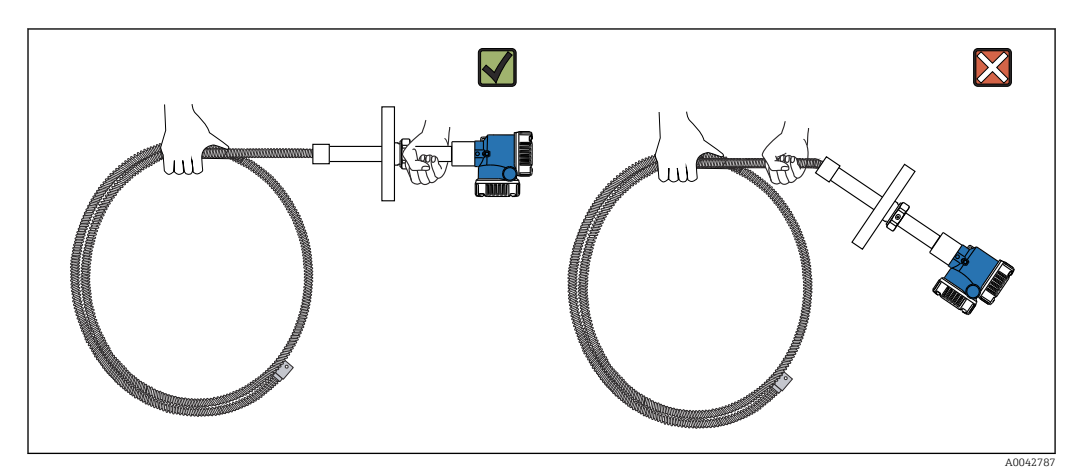

🗷 14 Rozpakowanie przyrządu pomiarowego NMT81

### 5.9.2 Podtrzymywanie sondy do pomiaru temperatury

Trzymając sondę do pomiaru temperatury nie wolno ciągnąć za konwerter. Może to spowodować nieprawidłowe działanie przyrządu.

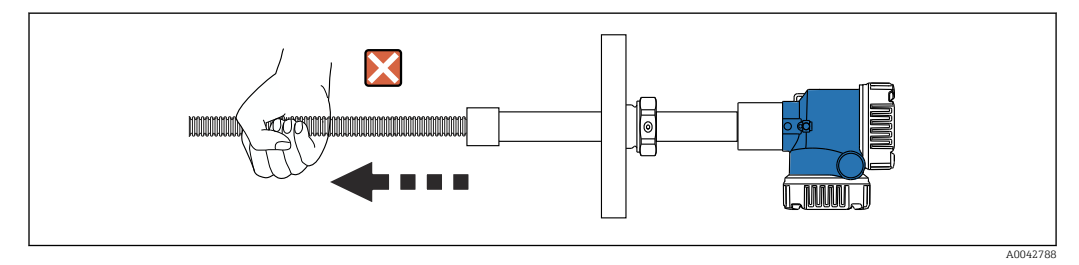

I5 Podtrzymywanie sondy do pomiaru temperatury

Podczas zwijania sondy do pomiaru temperatury należy pamiętać, aby średnica zwoju wynosiła minimum 600 mm (23,62 in). Przy montażu sondy do pomiaru temperatury w zbiorniku lub w przypadku konieczności zagięcia sondy należy upewnić się, że promień zagięcia wynosi co najmniej R = 300 mm (11,81 in).

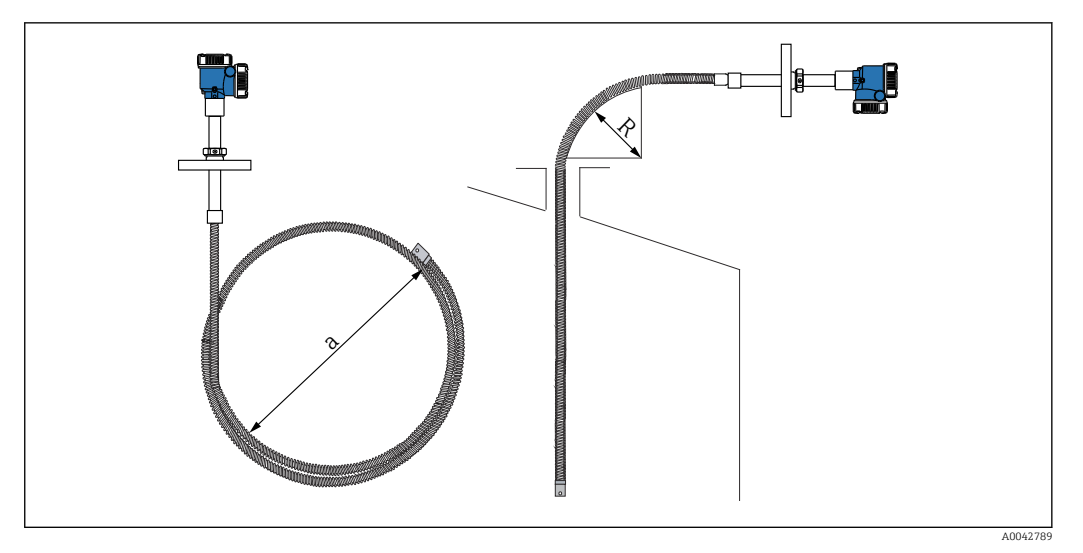

16 Montaż i zwijanie sondy do pomiaru temperatury

- a 600 mm (23,62 in) lub więcej
- R 300 mm (11,81 in) lub więcej

#### A PRZESTROGA

## Jeśli promień zagięcia sondy (R) będzie mniejszy niż 300 mm (11.81 in), może to spowodować uszkodzenie sondy i czujników.

▶ Promień zagięcia sondy powinien być równy 300 mm (11,81 in) lub większy.

#### 5.9.3 Dopasowanie wysokości montażowej

Wyjątkową zaletą przyrządu pomiarowego NMT81 jest możliwość regulacji wysokości o ok. ±180 mm (7,09 in) w stosunku do pierwotnego położenia.

Opcja dopasowania wysokości nie jest dostępna w przypadku kołnierzy wspawanych lub wersji przyrządu z samym konwerterem.

### 5.10 Instrukcja montażu

Długość sondy do NMT81 określa klient. Przed montażem należy sprawdzić wyszczególnione poniżej dane.

- Numer oznaczenia TAG na przyrządzie
- Długość sondy z czujnikiem temperatury
- Liczba czujników
- Odstępy pomiędzy czujnikami
- Procedura montażu NMT81 będzie się różnić w zależności od kształtu i typu zbiornika. W poniższych przykładach pokazano zbiornik z dachem stożkowym i zbiornik z dachem pływającym. Procedura montażu kołnierza NMT81 do kołnierza króćca zbiornika jest taka sama, niezależnie od typu zbiornika.
- Zalecana średnica króćca montażowego wynosi:
- Tylko sonda do pomiaru temperatury: 32A (1-1/4") lub więcej
- Z sondą WB: 50A (2") lub więcej

#### 5.10.1 Montaż NMT81

Przed przystąpieniem do montażu przyrządu pomiarowego NMT81 na zbiorniku należy sprawdzić, czy rozmiar kołnierza montażowego pasuje do wielkości króćca. Rozmiar kołnierza i parametry NMT81 zależą od specyfikacji użytkownika.

- Należy sprawdzić rozmiar kołnierza przyrządu pomiarowego NMT81.
- Zamontować kołnierz na górze zbiornika. Odchyłka położenia kołnierza montażowego od poziomu nie powinna przekraczać +/- 1 stopnia.
- Odległość miejsca montażu od ściany: NMT81 co najmniej 300 mm (11,81 in) lub API 7: 1000 mm (39,4 in). To zapewni, że na pomiar temperatury nie będzie miała wpływu temperatura otoczenia lub ścianki zbiornika.

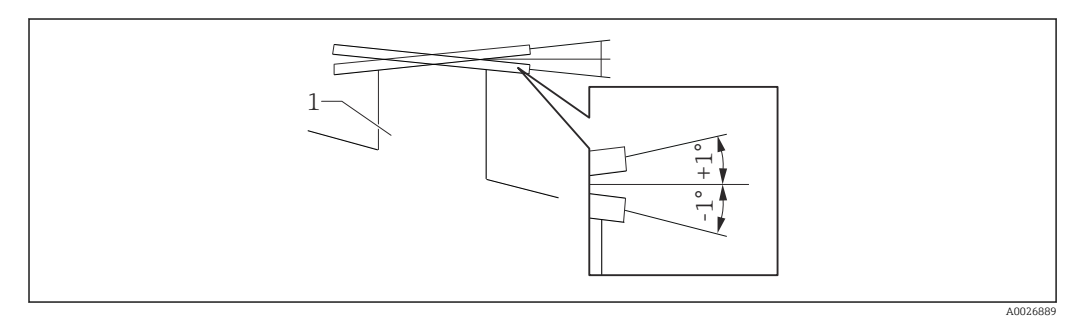

🖻 17 Dopuszczalne nachylenie kołnierza montażowego

1 Króciec

Włożyć sondę do pomiaru temperatury i opcjonalną sondę WB wraz z zaczepianym obciążnikiem (niskim), przez króciec znajdujący w górnej części zbiornika.

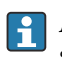

Aby zapobiec uszkodzeniu sondy do pomiaru temperatury i sondy WB należy upewnić się, że nie dotykają one niczego podczas wkładania przez króciec montażowy.

#### Typy kołnierzy

Podczas montażu NMT81, kołnierze można dostosować na trzy pokazane poniżej sposoby.

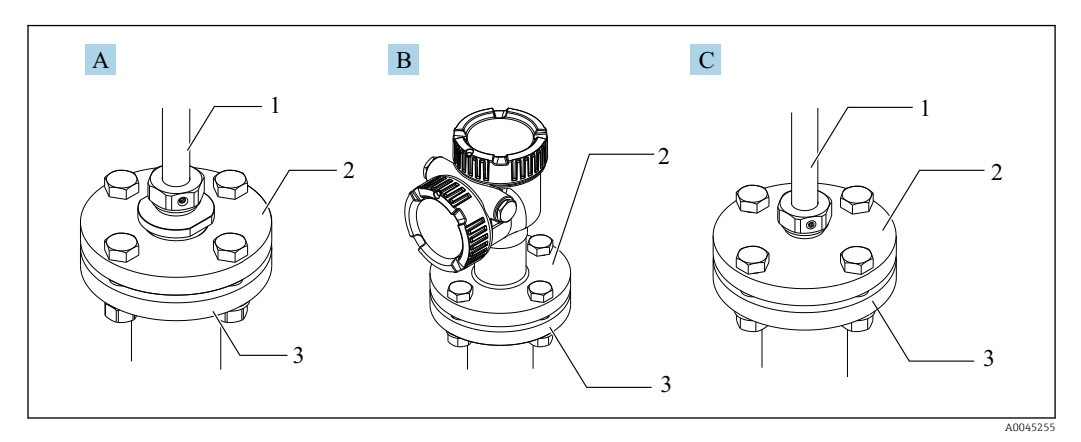

#### 🖻 18 🛛 Kołnierze

- A Dopasowanie gwintu kołnierzy
- B Dopasowanie kołnierzy bez regulacji wysokości
- C Dopasowanie kołnierzy z regulacją wysokości
- 1 Regulator
- 2 Kołnierz NMT81
- 3 Kołnierz w górnej części zbiornika (przygotowany przez klienta)

#### Dopasowanie kołnierzy z regulacją wysokości

- 1. Odkręcić sześciokątne śruby mocujące [2].
- 2. Odkręcić tuleję [3].

- 3. Wyregulować wysokość i wyrównać położenie NMT81.
- 4. Dokładnie dokręcić sześciokątne śruby mocujące.
  - 🛏 Moment dokręcenia: 60 Nm
- 5. Dokręcić tuleję.
  - 🛏 Moment dokręcenia: 4 Nm

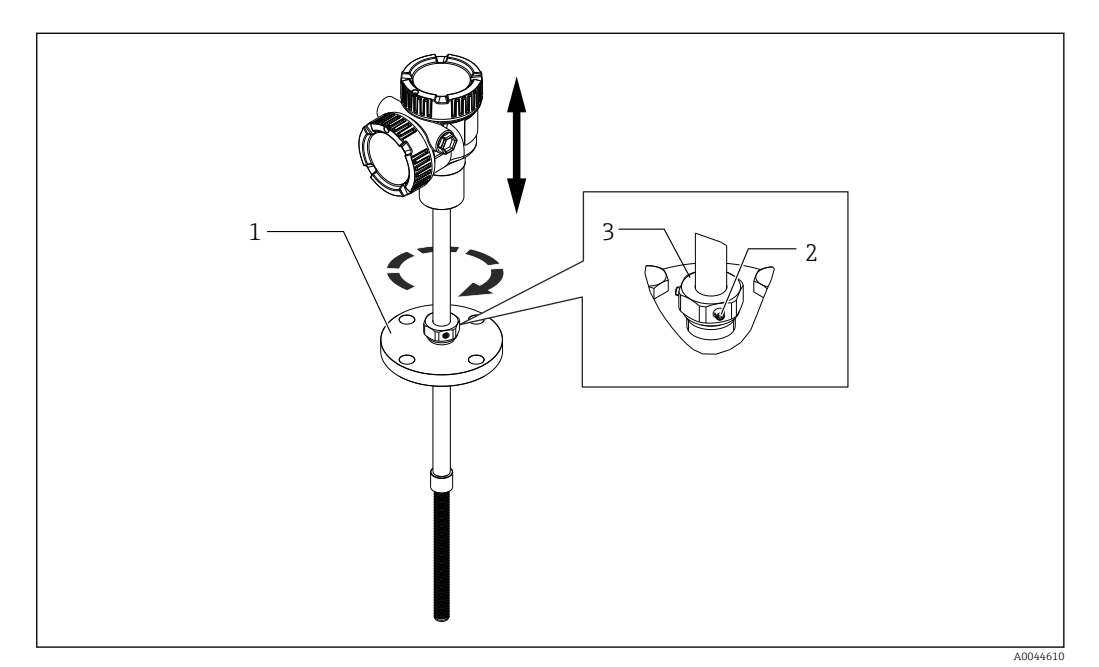

🖻 19 🛛 Dopasowanie z regulacją wysokości NMT81

- 1 Kołnierz
- 2 Sześciokątne śruby mocujące
- 3 Tuleja

#### Dopasowanie bez regulacji wysokości NMT81

Przed dokręceniem śrub upewnić się, że położenie przyrządu jest prawidłowe.

#### A PRZESTROGA

#### Uszkodzenie przewodu

Wewnętrzny przewód może zostać uszkodzony.

▶ Podczas odkręcania śruby sześciokątnej z boku konwertera, nie obracać obudowy.

#### Procedura montażu z dostosowaniem typu gwintu

- Dokładnie dokręcić reduktor gwintu.
  - 🛏 Moment dokręcenia: 255 Nm

#### A PRZESTROGA

## Środki ostrożności dotyczące linki z drutu używanej do zaczepianego obciążnika i górnego zaczepu

Obciążenie większe niż 6 kg (13.23 lb) może spowodować wewnętrzne uszkodzenie sondy do pomiaru temperatury.

▶ Należy upewnić się, że obciążenie podczas i po montażu nie przekracza 6 kg (13.23 lb).

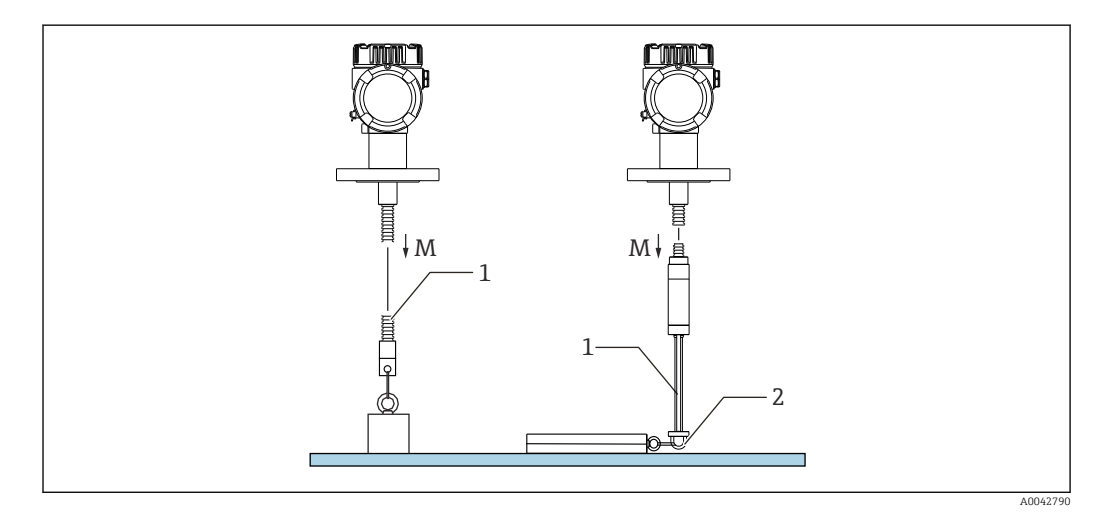

20 Montaż z zastosowaniem zaczepianego obciążnika/górnego zaczepu

*M* Podczas/po wykonaniu montażu:  $M \le 6$  kg (13,23 lb)

1 Położenie najniższego czujnika do pomiaru temperatury

2 Hak

### 5.11 Montaż NMT81 w zbiorniku z dachem stożkowym

Podczas montażu sondy WB należy sprawdzić "punkt zerowy" (położenie odniesienia) dla sondy WB, porównując go z położeniem odniesienia przy zanurzeniu ręcznym.

Są trzy sposoby zamontowania przyrządu pomiarowego NMT81 w zbiorniku z dachem stożkowym:

- Zastosowanie górnego zaczepu
- Zastosowanie rury osłonowej
- Zastosowanie zaczepianego obciążnika

Jeżeli na dnie zbiornika zamontowana jest spirala grzejna, NMT81 należy zamontować tak, aby koniec sondy do pomiaru temperatury lub sondy WB nie znajdował się zbyt blisko spirali grzejnej (odległość zmienia się w zależności od typu spirali).

### 5.11.1 Zastosowanie górnego zaczepu

Przy tym sposobie montażu, sonda do pomiaru temperatury lub sonda WB jest mocowana za pomocą haka do mocowania linki i górnego zaczepu.

Aby zapobiec uszkodzeniu sondy do pomiaru temperatury i sondy WB, należy upewnić się, że nie dotykają one niczego podczas wkładania przez króciec montażowy.

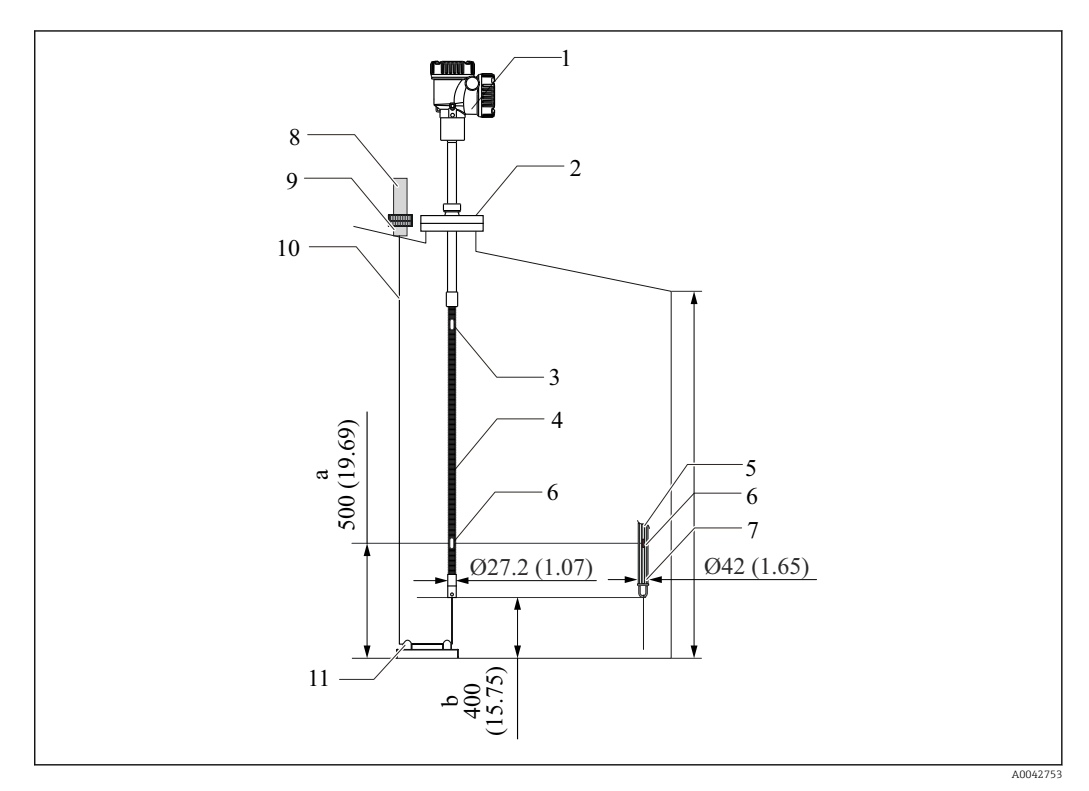

🖻 21 Zastosowanie górnego zaczepu. Jednostka miary mm (in)

- a Od dna zbiornika do najniżej położonego czujnika
- b Od dna zbiornika do dolnego końca sondy
- c Wysokość zbiornika
- 1 Konwerter (elektryczna skrzynka przyłączeniowa)
- 2 Kołnierz
- 3 Czujnik temperatury położony najwyżej
- 4 Sonda do pomiaru temperatury
- 5 Sonda WB
- 6 Położenie czujnika nr 1 (najniżej położony)
- 7 Punkt zerowy
- 8 Górny zaczep
- 9 Gniazdo
- 10 Linka z drutu
- 11 Hak do zamocowania linki

#### Procedura montażu z zastosowaniem górnego zaczepu

- 1. Podwiesić linkę z drutu do górnego zaczepu (u góry zbiornika) i tymczasowo zamocować jej koniec do tego zaczepu.
- 2. Przełożyć linkę z drutu przez hak do zamocowania linki na dnie zbiornika.
- 3. Przełożyć linkę z drutu przez śruby oczkowe haka do zamocowania linki.

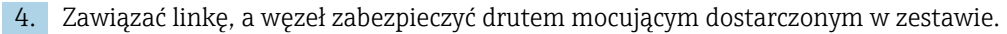

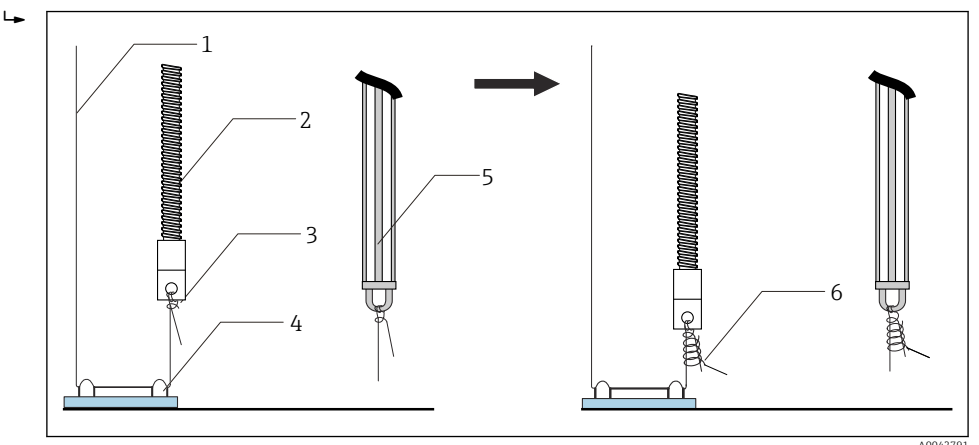

🖻 22 Montaż z zastosowaniem górnego zaczepu 1

- 1 Linka z drutu (określona w specyfikacji długość sondy + 2 000 mm (78,74 in)/ $\varphi$ 3 mm (0,12 in))
- 2 Sonda do pomiaru temperatury
- 3 Hak na dolnym końcu sondy (zawieszenie linki)
- 4 Hak do zamocowania linki
- 5 Sonda WB
- 6 Drut mocujący dostarczony w zestawie (2 000 mm (78,74 in)/φ0,5 mm (0,02 in))
- 5. Linkę z drutu należy przymocować do górnego zaczepu i pociągnąć ją w dół, przytrzymując nogą lub ręką.
- 6. Owinąć jednokrotnie koniec linki wokół osi górnego zaczepu i docisnąć za pomocą dwóch nakrętek.
- 7. Pozostałą część (nadmiar) linki należy odciąć.
- 8. Nakrętki należy dokręcać zgodnie z ruchem wskazówek zegara, do momentu aż sprężyna górnego zaczepu będzie miała 35 ... 37 mm (1,38 ... 1,46 in).

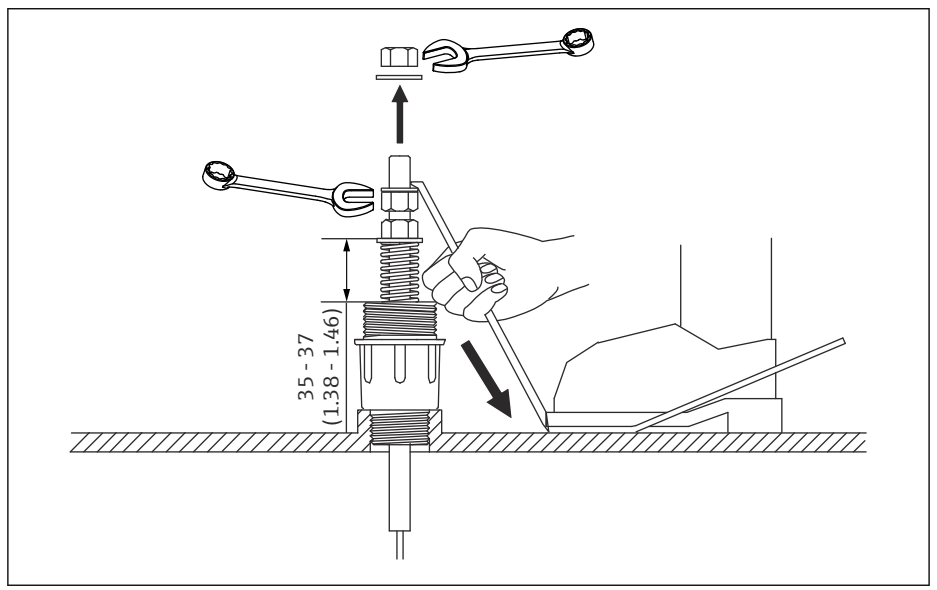

🖻 23 Montaż z zastosowaniem górnego zaczepu 2. Jednostka miary mm (in)

#### 9. Przykryć górny zaczep.

Ta czynność kończy procedurę montażu z zastosowaniem górnego zaczepu.

#### 5.11.2 Zastosowanie rury osłonowej

Przed montażem należy przygotować rurę osłonową o średnicy większej niż średnica sondy pomiarowej.

Jeśli używany jest zaczepiany obciążnik, to należy użyć rury 100A (4") (JIS, ASME) lub większej. Jeśli przy montażu z zastosowaniem rury osłonowej nie jest używany zaczepiany obciążnik, sondę WB należy zamontować tak, aby jej koniec znalazł się poniżej dolnego końca rury osłonowej. Umożliwi to napełnienie rury cieczą.

Aby zapobiec uszkodzeniu sondy do pomiaru temperatury i sondy WB, należy upewnić się, że nie dotykają one niczego podczas wkładania przez króciec montażowy.

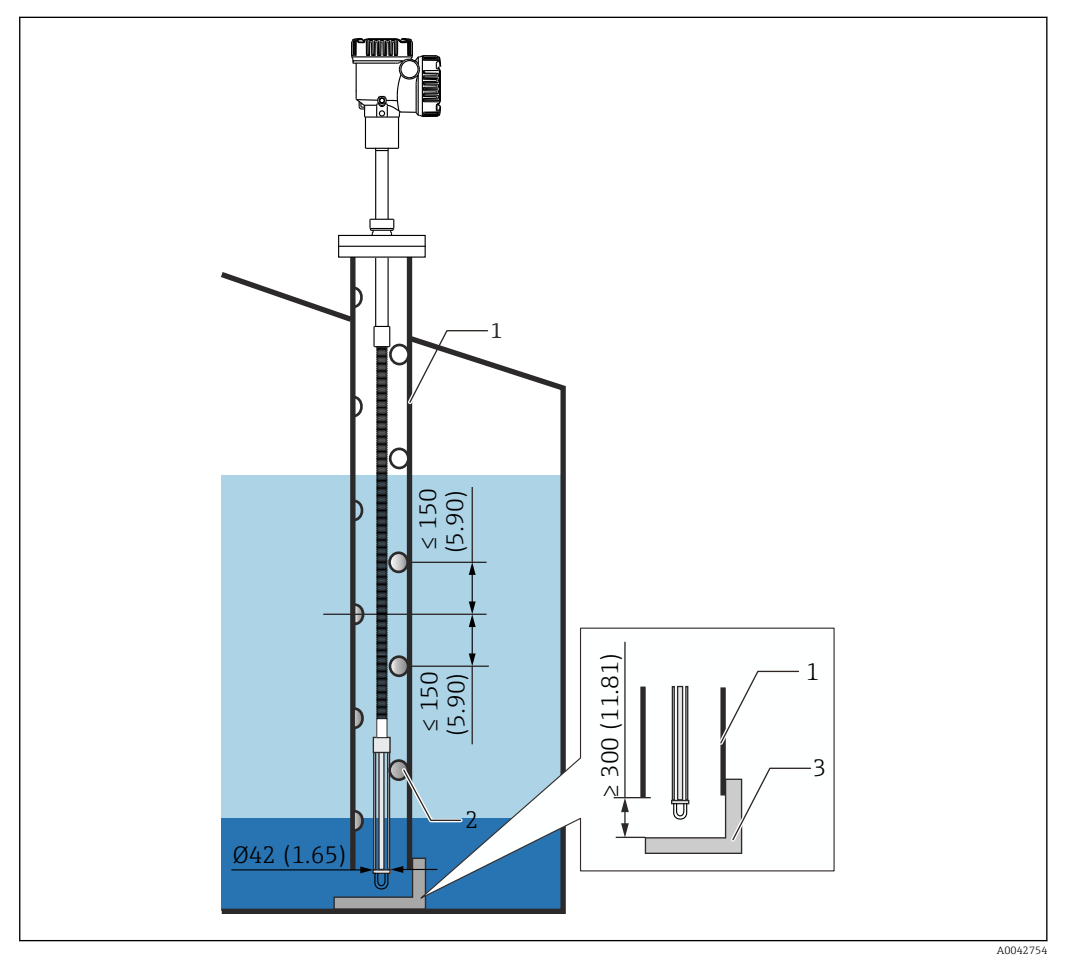

🖻 24 Rura osłonowa. Jednostka miary mm (in)

- 1 Rura osłonowa
- 2 Otwór (φ 25 mm (0,98 in))
- 3 Phyta podstawy/phytka odniesienia

#### Procedura montażu z zastosowaniem rury osłonowej

- 1. Przełożyć sondę do pomiaru temperatury i opcjonalną sondę WB przez uszczelkę i włożyć obie sondy do króćca montażowego w górnej części zbiornika.
- 2. Używając śrub, zamocować kołnierz NMT81 do króćca montażowego w górnej części zbiornika.

Ta czynność kończy procedurę montażu z zastosowaniem rury osłonowej.

#### 5.11.3 Zastosowanie zaczepianego obciążnika

Przy tej metodzie montażu, sonda do pomiaru temperatury jest mocowana za pomocą zaczepianego obciążnika.

Aby zapobiec uszkodzeniu sondy do pomiaru temperatury i sondy WB, należy upewnić się, że nie dotykają one niczego podczas wkładania przez króciec montażowy.

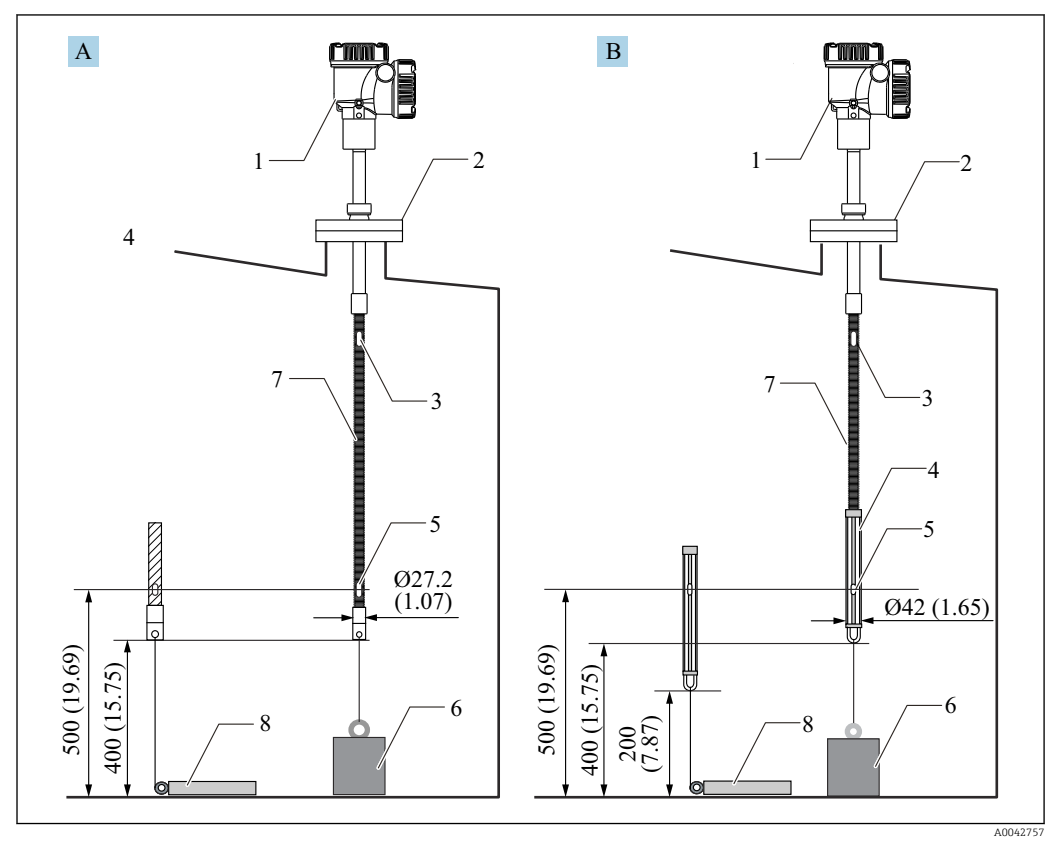

🗷 25 Zastosowanie zaczepianego obciążnika. Jednostka miary mm (in)

- A Bez sondy WB
- B Z sondą WB
- 1 Konwerter (elektryczna skrzynka przyłączeniowa)
- 2 Kołnierz
- 3 Górny czujnik
- 4 Sonda WB
- 5 Czujnik nr 1 (najniżej położony)
- 6 Zaczepiany obciążnik (wysoki)
- 7 Sonda do pomiaru temperatury
- 8 Zaczepiany obciążnik (niski)

#### A PRZESTROGA

#### Montaż z zastosowaniem zaczepianego obciążnika

Zastosowanie zaczepianego obciążnika, który jest cięższy niż 6 kg (13.23 lb) może spowodować wewnętrzne uszkodzenie sondy do pomiaru temperatury.

 Należy upewnić się, czy położenie zaczepianego obciążnika na dnie zbiornika jest stabilne. Podczas montażu NMT81 z zaczepianym obciążnikiem należy użyć obciążnika o masie maks. 6 kg (13.23 lb).

#### Procedura montażu z zastosowaniem zaczepianego obciążnika

- 1. Używając linki z drutu, przywiązać dolny hak sondy do pomiaru temperatury lub sondy WB do pierścienia zaczepianego obciążnika.
- 2. Owinąć linkę dwukrotnie wokół dolnego haka. Pociągnąć linkę w dół i zawiązać, a następnie zabezpieczyć za pomocą drutu mocującego dostarczonego w zestawie.

3. Używając śrub, zamocować kołnierz NMT81 do króćca montażowego w górnej części zbiornika.

Ta czynność kończy procedurę montażu z zastosowaniem zaczepianego obciążnika.

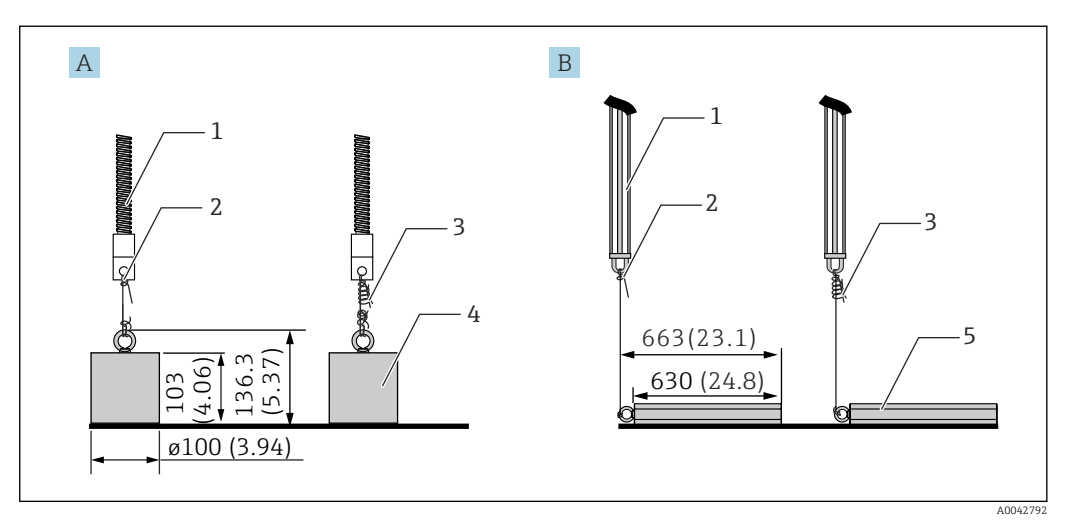

🖻 26 Montaż z zastosowaniem zaczepianego obciążnika

- A Sonda bez opcji WB
- B Sonda z opcją WB
- 1 Sonda do pomiaru temperatury
- 2 Dolny hak
- 3 Drut mocujący dostarczony w zestawie (1300 mm (51,12 in)/φ0,5 mm (0,02 in))
- 4 Zaczepiany obciążnik (wysoki)
- 5 Zaczepiany obciążnik (niski)

# 5.12 Montaż przyrządu pomiarowego NMT81 w zbiorniku z dachem pływającym

Są trzy sposoby zamontowania przyrządu pomiarowego NMT81 w zbiorniku z dachem pływającym.

- Zastosowanie górnego zaczepu
- Zastosowanie rury osłonowej
- Zastosowanie ucha prowadzącego i zaczepianego obciążnika

Jeżeli na dnie zbiornika zamontowana jest spirala grzejna, NMT81 należy zamontować tak, aby koniec sondy do pomiaru temperatury lub sondy WB nie znajdował się zbyt blisko spirali grzejnej.

#### 5.12.1 Zastosowanie górnego zaczepu

Włożyć sondę do pomiaru temperatury lub sondę WB do zamocowanej na stałe rury i zabezpieczyć sondę za pomocą górnego zaczepu.

Aby zapobiec uszkodzeniu sondy do pomiaru temperatury i sondy WB, należy upewnić się, że nie dotykają one niczego podczas wkładania przez króciec montażowy.

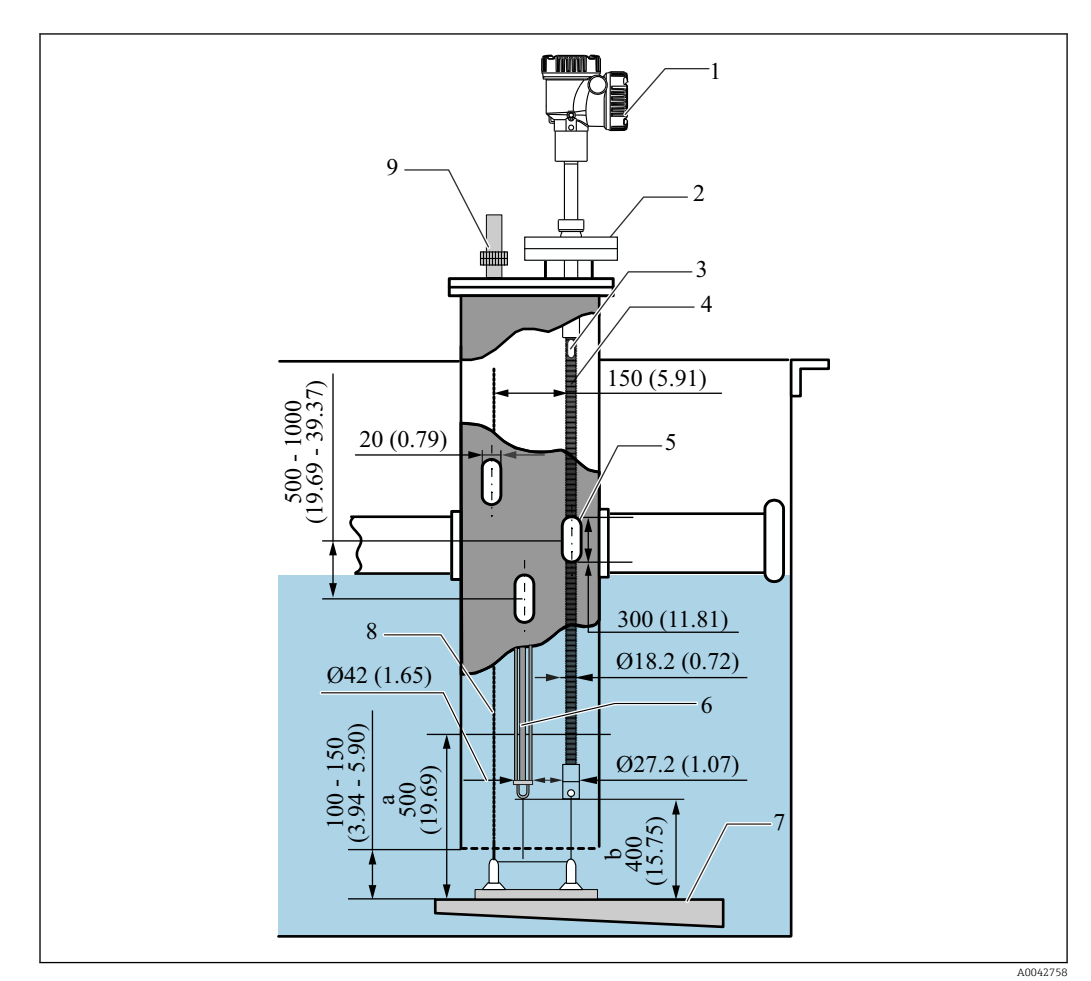

🖻 27 Zastosowanie górnego zaczepu. Jednostka miary mm (in)

- a Odległość pomiędzy płytą podstawy i sondą do pomiaru temperatury
- b Odległość pomiędzy płytą podstawy i sondą WB
- 1 Konwerter (elektryczna skrzynka przyłączeniowa)
- 2 Kołnierz
- 3 Górny czujnik
- 4 Sonda do pomiaru temperatury (bez opcji WB)
- 5 Otwór rury osłonowej
- 6 Sonda do pomiaru temperatury (z opcją WB)
- 7 Płyta podstawy/płytka odniesienia
- 8 Linka z drutu
- 9 Górny zaczep

•

Dokładna procedura montażu górnego zaczepu, → 🗎 28

### 5.12.2 Zastosowanie rury osłonowej

Sondę do pomiaru temperatury i sondę WB włożyć do rury osłonowej o wielkości 50A (2") lub większej. Procedura montażu jest taka sama jak w przypadku przyrządu w wersji z samą sondą do pomiaru temperatury.

Aby zapobiec uszkodzeniu sondy do pomiaru temperatury i sondy WB, należy upewnić się, że nie dotykają one niczego podczas wkładania przez króciec montażowy.

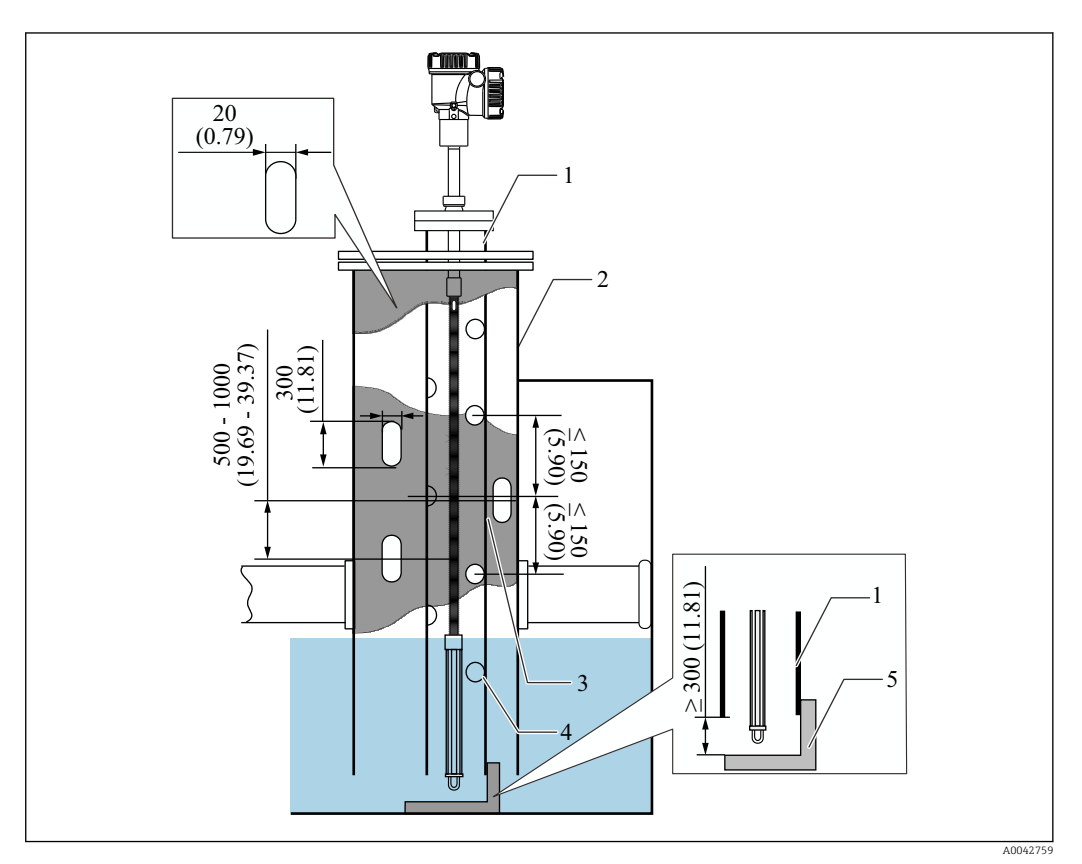

🖻 28 Zastosowanie rury osłonowej. Jednostka miary mm (in)

- 1 Rura osłonowa
- 2 Rura zamocowana na stałe
- 3 Otwór rury zamocowanej na stałe
- 4 Otwór rury osłonowej ( $\varphi$  25 mm (0,98 in))
- 5 Płyta podstawy/płytka odniesienia

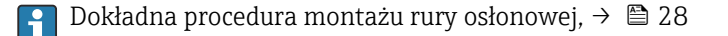

#### Montaż

### 5.12.3 Zastosowanie ucha prowadzącego i zaczepianego obciążnika

Zamocować sondę do pomiaru temperatury lub sondę WB, używając ucha prowadzącego i zaczepianego obciążnika.

Aby zapobiec uszkodzeniu sondy do pomiaru temperatury i sondy WB, należy upewnić się, że nie dotykają one niczego podczas wkładania przez króciec montażowy.

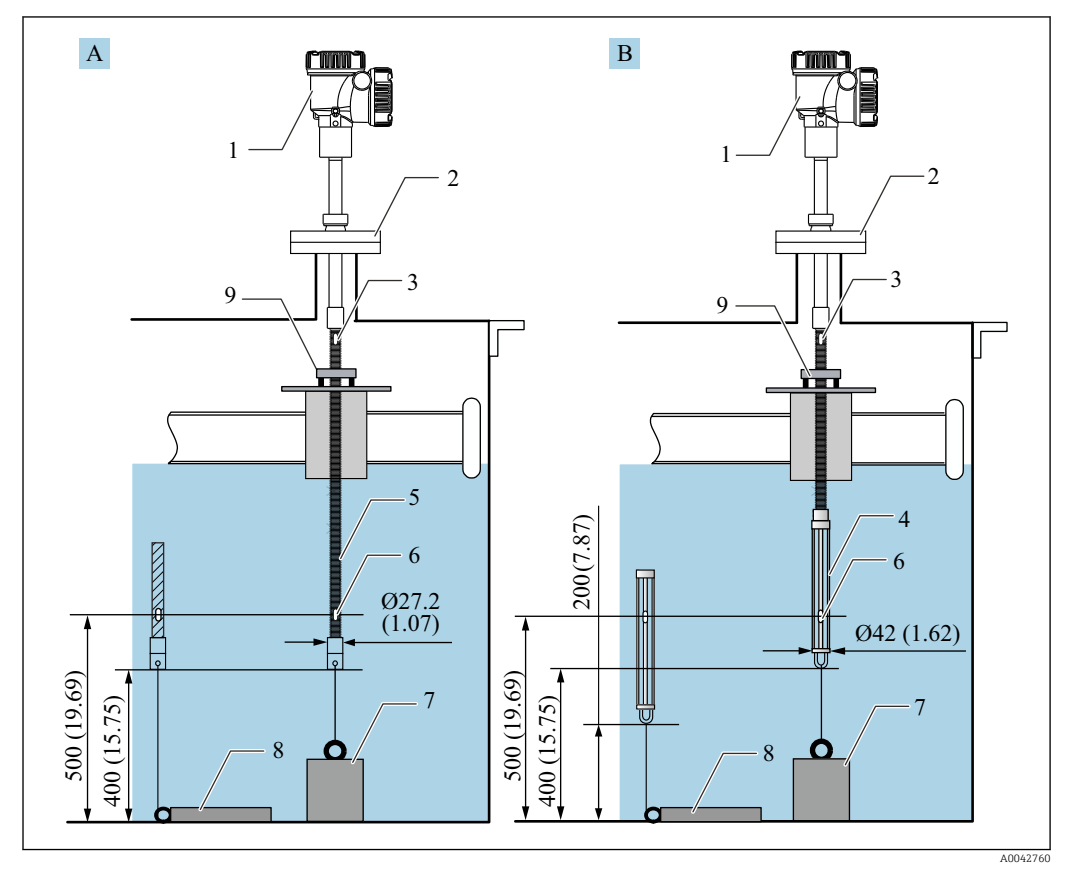

🗷 29 Zastosowanie ucha prowadzącego i zaczepianego obciążnika. Jednostka miary mm (in)

- A Bez sondy WB
- B Z sondą WB
- 1 Konwerter (elektryczna skrzynka przyłączeniowa)
- 2 Kołnierz
- 3 Górny czujnik
- 4 Sonda WB
- 5 Sonda do pomiaru temperatury
- 6 Czujnik nr 1 (najniżej położony)
- 7 Zaczepiany obciążnik (wysoki)
- 8 Zaczepiany obciążnik (niski)
- 9 Ucho prowadzące (nie dostarczane w zestawie, patrz UWAGA)

Klient powinien sam przygotować ucha prowadzące lub skontaktować się w tej sprawie z najbliższym oddziałem Endress+Hauser.

### A PRZESTROGA

#### Montaż z zastosowaniem zaczepianego obciążnika

Zastosowanie zaczepianego obciążnika, który jest cięższy niż 6 kg (13.23 lb) może spowodować wewnętrzne uszkodzenie sondy do pomiaru temperatury.

 Należy upewnić się, czy położenie zaczepianego obciążnika na dnie zbiornika jest stabilne. Podczas montażu NMT81 z zaczepianym obciążnikiem należy użyć obciążnika o masie maks. 6 kg (13.23 lb).
# 5.13 Montaż NMT81 w zbiorniku ciśnieniowym

W celu zabezpieczenia sond przed wpływem ciśnienia, w zbiorniku ciśnieniowym należy zamontować rurę ochronną lub osłonę termometryczną bez otworów, szczelin i otwartych końców.

Aby zapobiec uszkodzeniu sondy do pomiaru temperatury i sondy WB, należy upewnić się, że nie dotykają one niczego podczas wkładania przez króciec montażowy.

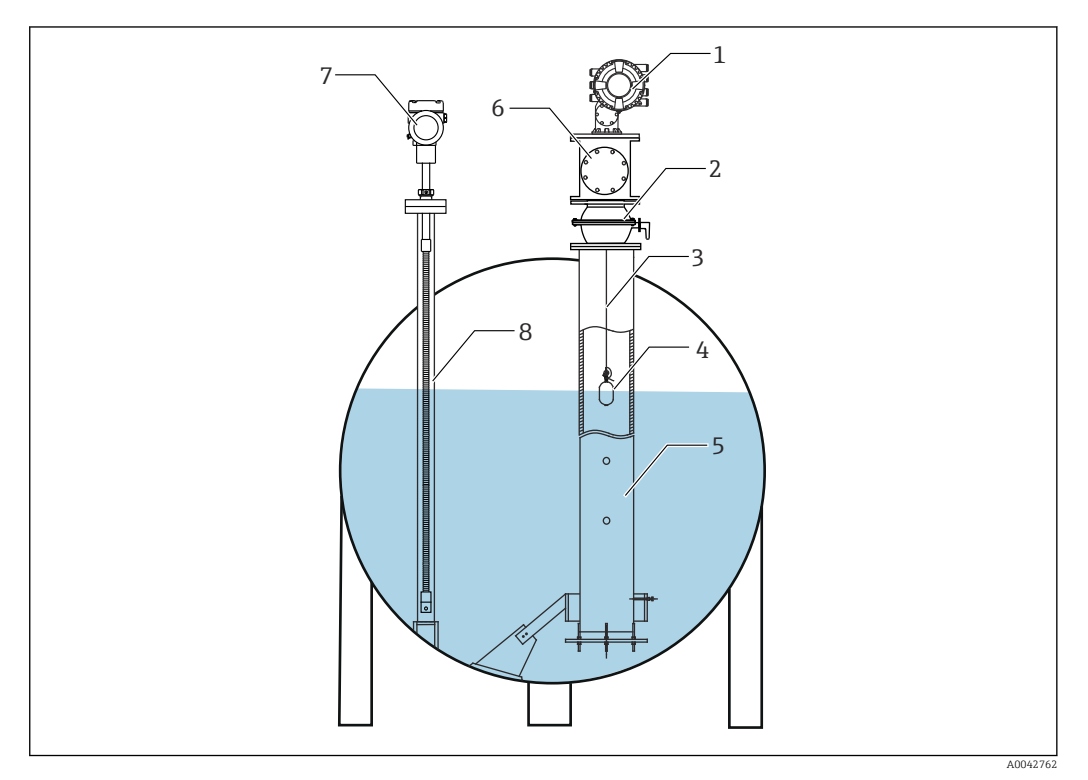

🗷 30 Osłona termometryczna do zbiornika ciśnieniowego

- 1 NMS8x/NMS5
- 2 Zawór kulowy
- 3 Linka pomiarowa
- 4 Pływak
- 5 Rura osłonowa
- 6 Komora konserwacyjna
- 7 NMT81
- 8 Osłona termometryczna

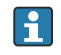

Jeśli ciśnienie wewnątrz zbiornika przekracza wartości graniczne ciśnienia, NMT81 należy umieścić w osłonie termometrycznej bez otworów lub szczelin, aby zabezpieczyć NMT81 przed ciśnieniem medium procesowego (procesu). Natomiast w przypadku NMS8x, wymagana jest rura osłonowa z otworami i szczelinami.

Osłona termometryczna jest montowana od góry króćca zbiornika. Dolną część osłony termometrycznej należy zabezpieczyć wspawaną pokrywą, chroniąc w ten sposób sondę przed działaniem ciśnienia.

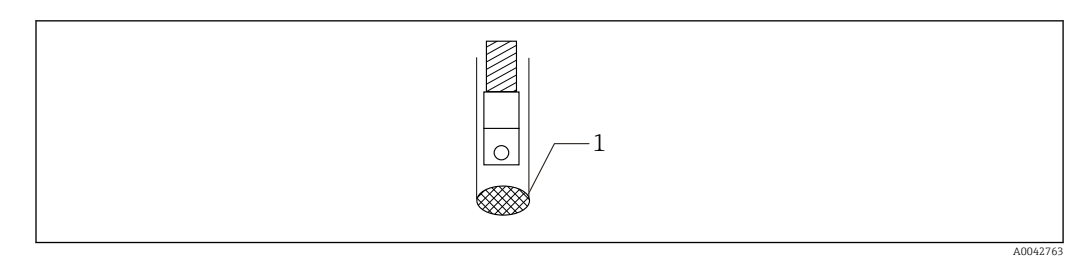

Spawanie osłony termometrycznej

1 Spoina

# 6 Podłączenie elektryczne

# 6.1 Iskrobezpieczne podłączenie NMT81 (Ex ia)

Konwerter NMT81, który wykorzystuje iskrobezpieczną komunikację HART, musi być podłączony do iskrobezpiecznego zacisku przyrządu. Patrz przepisy dotyczące iskrobezpiecznego podłączania, w celu wykonania podłączeń elektrycznych i rozmieszczenia urządzeń obiektowych.

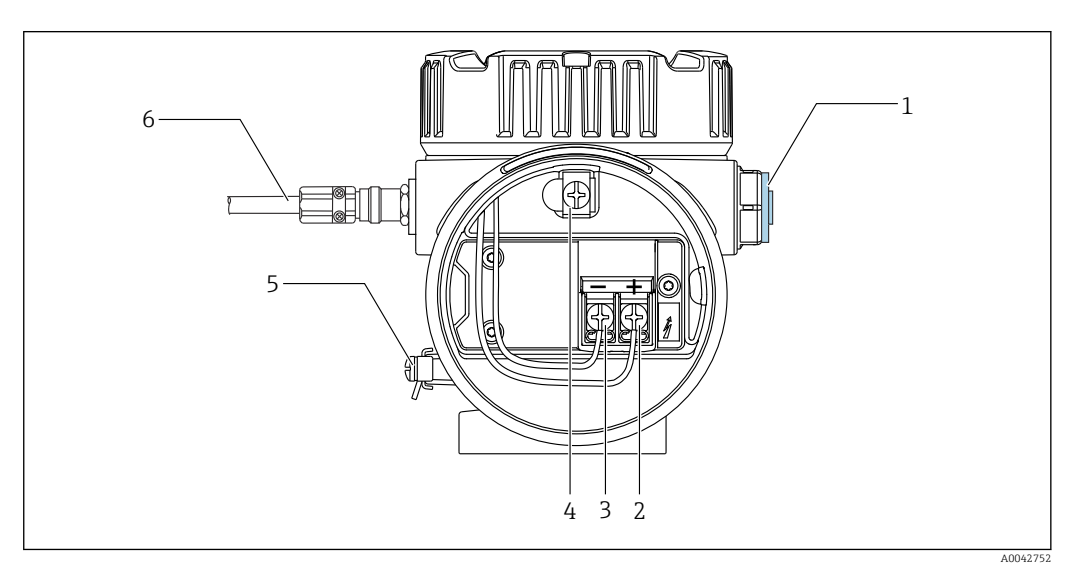

■ 32 Zacisk NMT81 (ATEX • Ex ia)

- 1 Zaślepka
- 2 Zacisk + (patrz informacje)
- 3 Zacisk (patrz informacje)
- 4 Zacisk uziemienia dla ekranu przewodu
- 5 Zewnętrzny zacisk uziemienia
- 6 Skrętka ekranowana lub przewód wzmocniony stalowym oplotem

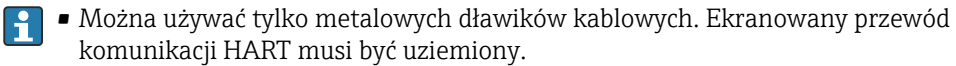

 Po stronie pokazanego na rysunku elementu [6] jest również zamontowana fabrycznie wtyczka. Materiał wtyczki (aluminium lub 316L) różni się w zależności od rodzaju materiału obudowy przetwornika.

## Tabela podłączeń

| Podłączenie | do NRF590  | Podłączenie do | NMS5 | Podłączenie do NMS8x/NM | (R8x/NRF81 <sup>1)</sup> |
|-------------|------------|----------------|------|-------------------------|--------------------------|
| Zacisk +    | 24, 26, 28 | Zacisk +       | 24   | Zacisk +                | E1                       |
| Zacisk -    | 25, 27, 29 | Zacisk -       | 25   | Zacisk -                | E2                       |

1) Jeśli zainstalowany jest moduł analogowy Hart Ex i/IS 4 ... 20 mA, NMT81 można podłączyć do gniazda B2, B3 lub C2, C3.

# 6.2 Podłączenie przetwornika NMT81 i czujnika

Czteroprzewodowe podłączenie zapewnia najwyższą dokładność sygnału w przypadku najwęższej sondy przy bardzo małym otworze króćca zbiornika. Konfigurację pokazano na poniższym schemacie podłączeń.

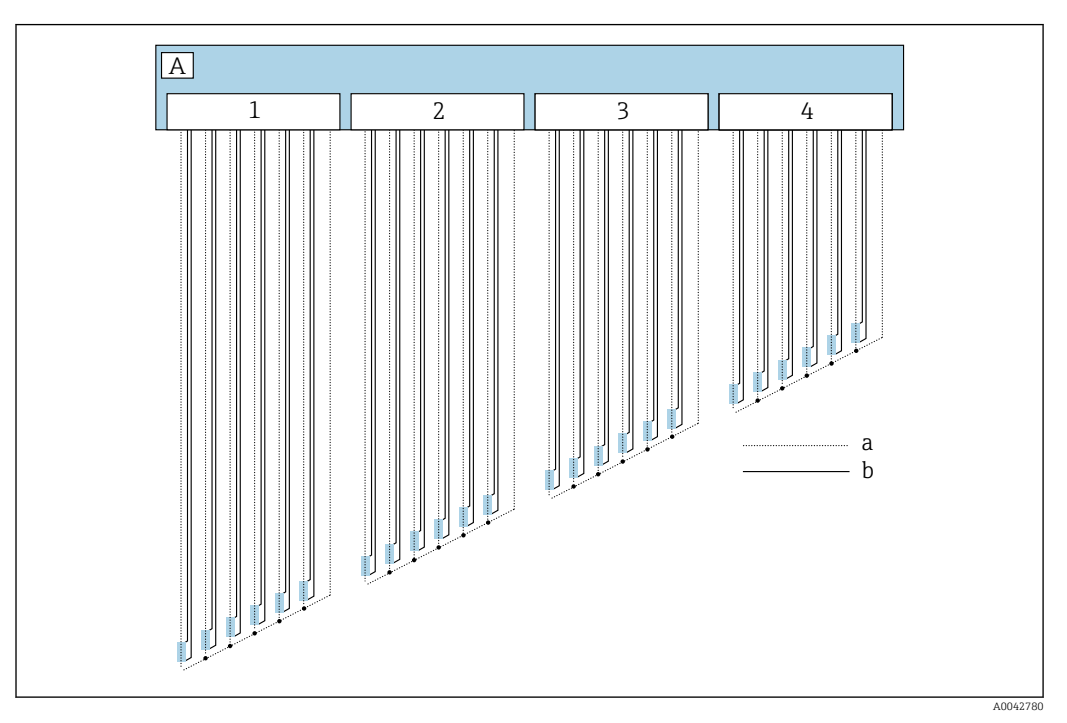

Schemat podłączenia czteroprzewodowego

- A Zespół czujnika
- a Natężenie przepływającego prądu
- b Pomiar napięcia
- 1 Złącze 1
- 2 Złącze 2
- 3 Złącze 3
- 4 Złącze 4

# 6.3 Iskrobezpieczne podłączenie NMS8x/NMR8x/NRF81 (Ex d [ia])

Do iskrobezpiecznego podłączenia NMT81 do NMS8x, NMR8x i NRF81 służą zaciski E1 i E2.

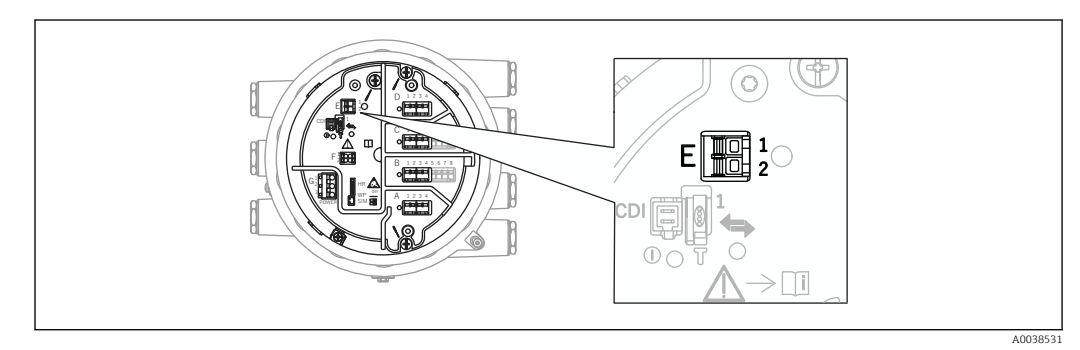

34 Zacisk NMS8x do podłączenia NMT81

- E1 Zacisk +
- E2 Zacisk -

# 6.4 Iskrobezpieczne podłączenie NMS5 (Ex d [ia])

Iskrobezpieczny NMT81 musi być podłączony do iskrobezpiecznego zacisku HART na NMS5.

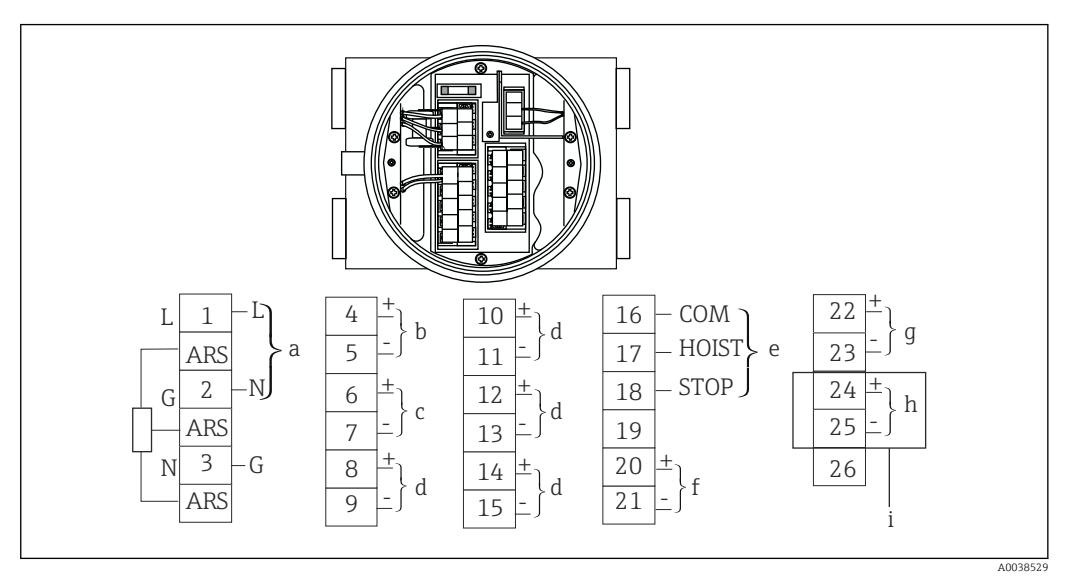

■ 35 Zacisk NMS5

- a Zasilanie
- b Nieiskrobezpieczna komunikacja HART: NRF, itp.
- c Wyjście cyfrowe Modbus, RS485 szeregowe , impulsowe lub HART
- d Styk alarmu
- e Wejście styku obsługi
- f Kanał 1 4 ... 20 mA
- g Kanał 2 4 ... 20 mA
- h Iskrobezpieczna komunikacja HART
- i Z NMT81 Ex ia

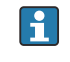

Nie podłączać przewodu komunikacji HART NMT81 do zacisków 4 i 5 na NMS5/ NMS7. Te zaciski służą do podłączenia komunikacji HART Ex d.

# 6.5 Zaciski NRF590

NRF590 posiada trzy zestawy iskrobezpiecznych zacisków lokalnej komunikacji HART.

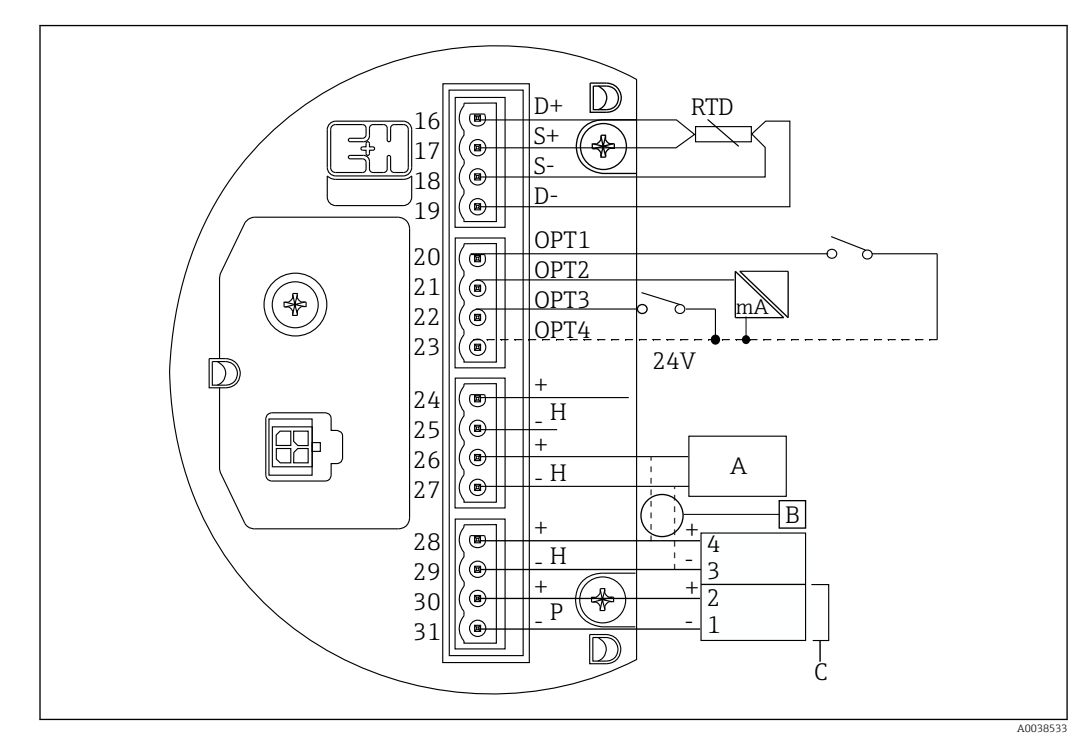

🗟 36 Zaciski NRF590 (iskrobezpieczne)

- A Czujnik HART (podłączony wewnętrznie w pojedynczej pętli sieci obiektowej HART)
- B Pętla sieci obiektowej
- C Tylko w Micropilot serii S
- Linia sygnałowa HART nie może być podłączona z NMT81 do zacisków 30 i 31. Zaciski te służą do iskrobezpiecznego zasilania24 V<sub>DC</sub> przyrządów Micropilot serii S (FMR53x, FMR540).

# 6.6 Połączenie mechaniczne przyrządu w wersji tylko z konwerterem

## Przygotowanie do połączenia mechanicznego

Przed wymianą istniejącego konwertera z czujnikiem temperatury RTD należy sprawdzić następujące dane.

- Liczba czujników pomiarowych
- Obecność/brak dodatkowych czujników temperatury na dnie zbiornika i czujników temperatury punktowej fazy gazowej, innych niż czujniki do pomiaru temperatury średniej
- Położenie najniższego czujnika
- Odstęp pomiędzy czujnikami
- Kolor przewodu dla każdego czujnika

Przed zamontowaniem NMT81 należy tymczasowo związać wszystkie przewody czujników RTD biegnące z sondy do pomiaru temperatury, używając w tym celu opaski zaciskowej lub krótkiej linki tak, aby przewody te nie uległy uszkodzeniu podczas procedury połączenia mechanicznego.

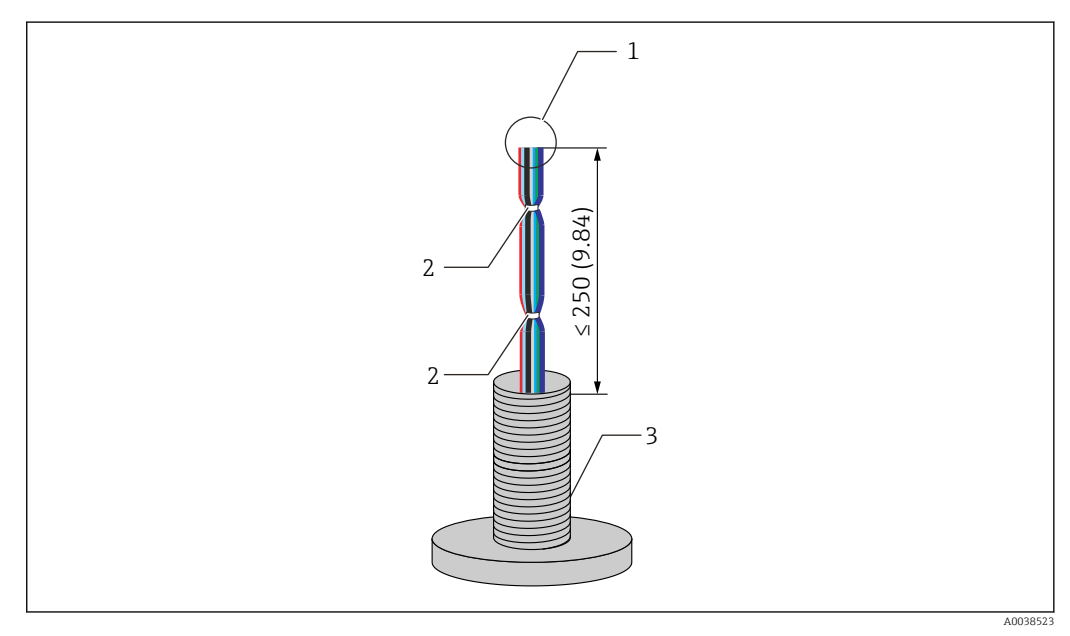

#### 🗟 37 Przygotowanie przewodów

- 1 Koniec przewodu
- 2 Opaski kablowe
- 3 Sonda do pomiaru temperatury

#### Procedura przygotowania przewodów

- 1. Przed podłączeniem do NMT81, końce przewodów należy przyciąć tak, aby miały tę samą długość.
- 2. Tymczasowo związać wszystkie przewody, aby zabezpieczyć je przed uszkodzeniem podczas wykonywania mechanicznego połączenia.
- **3.** Zachować odstęp co najmniej 250 mm (9,84 in) pomiędzy krawędzią złącza śrubowego G3/4 a końcami przewodów.

Ta czynność kończy procedurę przygotowania przewodów.

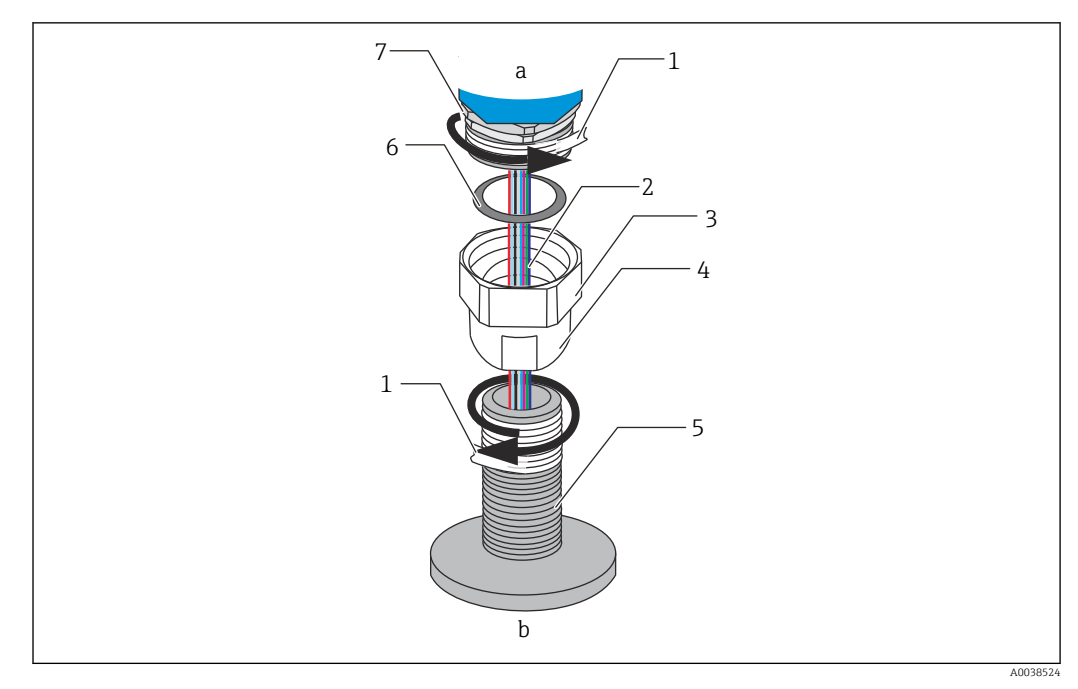

🖻 38 Przyłącze gwintowe

- a Strona podłączenia NMT81
- b Strona podłączenia sondy do pomiaru temperatury (do czujników RTD)
- 1 Taśma uszczelniająca (nie dostarczana w zestawie)
- 2 Przewody RTD
- 3 Złącze z gwintem wewnętrznym
- 4 Łącznik
- 5 Złącze gwintowane (strona sondy do pomiaru temperatury)
- 6 Uszczelnienie
- 7 Złącze z gwintem zewnętrznym M20

Odkręcić złącze z gwintem wewnętrznym G3/4 i umieścić je na sondzie do pomiaru temperatury, wyrównując położenie obu elementów, aby zapewnić dobre połączenie każdego gwintu.

#### Procedura wykonania przyłącza gwintowego

- 1. Owinąć złącze z gwintem G3/4 taśmą uszczelniającą.
- 2. Przykręcić łącznik do złącza z gwintem G3/4 i upewnić się, czy jest dobrze zamocowany.
- 3. Owinąć złącze z gwintem zewnętrznym taśmą uszczelniającą.
- 4. Włożyć uszczelnienie do łącznika i zamontować NMT81.
- 5. Dokręcić łącznik ręcznie tak, aby został całkowicie wkręcony.
- 6. Zdjąć pokrywę i upewnić się, czy przewody po obu stronach mają wystarczającą długość do podłączenia.
- 7. Po podłączeniu przewodów i dostosowaniu położenia NMT81, dokręcić łącznik ręcznie, a następnie dokręcić jeszcze o 1/8 obrotu kluczem, aby zamocować go na miejscu.

Ta czynność kończy procedurę wykonania przyłącza gwintowego.

#### A PRZESTROGA

#### Przygotowanie przewodów

Ta procedura może spowodować uszkodzenie wewnętrzne przewodów i uniemożliwienie pomiaru temperatury.

▶ Nie wolno ciągnąć za przewody i nadmiernie ich nie napinać podczas tej procedury.

# 6.7 Podłączenie elektryczne przyrządu w wersji tylko z konwerterem

## Procedura podłączenia przewodu sygnałowego pomiaru temperatury

Przewód sygnałowy pomiaru temperatury jest podłączany do przewodu wejściowego NMT81 za pomocą dostarczonego w zestawie złącza zaciskowego.

Czujniki temperatury są podzielone pomiędzy cztery złącza, zgodnie z numerami czujników (patrz poniższy rysunek).

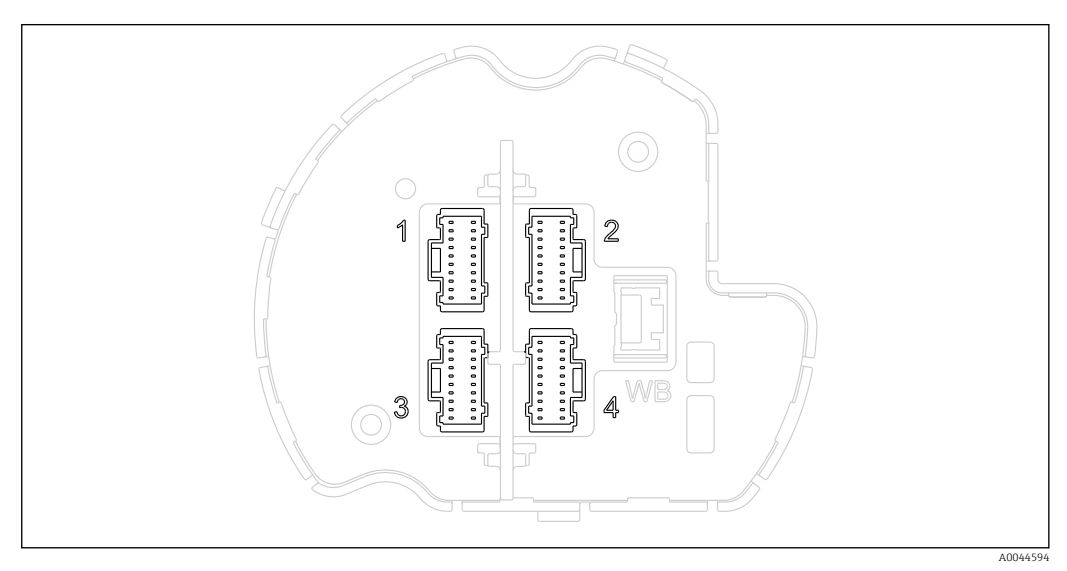

#### 🗟 39 Złącza zaciskowe dla czujników temperatury

- 1 Czujnik od 1 do 6 + wspólny przewód
- 2 Czujnik od 7 do 12 + wspólny przewód
- 3 Czujnik od 13 do 18 + wspólny przewód
- 4 Czujnik od 19 do 24 + wspólny przewód

Dla każdego czujnika są przeznaczone trzy kolorowe przewody (niebieski, czerwony i biały), a przewody wspólne (czarne) dla czujników nr 1, 7, 13 i 19 są również połączone w wiązkę.

| Nr | Kolor     | Rozmiar przewodu | Opis            |
|----|-----------|------------------|-----------------|
| 1  | Czerwony  | AWG30            | Źródło prądu    |
| 2  | Niebieski | AWG30            | Napięcie, plus  |
| 3  | Biały     | AWG30            | Napięcie, minus |
| 4  | Czarny    | AWG30            | Przewód wspólny |

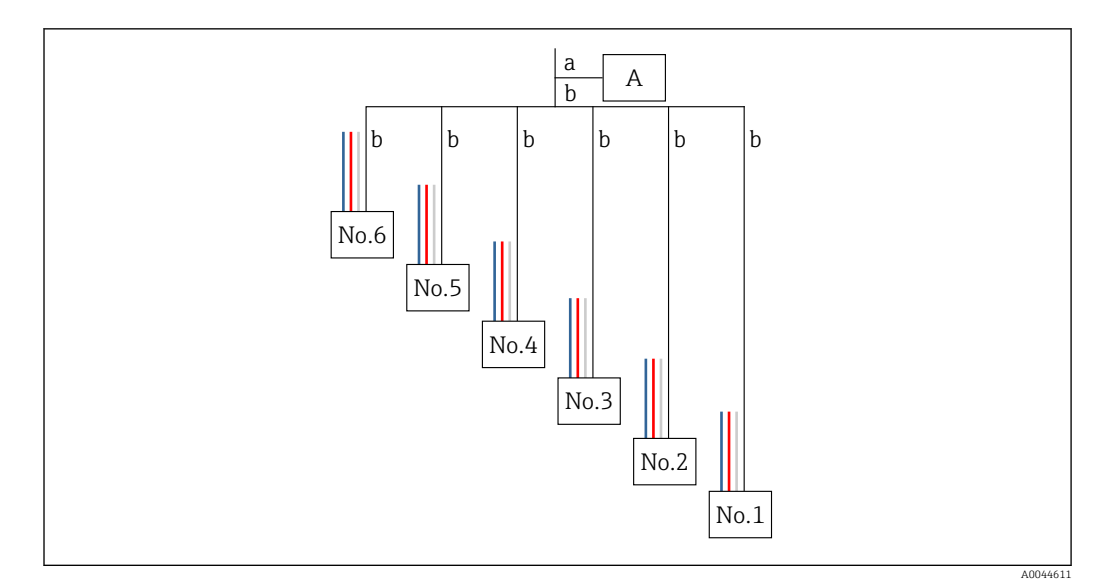

40 Struktura podłączenia czteroprzewodowego

- A Złącze zaciskowe
- a Przewód z NMT81
- b Przewód z sondy do pomiaru temperatury
- 1. Wybrać parę przewodów (niebieski, czerwony, biały i czarny).
- 2. Odciąć 5 mm (0,2 in)
- 3. Skręcić oba końce razem i włożyć je do zaciskanej końcówki [1]
- 4. Zacisnąć końce przewodów w końcówce za pomocą narzędzia zaciskowego, szczypiec lub innego narzędzia do podłączania.

Ta czynność kończy procedurę podłączania przewodów sygnałowych pomiaru temperatury.

Jeśli są specjalne wymagania dotyczące przygotowania sondy do pomiaru temperatury, należy ich przestrzegać.

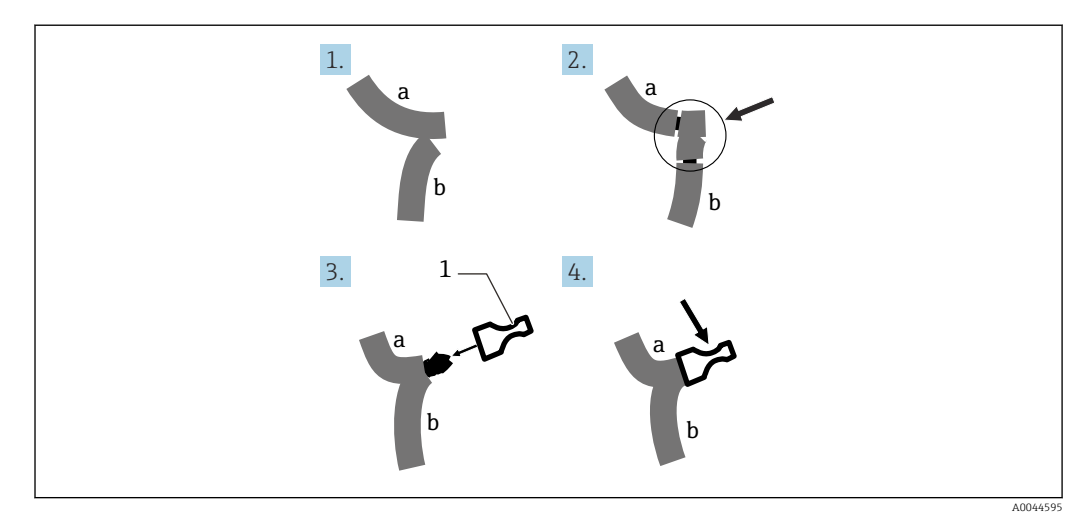

🖻 41 Podłączenie przewodów

- a Przewód z NMT81
- b Przewód z sondy do pomiaru temperatury
- 1 Zaciskana końcówka

NMT81 korzysta z jednego wspólnego przewodu na złącze. Jeśli sonda do pomiaru temperatury ma dodatkowe wspólne przewody, przed włożeniem do zaciskanej końcówki należy je połączyć w jeden przewód.

# 7 Obsługa

# 7.1 Przegląd wariantów obsługi

NMT81 można obsługiwać za pomocą:

- przycisków obsługi i mikroprzełączników na wkładce elektroniki,
- oprogramowania narzędziowego (Endress+Hauser FieldCare/DeviceCare),
- urządzenia HART master połączonego z przyrządami (NMS8x, NMR8x, NRF8x).

# 7.2 Struktura i funkcje menu obsługi

| <b>议</b> 命                                                       |                                                                                                    | <b>≜</b> Maintenance                                                                                                    |
|------------------------------------------------------------------|----------------------------------------------------------------------------------------------------|----------------------------------------------------------------------------------------------------|
| ♥ Guidance :<br>← Diagnostics :<br>至 Application :<br>参 System : | Ø                                                                                                    | Outdated<br>The Galaxies mains means constains<br>trust cleans an ability and a sector to perform basic<br>tasks writely, e.g. commissioning.<br>These are primarily guided vitacids and<br>cross-subject special functions.<br>Disgnostics<br>Sattings and sector basis long for<br>4 trustgetersording<br>5 trust and the basis of per- |
|                                                                  | The commissioning for this device has not yet taken place. It is recommended to use the commissioning vitand. Do not show this message ag | Application<br>Purctions for detailed process adaptation to<br>integrate the derive optimality into your<br>application<br>System<br>System artifuge concerning device                                                                                                    |

🗷 42 Widok struktury menu w przypadku obsługi za pomocą FieldCare

| Menu        | Podmenu/parametr            | Funkcja                                                                                                    |
|-------------|-----------------------------|----------------------------------------------------------------------------------------------------|
| Nawigacja   | Uruchomienie                | Wstępne ustawienia pomiaru                                                                                                    |
|             | Kalibracja                  | Kalibracja modułu elektroniki czujnika                                                                                                    |
|             |                             | wysyłką przyrządu.                                                                                                    |
|             | Import / Eksport            | <ul> <li>Zapisuje parametry ustawione na<br/>komputerze PC</li> <li>Odczytuje zapisane parametry z<br/>przyrządów i dostosowuje do ustawień<br/>przyrządu.</li> <li>Eksportuje parametry ustawione w<br/>przyrządzie.</li> </ul>                                                                    |
| Diagnostyka | Aktywna diagnostyka         | Obejmuje:                                                                                                    |
|             |                             | <ul> <li>Aktywny komunikat diagnostyczny<br/>(zdarzenie diagnostyczne o najwyższym<br/>priorytecie)</li> <li>Ostatni uwzględniony komunikat<br/>diagnostyczny</li> <li>Restart (informacja kiedy był ostatni<br/>restart, opcjonalnie)</li> <li>Całkowity czas pracy (czas eksploatacji)</li> </ul> |
|             | Lista diagnostyczna         | Wskazuje tylko jeden błąd, który może mieć<br>najwyższy priorytet.                                                                                                    |
|             | Rejestr zdarzeń             | Rejestruje wszystkie zdarzenia zaistniałe<br>podczas diagnostyki i pracy przyrządu.                                                                                                    |
|             | Wartości zmierzone min/maks | Pokazuje minimalne i maksymalne napięcia<br>na zaciskach, temperatury modułu<br>elektroniki, temperatury czujników.                                                                                                    |
|             | Symulacja                   | Służy do symulacji wartości mierzonych lub<br>wartości wyjściowych.                                                                                                    |

| Menu                                                | Podmenu/parametr                                 | Funkcja                                                                                                    |
|-----------------------------------------------------|--------------------------------------------------|----------------------------------------------------------------------------------------------------|
|                                                     | Ustawienia diagnostyki                           | Umożliwia specjalne ustawienia diagnostyki.<br>Fabrycznie do każdego zdarzenia przypisana<br>jest określona reakcja przyrządu (klasa<br>diagnostyczna).                                                                                     |
|                                                     | Diagnostyka czujnika                             | Wskazuje:                                                                                                    |
|                                                     |                                                  | <ul><li>Opóźnienie alarmu</li><li>Konfigurację klasy diagnostycznej</li></ul>                                                                                                    |
| Aplikacja                                           | Wartości mierzone                                | Wskazuje:<br>Wartości mierzone z czujników                                                                                                    |
|                                                     |                                                  | <ul> <li>Vapor temperature</li> <li>Liquid temperature</li> <li>Product temperature</li> <li>Water temperature (jeśli zamontowano sondę WB)</li> <li>Water level (jeśli zamontowano sondę WB)</li> </ul>                                    |
|                                                     | Jednostki pomiaru                                | Ustawienie jednostki temperatury i<br>jednostki odległości.                                                                                                    |
|                                                     | Czujnik                                          | Zawiera wszystkie parametry wymagane do ustawienia czujnika.                                                                                                    |
|                                                     | Wyjście HART                                     | Zmiany:                                                                                                    |
|                                                     |                                                  | <ul> <li>System polling address</li> <li>HART short tag</li> <li>Device tag</li> <li>No. of preambles</li> <li>Tryb pętli prądowej</li> </ul>                                                                                               |
| System                                              | Zarządzanie urządzeniem                          | Zawiera ustawienia całego systemu, które<br>nie są specyficzne dla ścieżki pomiarowej,<br>takie jak nazwa punktu pomiarowego,<br>licznik konfiguracji, zdefiniowanie strony<br>powitalnej, reset (np. przywrócenie ustawień<br>fabrycznych) |
|                                                     | Zarządzanie prawami dostępu                      | Zawiera wszystkie ustawienia oferowanego<br>zarządzania użytkownikami (koncepcja<br>dostępu na podstawie rodzaju lub/i nazwy<br>użytkownika), takie jak administrowanie/<br>ustawianie osobistych uprawnień dostępu.                        |
|                                                     | Wskaźnik (opcja)                                 | Wyświetla:                                                                                                    |
|                                                     |                                                  | <ul> <li>Wskazania wartości 1, 2, 3, 4</li> <li>Miejsca dziesiętne 1, 2, 3, 4</li> </ul>                                                                                                    |
|                                                     | Geo-lokalizacja                                  | Ustawienia i informacje o lokalizacji oraz<br>możliwość ustalenia lokalizacji                                                                                                    |
|                                                     | Information                                      | W jasny i czytelny sposób przekazuje<br>użytkownikom ogólne informacje dotyczące<br>przyrządu i jego wersji.                                                                                                    |
|                                                     | Konfiguracja oprogramowania                      | Pokazuje obliczoną sumę kontrolną dla<br>kalibracji W&M.                                                                                                    |
| System for service menu<br>[System dla menu serwis] | Additional information<br>[Informacje dodatkowe] | Zmienia lub pokazuje w trybie serwisowym<br>następujące informacje                                                                                                    |
|                                                     |                                                  | <ul> <li>Serial number</li> <li>Wersja oprogramowania</li> <li>Numer kompilacji oprogramowania</li> <li>Wersja sprzętu</li> </ul>                                                                                                    |

# 7.3 Obsługa za pomocą urządzenia HART master połączonego z przyrządami

Lokalny wyświetlacz przyrządu pomiarowego NMT81 umożliwia wyświetlanie wartości mierzonych, błędów i komunikatów ostrzegawczych. Tego wyświetlacza nie można używać do obsługi przyrządu. Przyrząd można obsługiwać korzystając z lokalnego urządzenia HART master (np. NMS8x) i wskaźnika zewnętrznego (np. DKX001). Zakres obsługi zależy od danego przyrządu. Więcej informacji można znaleźć w odpowiednich instrukcjach obsługi.

- Nawiązywanie połączenia pomiędzy lokalnymi urządzeniami HART master, wskaźnikiem zewnętrznym lub oprogramowaniem FieldCare i przyrządem pomiarowym NMT81
- Konfiguracja za pomocą lokalnych urządzeń HART master, wskaźnika zewnętrznego i oprogramowania FieldCare
- Obsługa za pomocą lokalnych urządzeń HART master, wskaźnika zewnętrznego i oprogramowania FieldCare

Wskaźnik zewnętrzny może łączyć się z urządzeniami HART master, gdy są to urządzenia NMS8x, NMR8x lub NRF81, jednak wskaźnik ten nie może połączyć się bezpośrednio z przyrządem pomiarowym NMT81.

# 7.4 Wyświetlacz przyrządu pomiarowego NMT81

Przyrząd posiada podświetlany wyświetlacz z ekranem ciekłokrystalicznym (LCD/opcja) pokazujący wartości mierzone.

Na ilustracji poniżej pokazano standardowy wyświetlacz przyrządu NMT81 wraz z opisem wyświetlanych symboli.

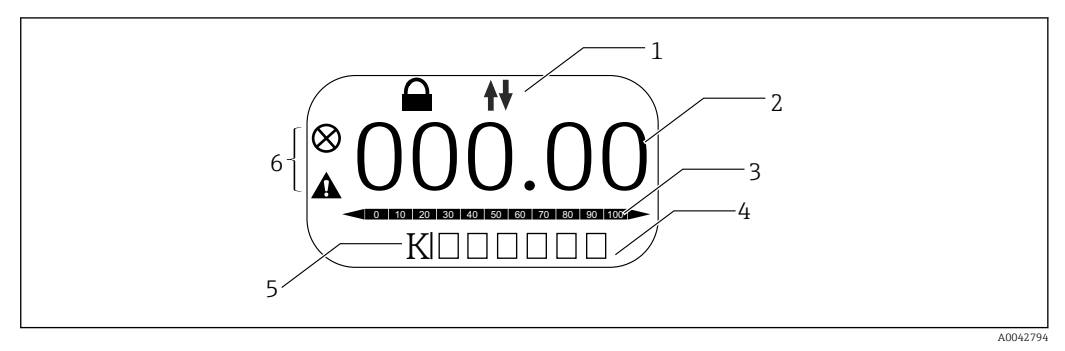

#### ■ 43 Standardowy wyświetlacz

- 1 Wskazanie statusu
- 2 Wartość mierzona
- 3 Wskazanie wartości wyjściowej w procentach (%)(patrz UWAGA.)
- 4 Wskazanie numeru błędu
- 5 Wskazanie jednostki pomiaru
- 6 Wskazanie alarmu

Wskazanie wartości wyjściowej [3] pokazuje wartość mierzoną (temperaturę cieczy, produktu lub wody) w procentach (%), wybraną jako główna wartość mierzona (PV) na podstawie dolnej (LRV) i górnej (URV) wartości zakresu temperatury.

(np.) Gdy jako PV wybrano temperaturę cieczy, wyświetlane jest 0 (dolna wartość zakresu), jeśli temperatura cieczy wynosi –40 °C (–40 °F) lub wyświetlane jest 100 (górna wartość zakresu), jeśli temperatura cieczy wynosi 70 °C (158 °F).

### Symbole statusu

| Symbol   | Znaczenie                                                                                                    |
|----------|----------------------------------------------------------------------------------------------------|
| A0042797 | <b>Komunikacja HART</b><br>Miga podczas nawiązywania połączenia za pomocą komunikacji HART                                                                                                    |
| A0042796 | <b>Przyrząd zablokowany</b><br>Przyrząd jest zablokowany za pomocą oprogramowania                                                                                                    |
| A0042795 | <b>Status "Alarm"</b><br>Pomiar jest przerywany. Sygnał wyjściowy przyjmuje zdefiniowaną wartość alarmową. Generowany<br>jest komunikat diagnostyczny.<br>Kolor wyświetlacza zmienia się na czerwony. |
| A0042798 | <b>Status "Ostrzeżenie"</b><br>Przyrząd kontynuuje pomiary. Generowany jest komunikat diagnostyczny.                                                                                                  |

# 7.5 Przyciski obsługi i mikroprzełączniki na wkładce elektroniki

Płyta główna ma kilka złączy i przełączników do zmiany ustawień przyrządu.

Odkręcić pokrywę obudowy i wyjąć wyświetlacz (opcja). Moduł elektryczny znajduje się pod wyświetlaczem.

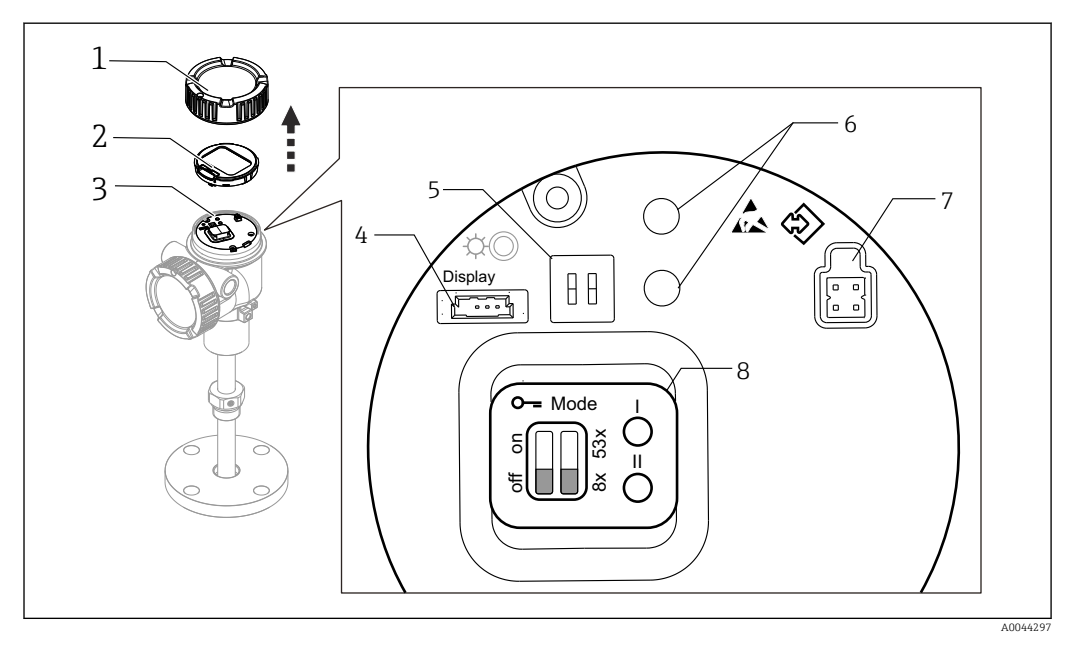

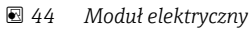

- 1 Pokrywa obudowy
- 2 Wyświetlacz (opcja)
- 3 Płyta główna
- 4 Złącze wyświetlacza
- 5 Mikroprzełączniki
- 6 Przyciski obsługi
- 7 Złącze FieldCare
- 8 Etykieta objaśniająca odpowiednio złącza i przełączniki

W znajdującej się na rysunku pozycji 8, pokazywane są tylko lokalizacje i funkcje każdego przełącznika i złącza. Fizycznie, złącza i przełączniki zostały pokazane na rysunku w pozycjach od 4 do 7.

### Opis złączy i przełączników

| Złącze lub przełącznik                                        | Opis                                                                                                    |  |
|---------------------------------------------------------------|----------------------------------------------------------------------------------------------------|--|
| Złącze wyświetlacza Wyświetlacz jest opcjonalny.              |                                                                                                    |  |
| Złącze FieldCare                                              | Port CDI do połączenia z FieldCare za pomocą Commubox FXA291                                                                                                    |  |
|                                                               | Modemu FXA195 można użyć po podłączeniu przewodu HART.                                                                                                    |  |
| Mikroprzełączniki (po lewej):<br>przełączniki blokady zapisu  | Blokadę zapisu parametrów można ustawić za pomocą przełącznika sprzętowego.                                                                                                    |  |
| Mikroprzełączniki (po prawej): tryb<br>kompatybilności NMT53x | WŁ.: tryb kompatybilności NMT53x<br>WYŁ.: tryb NMT81<br>Ustawienie domyślne: WYŁ.                                                                                                    |  |
| Przyciski obsługi                                             | <ul> <li>Do przywracania ustawień fabrycznych</li> <li>Do ustawienia jednostki (mm, cale, stopnie Celsjusza, Fahrenheita)</li> <li>Do dopasowania wartości poziomu (zwiększenie/zmniejszenie)</li> </ul> |  |

## 7.5.1 Włączenie/wyłączenie blokady sprzętowej

Blokadę zapisu parametrów można ustawić mikroprzełącznikiem (po lewej) na wkładce elektroniki.

W stanie blokady, wszystkie parametry można tylko odczytać, a na wyświetlaczu lokalnym pojawia się symbol blokady B .

Jeżeli blokada zostanie włączona za pomocą mikroprzełącznika, jej wyłączenie możliwe jest też tylko za pomocą mikroprzełącznika.

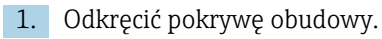

Ustawić przełącznik blokady zapisu (po lewej) w żądanym położeniu.
 WŁ.: menu obsługi jest zablokowane; WYŁ.: menu obsługi jest odblokowane.

3. Umieścić moduł wyświetlacza w przedziale podłączeniowym, zamknąć i dokręcić pokrywę.

Ta czynność kończy procedurę wł./wył. blokady zapisu.

## Sygnalizacja stanu blokady

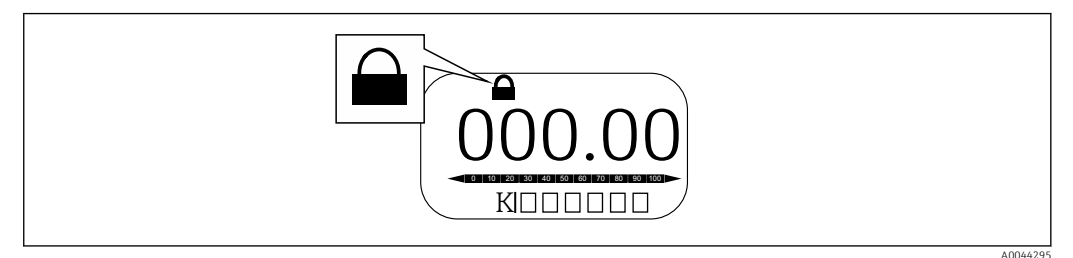

🖻 45 🛛 Ikona blokady zapisu w nagłówku wyświetlacza

Włączona blokada zapisu jest sygnalizowana za pomocą:

- Locking status = Blokada sprzętu
- Dojawia się w nagłówku wyświetlacza.

## 7.5.2 Przycisk przywracania ustawień fabrycznych

Jednocześnie nacisnąć i przytrzymać przez dwanaście sekund oba przyciski obsługi. Wszystkie ustawienia powracają do fabrycznych wartości domyślnych.

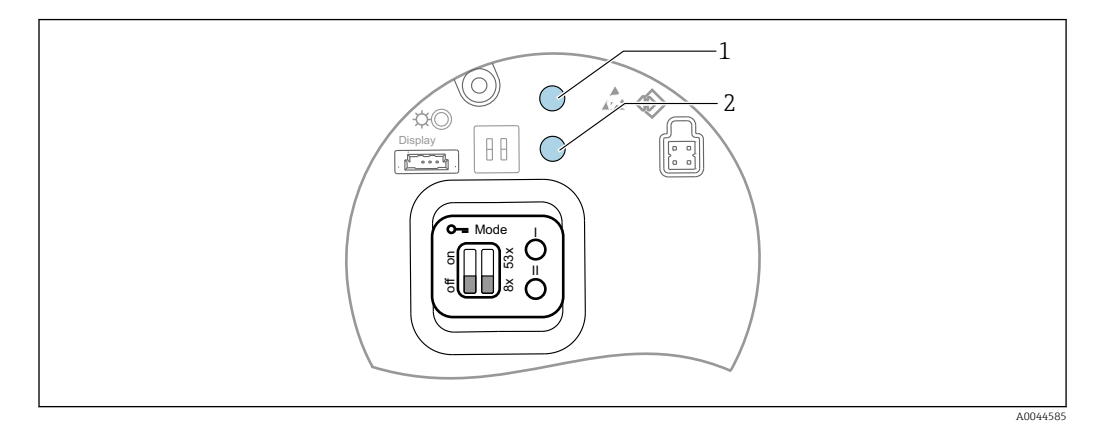

🗟 46 Przywracanie ustawień fabrycznych

- 1 Przycisk I
- 2 Przycisk II

# 7.5.3 Ustawianie jednostek (metryczne (mm) i stopnie Celsjusza (°C))

Wyświetlacz musi być podłączony do przyrządu. Ta czynność automatycznie ustawia wszystkie wartości w jednostkach metrycznych (mm).

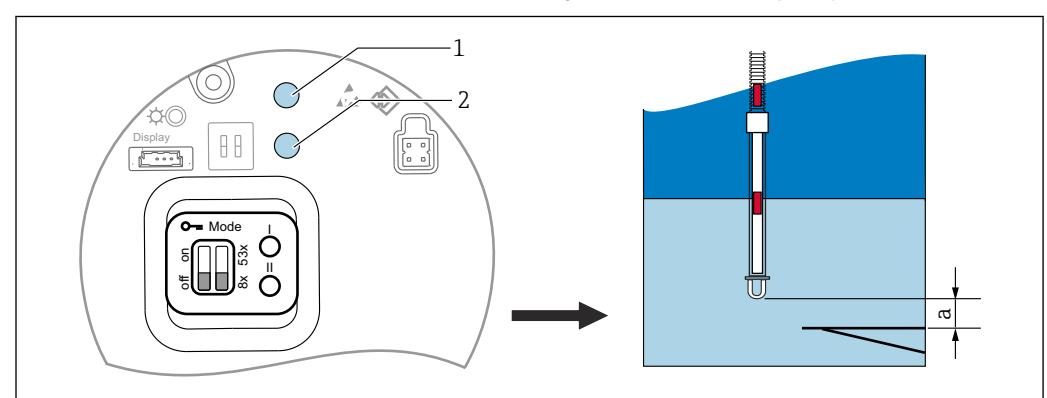

## Procedura ustawienia wartości poziomu (a) w jednostkach metrycznych (mm)

🖻 47 Ustawienie poziomu

- a End of probe to zero distance
- 1 Przycisk I
- 2 Przycisk II

1. Nacisnąć i przytrzymać przez 3 sekundy przycisk I [1].

- Migają wszystkie cyfry na wyświetlaczu.
   Wyświetlana jest jednostka metryczna (mm).
- 2. Nacisnąć przycisk I, aby zwiększyć wartość poziomu lub przycisk II [2], aby ją zmniejszyć.
  - └ Gdy wartość zostanie zwiększona o 1 mm, wysokość poziomu cieczy przesunie się w kierunku ujemnym.
- 3. Nacisnąć i przytrzymać przycisk przez co najmniej 2 sekundy.
  - 🕒 Rozpocznie się automatyczny tryb zwiększania lub zmniejszania.
- 4. Przytrzymać wciśnięty przycisk, aż pojawi się żądana wartość.

- 5. Nacisnąć i przytrzymać jednocześnie przyciski I i II przez co najmniej 3 sekundy, aby zakończyć dopasowanie.
  - Jeśli przez ponad 30 sekund nie zostanie wykonana żadna czynność, tryb dopasowania zakończy się automatycznie, a bieżąca wartość zostanie zapisana.

Ta czynność kończy procedurę ustawiania.

## 7.5.4 Ustawianie jednostek: (cale (in) i stopnie Fahrenheita (°F))

Wyświetlacz musi być podłączony do przyrządu. Ta czynność powoduje automatyczne wyświetlanie wszystkich wartości w calach (in).

# Ustawienie wyświetlania wartości poziomu (a) w calach (in) i stopniach Fahrenheita (°F) - procedura

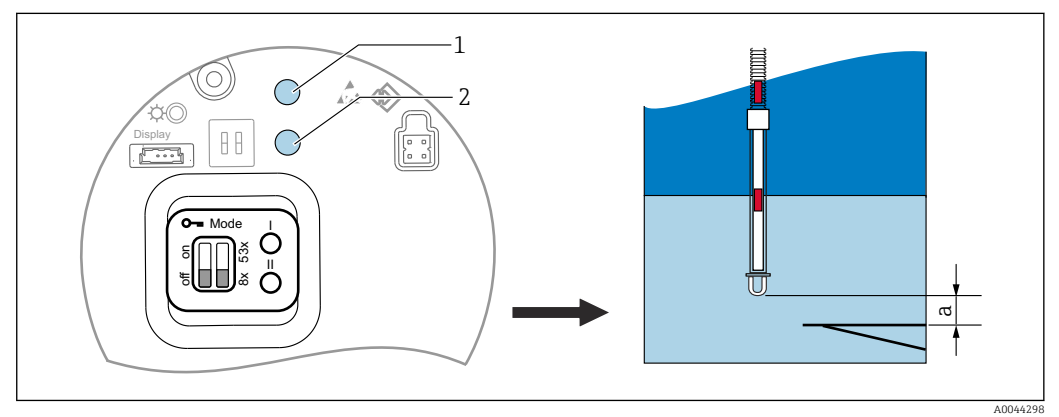

🖻 48 Ustawienie poziomu

- a End of probe to zero distance
- 1 Przycisk I
- 2 Przycisk II
- 1. Nacisnąć i przytrzymać przez 3 sekundy przycisk II [2].
  - Migają wszystkie cyfry na wyświetlaczu. Wyświetlana jest jednostka: cale (in).
- 2. Nacisnąć przycisk I, aby zwiększyć wartość poziomu lub przycisk II [2], aby ją zmniejszyć.
  - Gdy wartość zostanie zwiększona o 0,05 in, wysokość poziomu cieczy przesunie się w kierunku ujemnym.
- 3. Nacisnąć i przytrzymać przycisk przez co najmniej 2 sekundy.
  - 🕒 Rozpocznie się automatyczny tryb zwiększania lub zmniejszania.
- 4. Przytrzymać wciśnięty przycisk, aż pojawi się żądana wartość.
- 5. Nacisnąć i przytrzymać jednocześnie przyciski I i II przez co najmniej 3 sekundy, aby zakończyć dopasowanie.
  - Jeśli przez ponad 30 sekund nie zostanie wykonana żadna czynność, tryb dopasowania zakończy się automatycznie, a bieżąca wartość zostanie zapisana.

Ta czynność kończy procedurę ustawiania.

# 7.6 Konfiguracja przyrządu pomiarowego NMT81 z NMS5/NMS7/NRF590

- Przed fizycznym podłączeniem przyrządu NMT81 do NMS5/NMS7/NRF590 należy sprawdzić, czy tryb kompatybilności jest włączony. To zapewni, że urządzenie HART master rozpozna przyrząd. Działanie przyrządu pomiarowego NMT81 w trybie kompatybilności jest ograniczone.
- NRF590: podłączyć przewód komunikacji lokalnej HART (zasilany z pętli prądowej) do NRF590 (przedział od strony iskrobezpiecznej) do NMT81. NRF590 został zaprojektowany do rozpoznawania NMT81 jako specyficznego lokalnego przyrządu HART Endress + Hauser.
- NMS5/NMS7: urządzenia HART master NMS5 i NMS7 zostały zaprojektowane do rozpoznawania NMT81 jako przyrządu HART. Zaciski 24 i 25 NMS5/NMS7 i NMT81 są połączone z lokalnym przewodem HART.

# 7.6.1 Skaner HART NRF590

Po połączeniu przewodem NMT81 i NRF590 oraz włączeniu NRF590, wszystkie przyrządy HART będą skanowane automatycznie, jednak nie wszystkie NRF590 są w pełni kompatybilne pod względem rozpoznawania NMT81. Aby uzyskać informacje na temat zgodności oprogramowania i wersji sprzętu NRF590, należy skontaktować się z najbliższym oddziałem Endress+Hauser.

# 7.6.2 Parametry NMS5/NMS7/NRF590

Konfiguracja parametrów NMT81 wyświetlanych na przyrządach zależy od zainstalowanego oprogramowania i wersji sprzętowej odpowiednich przyrządów. Więcej informacji można uzyskać w najbliższym oddziale Endress+Hauser.

# 7.7 Konfiguracja NMT81 z NMS8x/NMR8x/NRF81

Urządzenia HART master NMS8x i NRF81 zostały zaprojektowane do rozpoznawania NMT81 jako przyrządu HART. Zaciski E1 i E2 NMR8x, NRF81 i NMS8x są podłączone do NMT81 za pomocą lokalnego przewodu HART.

# 7.7.1 Przygotowanie do konfiguracji NMS8x/NMR8x/NRF81

## Procedura ustawiania

- Ta procedura jest dostępna tylko dla DTM odpowiadającego wersji oprogramowania 1.05 lub nowszej.
- **1.** Expert  $\rightarrow$  Input/output  $\rightarrow$  HART devices  $\rightarrow$  HART Device(s)  $\rightarrow$  NMT device config
- 2. Wybrać "Yes [Tak]" dla Configure Device?
- 3. Wprowadzić odległość pomiędzy końcem sondy do pomiaru wody dennej a punktem poziomu 0 mm (płytka odniesienia) w zbiorniku.

Ta czynność kończy procedurę ustawiania.

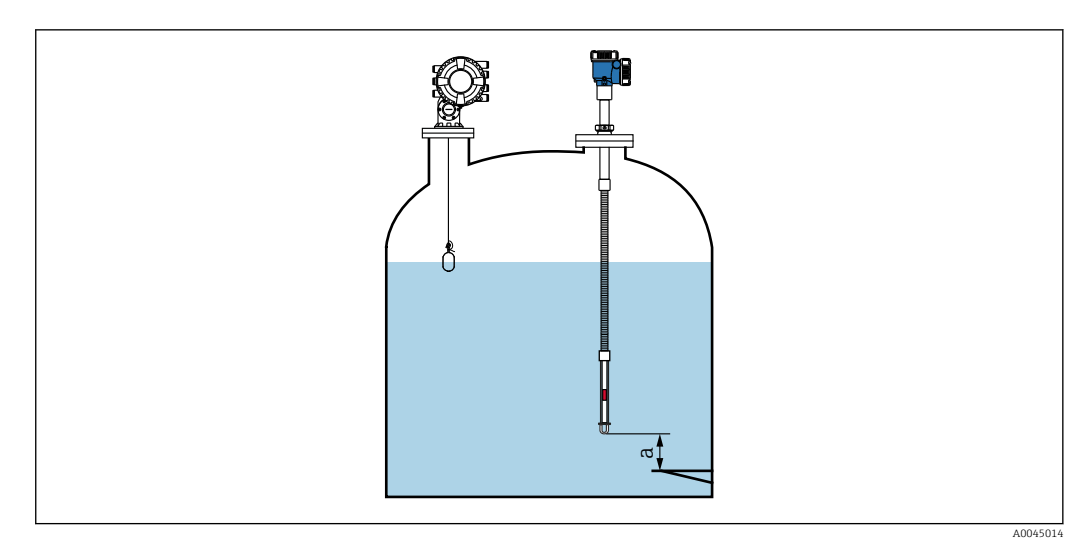

- 🖻 49 Położenie czujnika temperatury dna
- odległość pomiędzy końcem sondy do pomiaru wody dennej a punktem poziomu 0 mm(płytka odniesienia) w а zbiorniku

Pozycja "a" na rysunku różni się w zależności od specyfikacji klienta, jednak w razie konieczności można to skonfigurować.

### Liquid temperature

| Pozycja              | Szczegóły                                                                    |
|----------------------|------------------------------------------------------------------------------|
| Ścieżka dostępu      | $□$ $□$ Operation $\rightarrow$ Temperature $\rightarrow$ Liquid temperature |
| Opis                 | Pokazuje średnią lub punktową temperaturę mierzonej cieczy.                  |
| Informacje dodatkowe | Dostęp do odczytu: Operator                                                  |
|                      | Dostęp do zapisu: -                                                          |

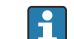

Po otrzymaniu danych dotyczących Liquid temperature za pomocą NMT81:

Ścieżka dostępu: Setup  $\rightarrow$  Advanced setup  $\rightarrow$  Application  $\rightarrow$  Tank configuration  $\rightarrow$  Temperature  $\rightarrow$  Liquid temperature

Ustawić źródło dla przyrządu HART (NMT81).

### NMT element values

| Pozycja              | Szczegóły                           |  |
|----------------------|-------------------------------------|--|
| Ścieżka dostępu      |                                     |  |
| Opis                 | Wyświetla temperaturę czujnika NMT. |  |
| Informacje dodatkowe | Dostęp do odczytu: Operator         |  |
|                      | Dostęp do zapisu: -                 |  |

## Level source

| Pozycja         | Szczegóły                                             |  |
|-----------------|-------------------------------------------------------|--|
| Ścieżka dostępu | $\begin{tabular}{lllllllllllllllllllllllllllllllllll$ |  |
| Opis            | Określa źródło wartości poziomu.                      |  |
| Opcje wyboru    | Brak wartości wejściowej                              |  |
|                 | Przyrząd HART, poziom 115                             |  |

| Pozycja              | Szczegóły                          |  |
|----------------------|------------------------------------|--|
|                      | Poziom SR (patrz Uwaga)            |  |
|                      | Poziom (patrz Uwaga)               |  |
|                      | Położenie pływaka (patrz Uwaga)    |  |
|                      | Wartość AIO B1-3 (patrz Uwaga)     |  |
|                      | Wartość AIO C1-3 (patrz Uwaga)     |  |
|                      | Wartość AIP B4-8 (patrz Uwaga)     |  |
|                      | Wartość AIP C4-8 (patrz Uwaga)     |  |
| Ustawienie fabryczne | Zależnie od wersji przyrządu       |  |
| Informacje dodatkowe | Dostęp do odczytu: Operator        |  |
|                      | Dostęp do zapisu: Utrzymanie ruchu |  |

# 1 Widoczność zależy od zamówionej opcji lub ustawień przyrządu

## Water level source

| Pozycja              | Szczegóły                                             |
|----------------------|-------------------------------------------------------|
| Ścieżka dostępu      | $\begin{tabular}{lllllllllllllllllllllllllllllllllll$ |
| Opis                 | Określa źródło wartości poziomu wody dennej.          |
| Opcje wyboru         | Wartość ręczna                                        |
|                      | Poziom dna                                            |
|                      | Przyrząd HART, poziom 115                             |
|                      | Wartość AIO B1-3                                      |
|                      | Wartość AIO C1-3                                      |
|                      | Wartość AIO B4-8                                      |
|                      | Wartość AIO C4-8                                      |
| Ustawienie fabryczne | To ustawienie jest różne zależnie od przyrządu.       |
| Informacje dodatkowe | Dostęp do odczytu: Operator                           |
|                      | Dostęp do zapisu: Utrzymanie ruchu                    |

Wyświetlacz będzie się różnić w zależności od wybranych opcji i ustawień sprzętu.

## 7.7.2 Konfiguracja NMT81 za pomocą NMS8x/NMR8x/NRF81

Poniższa konfiguracja dotyczy parametrów odnoszących się do NMT81. Szczegółowe informacje na temat obsługi NMS8x, NMR8x i NRF81 można znaleźć w odpowiednich instrukcjach obsługi.

 $\square$  Następujące parametry można sprawdzić na wyświetlaczu po przejściu do menu głównego: Expert → Input/output → HART devices → HART Device(s) → NMT device config [Nazwa menu].

Konfiguracja parametrów

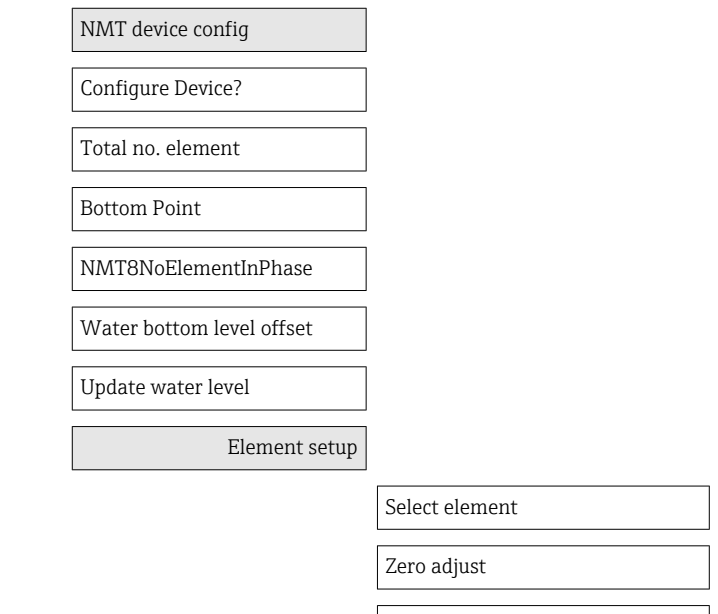

Element temperature 0 ... 23

Element position 0 ... 23

## **Configure Device?**

| Pozycja              | Szczegóły                                                                                            |  |  |  |  |
|----------------------|----------------------------------------------------------------------------------------------------|--|--|--|--|
| Ścieżka dostępu      | Expert → Input/output → HART devices → HART Device(s) → NMT device config → Configure Device?(14728) |  |  |  |  |
| Opis                 | Konfiguruje przyrząd NMT.                                                                            |  |  |  |  |
| Opcje wyboru         | Yes [Tak] (ustawienie można skonfigurować)                                                           |  |  |  |  |
|                      | No [Nie] (bez zmian ustawień; po zakończeniu konfiguracji zostanie ustawione z powrotem na No [Nie]) |  |  |  |  |
| Ustawienie fabryczne | No [Nie]                                                                                             |  |  |  |  |
| Informacje dodatkowe | Dostęp do odczytu: Operator                                                                          |  |  |  |  |
|                      | Dostęp do zapisu: Utrzymanie ruchu                                                                   |  |  |  |  |

#### Total no. element

| Pozycja         | ozycja Szczegóły                                                                                      |  |  |
|-----------------|----------------------------------------------------------------------------------------------------|--|--|
| Ścieżka dostępu | Expert → Input/output → HART devices → HART Device(s) → NMT device config → Total no. element (14730) |  |  |
| Opis            | Wyświetla łączną liczbę czujników możliwych do skonfigurowania.                                       |  |  |

| Pozycja              | Szczegóły                   |
|----------------------|-----------------------------|
| Informacje dodatkowe | Dostęp do odczytu: Operator |
|                      | Dostęp do zapisu: -         |

## **Bottom Point**

| Pozycja              | Szczegóły                                                                                       |
|----------------------|-------------------------------------------------------------------------------------------------|
| Ścieżka dostępu      | Expert → Input/output → HART devices → HART Device(s) → NMT device config → Bottom Point(14729) |
| Opis                 | Wyświetla temperaturę czujnika w najniższym punkcie.                                            |
| Jednostka            | Wartość liczbowa (mm)                                                                           |
| Ustawienie fabryczne | -                                                                                               |
| Informacje dodatkowe | Dostęp do odczytu: Operator                                                                     |
|                      | Dostęp do zapisu: Utrzymanie ruchu                                                              |

## Select element

| Pozycja              | Szczegóły                                                                                                    |  |  |  |  |
|----------------------|----------------------------------------------------------------------------------------------------|--|--|--|--|
| Ścieżka dostępu      | ka dostępu<br>Expert $\rightarrow$ Input/output $\rightarrow$ HART devices $\rightarrow$ HART Device(s) $\rightarrow$ NMT device config $\rightarrow$ Select element(14734) |  |  |  |  |
| Opis                 | Czujnik do skonfigurowania jest wybierany ręcznie.                                                                                                    |  |  |  |  |
| Jednostka            | 1-24                                                                                                    |  |  |  |  |
| Ustawienie fabryczne | 1                                                                                                    |  |  |  |  |
| Informacje dodatkowe | Dostęp do odczytu: Operator                                                                                                    |  |  |  |  |
|                      | Dostęp do zapisu: Utrzymanie ruchu                                                                                                    |  |  |  |  |

## NMT8NoElementInPhase

| Pozycja Szczegóły    |                                                                                                    |  |  |  |  |
|----------------------|----------------------------------------------------------------------------------------------------|--|--|--|--|
| Ścieżka dostępu      | Image: Second systemExpert → Input/output → HART devices → HART Device(s) → NMT deviceconfig → NMT8NoElementInPhase (14756)        |  |  |  |  |
| Opis                 | Ustawienie alarmu do wykrywania sytuacji, gdy żaden z czujników nie znajduje się w<br>fazie oparów, fazie produktu lub fazie wody. |  |  |  |  |
| Ustawienie fabryczne | Tylko wpis do rejestru                                                                                                    |  |  |  |  |
| Informacje dodatkowe | Dostęp do odczytu: Operator                                                                                                    |  |  |  |  |
|                      | Dostęp do zapisu: Utrzymanie ruchu                                                                                                 |  |  |  |  |

## Water bottom level offset

| Pozycja              | Szczegóły                                                                                               |  |  |  |  |  |
|----------------------|----------------------------------------------------------------------------------------------------|--|--|--|--|--|
| Ścieżka dostępu      |                                                                                                    |  |  |  |  |  |
| Opis                 | Wprowadzić wartość przesunięcia, aby dostosować wartość wyjściową sondy do pomiaru poziomu wody dennej. |  |  |  |  |  |
| Ustawienie fabryczne | 0                                                                                                    |  |  |  |  |  |
| Informacje dodatkowe | Dostęp do odczytu: Operator                                                                             |  |  |  |  |  |
|                      | Dostęp do zapisu: Utrzymanie ruchu                                                                      |  |  |  |  |  |

## Update water level

| Pozycja              | Szczegóły                                                                                                    |
|----------------------|----------------------------------------------------------------------------------------------------|
| Ścieżka dostępu      | $ \blacksquare \blacksquare \text{ Expert} \rightarrow \text{Input/output} \rightarrow \text{HART devices} \rightarrow \text{HART Device(s)} \rightarrow \text{NMT device} \\ \text{config} \rightarrow \text{Update water level(14757)} $ |
| Opis                 | Określa, czy mierzona przez NMS8 wartość poziomu wody jest widoczna w NMT81.                                                                                                    |
|                      | <ul> <li>Enable [Włącz]</li> <li>Disable [Wyłącz] (jeśli zainstalowana jest sonda do pomiaru poziomu wody dennej)</li> </ul>                                                                                                    |
| Ustawienie fabryczne | Disable [Wyłącz]                                                                                                    |
| Informacje dodatkowe | Dostęp do odczytu: Operator                                                                                                    |
|                      | Dostęp do zapisu: Utrzymanie ruchu                                                                                                    |

## Zero adjust

| Pozycja              | Szczegóły                                                                                       |
|----------------------|-------------------------------------------------------------------------------------------------|
| Ścieżka dostępu      | Expert → Input/output → HART devices → HART Device(s) → NMT device config → Zero adjust (14735) |
| Opis                 | Dopasowuje wartość przesunięcia dla wybranego czujnika.                                         |
| Jednostka            | Wartość liczbowa                                                                                |
| Ustawienie fabryczne | 0 (brak)                                                                                        |
| Informacje dodatkowe | Dostęp do odczytu: Operator                                                                     |
|                      | Dostęp do zapisu: Utrzymanie ruchu                                                              |

## Element temperature 0 ... 23

| Pozycja Szczegóły    |                                 |  |  |
|----------------------|---------------------------------|--|--|
| Ścieżka dostępu      |                                 |  |  |
| Opis                 | Wyświetla temperaturę czujnika. |  |  |
| Informacje dodatkowe | Dostęp do odczytu: Operator     |  |  |
|                      | Dostęp do zapisu: -             |  |  |

## Element position 0 ... 23

| Pozycja              | Szczegóły                                                                                                 |  |
|----------------------|----------------------------------------------------------------------------------------------------|--|
| Ścieżka dostępu      | Expert → Input/output → HART devices → HART Device(s) → NMT device config → Element position 0 23 (14738) |  |
| Opis                 | Dopasowuje położenie czujnika.                                                                            |  |
| Jednostka            | Wartość liczbowa                                                                                          |  |
| Ustawienie fabryczne | -                                                                                                    |  |
| Informacje dodatkowe | Dostęp do odczytu: Operator                                                                               |  |
|                      | Dostęp do zapisu: Utrzymanie ruchu                                                                        |  |

# 7.8 Dostęp do menu obsługi za pomocą oprogramowania narzędziowego

Jest tylko jedna możliwość dostępu do menu obsługi:

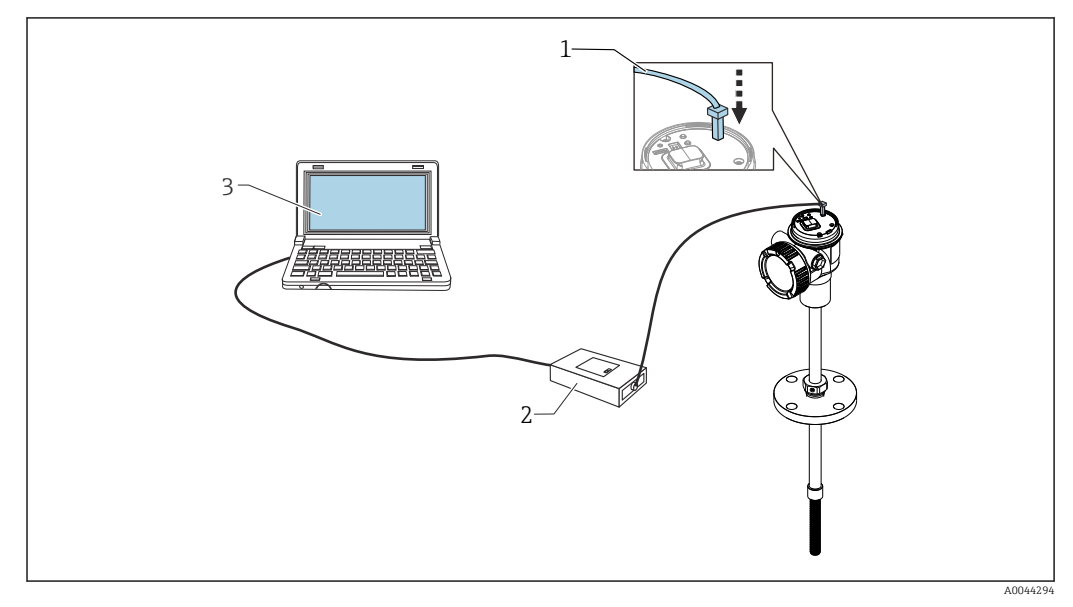

🗟 50 Obsługa poprzez interfejs serwisowy

- 1 Interfejs serwisowy (CDI = Endress+Hauser Common Data Interface)
- 2 Commubox FXA291, FXA195 (model HART)
- 3 Komputer z zainstalowanym oprogramowaniem narzędziowym "FieldCare" i sterownikiem komunikacyjnym DTM dla modemu FXA291 lub FXA195 (model HART ) z interfejsem CDI

## <table-of-contents> Funkcja "Save/Restore [Zapisz/Przywróć]"

Po zapisaniu konfiguracji przyrządu na komputerze, należy na komputerze zapisać dane, używając w tym celu funkcji Save/Restore [Zapisz/Przywróć] (Ścieżka dostępu: Nawigacja → Import / Eksport → Save/Restore [Zapisz/Przywróć]) w FieldCare → 🗎 69; następnie przyrząd należy zrestartować za pomocą następującego ustawienia:

System  $\rightarrow$  Zarządzanie urządzeniem  $\rightarrow$  Device reset  $\rightarrow$  = Restart device [Restart przyrządu].

Zapewnia to poprawną pracę przyrządu po przywróceniu ustawień konfiguracyjnych.

# 7.8.1 Ustanowienie połączenia oprogramowania FieldCare z przyrządem

1. Upewnić się, czy DTM Prothermo NMT8x jest zainstalowany i w razie potrzeby zaktualizować katalog DTM.

 Nazwa danych może być lub zostanie zmieniona lub zaktualizowana w dowolnym momencie. Znaleźć podobną nazwę za pomocą oprogramowania FieldCare.

2. Utworzyć nowy projekt w oprogramowaniu FieldCare.

| Manufacturer: Device:          |                               |            |                    | Filter             | Filer<br>Manufacturer:                                        |                                |                   |                    |                                      | Filter |
|--------------------------------|-------------------------------|------------|--------------------|--------------------|---------------------------------------------------------------|--------------------------------|-------------------|--------------------|--------------------------------------|--------|
| Desire                         | Version                       | Class.     | Manufacture        | Protocol           | some.                                                         |                                |                   |                    |                                      | -      |
| CDI Computination ES0/291      | V209.04/2017-10-181           | <b>U</b> - | Endessellaurer     | CDI                | Device                                                        | Version                        | Clean             | Manufacturer       | Protocol                             |        |
| CDI Computication TCP/AP       | V2 09 04 (2017-10-18)         | Q          | Endessellaurer     | CDUTCEAP           | Flow Veillcation DTM HART                                     | V1.06.00 (2017/09/28)          | P for             | Endless+Hauser     | HABT                                 |        |
| CBI Computingling USB          | V2 09 04 (2017-10-18)         | W .        | Endersallauser     | CDILISE            | Internal Prothermo / NMT8x / HART / PW 00.01.22 / Dev.Rev. 01 | V1.43.0.166 (2020-01-08)       | 1 tenpe           | Endress+Hauser     | HART, CDI                            |        |
| FE H1 CompDTM                  | V1542(201501/29)              | W .        | EndernaHarner      | EDT EIELDBUS EE H1 | Internal Prothemic / NMT8x / H4RT / PW 1.00 zz / Dev.Rev. 01  | V1.64.0.299 (2020-10-28)       | lings.            |                    | HART, CDI                            |        |
| Bow Communication EXA193/291   | V3 30 00 (2018-01-29)         | w.         | Forkernaltaurer    | 155                | Placeholder FieldDevice                                       | V2.01.00 (2003-12-09)          | Q .               | Endess+Haupet.     | HART, Profibus DPAVD, Profibus DPAV1 | FEH    |
| HUDI Commission                | V1052(20124249)               | CT.        | Code/white G       | MART               | Transparent GatessayDevice                                    | V2.01.00 (2003-12-09)          | τ.                | Endess+Hauset.     | HART, Profibus DPAVD, Profibus DPAV1 | FFH    |
| IPC E avail Descure/EVA192/291 | V1 02 17 (201A/02/21)         | W.         | Endersaldware      | 10°                |                                                               |                                |                   |                    |                                      |        |
| PCP (Reading) TVI (10/EVA29)   | VI 01 19 (2014 02 21)         | 10 · ·     | Endersald water    | prp                |                                                               |                                |                   |                    |                                      |        |
| EPOELex DE//                   | V 2 20 001211/2015 12 151     | 85         | Colling Jack shiel | Pulling DRAIT      |                                                               |                                |                   |                    |                                      |        |
| CECN/struct                    | 111 10:00 242 (2016 09 12)    | and a      | Eachersold man     | SECC.              |                                                               |                                |                   |                    |                                      |        |
| JI GROUNDE.                    | 11.10.00.040 [2010/00/12]     | 6 output   | LINESTING          | 51 0 300           |                                                               |                                |                   |                    |                                      |        |
|                                |                               |            |                    |                    |                                                               |                                |                   |                    |                                      |        |
|                                |                               |            |                    |                    |                                                               |                                |                   |                    |                                      |        |
|                                |                               |            |                    |                    |                                                               |                                |                   |                    |                                      |        |
|                                |                               |            |                    |                    |                                                               |                                |                   |                    |                                      |        |
|                                |                               |            |                    |                    |                                                               |                                |                   |                    |                                      |        |
|                                |                               |            |                    |                    |                                                               |                                |                   |                    |                                      |        |
|                                |                               |            |                    |                    |                                                               |                                |                   |                    |                                      |        |
|                                |                               |            |                    |                    |                                                               |                                |                   |                    |                                      |        |
|                                |                               |            |                    |                    |                                                               |                                |                   |                    |                                      |        |
| <                              |                               |            |                    | >                  |                                                               |                                |                   |                    |                                      |        |
|                                |                               |            |                    |                    | <                                                             |                                |                   |                    |                                      |        |
|                                | Device type (DTM) information |            |                    |                    |                                                               |                                |                   |                    |                                      |        |
| Device:                        | HART Communication            |            |                    |                    | Device ty                                                     | e (DTM) information            |                   |                    |                                      |        |
| Manufacturer:                  | CodeWights GribH              |            |                    |                    | Device: Internal P                                            | themo / NMT8x / HART / FW 1    | .00.zz / Dev.Rev. | 01                 |                                      |        |
| Device ID / SubID:             |                               |            |                    |                    | Manufacturer: Endress+                                        | auber                          |                   |                    |                                      |        |
| Manufacturer ID:               |                               |            |                    |                    | Device ID / SubID: 195/HA_                                    | 1_C3_0101_NMT8x(ld: Device: Hi | A_11_C3_0101_N    | MT8x.9d174a6af5f34 | 581440623356894)                     | _      |
| Hardware revision:             |                               |            |                    |                    | Manufacturer ID: 17                                           |                                |                   |                    |                                      | _      |
| Software revision:             |                               |            |                    |                    | Hardware revision:                                            |                                |                   |                    |                                      |        |
| Device revision:               |                               |            |                    |                    | Software revision: 1                                          |                                |                   |                    |                                      |        |
| Profile revision:              |                               |            |                    |                    | Device revision: 1                                            |                                |                   |                    |                                      | _      |
| is percedo:                    | No                            |            |                    |                    | Profile revision:                                             |                                |                   |                    |                                      |        |
|                                |                               |            |                    |                    | Is papate:                                                    |                                |                   |                    |                                      |        |

Dodać nowe przyrządy: HART i interfejsy komunikacyjne CDI Prothermo NMT8x. → Jeśli połączenie z interfejsem CDI jest dostępne, zaleca się jego zainstalowanie,

 Jesli połączenie z interfejsem CDI jest dostępne, zaleca się jego zainstalowanie ponieważ szybkość połączenia pomaga w płynniejszym działaniu DTM.

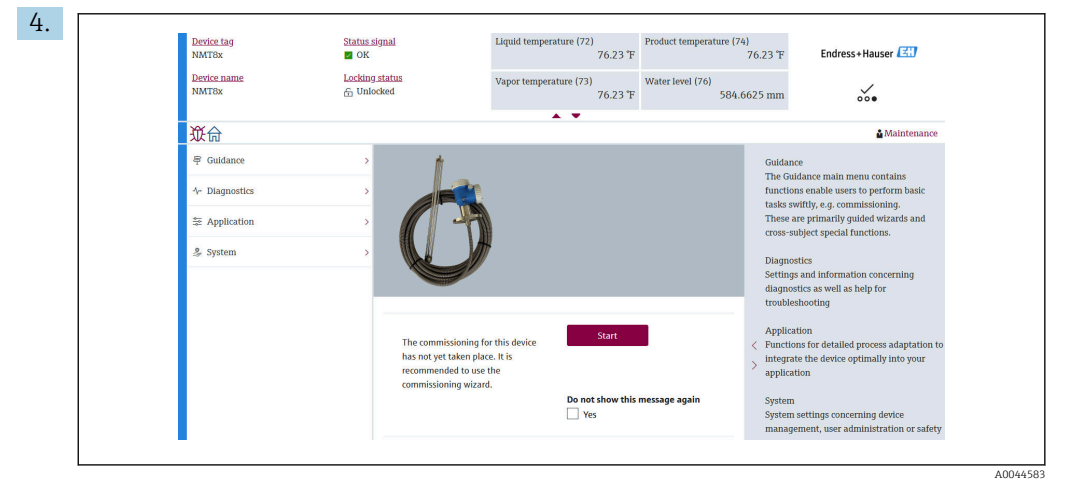

🖻 51 Widok struktury menu w przypadku obsługi za pomocą FieldCare

Wybrać Prothermo NMT8x i dwukrotnym kliknięciem otworzyć dane DTM w oprogramowaniu FieldCare.

← Przyrząd jest skonfigurowany i pokazuje ekran początkowy.

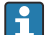

### Funkcja "Save/Restore [Zapisz/Przywróć]"

Po zapisaniu konfiguracji przyrządu na komputerze, należy na komputerze zapisać dane, używając w tym celu funkcji Save/Restore [Zapisz/Przywróć] (Ścieżka dostępu: Nawigacja → Import / Eksport → Save/Restore [Zapisz/Przywróć]) w FieldCare → 🗎 69.

#### Integracja z systemami automatyki 8

#### Przegląd plików opisu przyrządu (DTM) 8.1

W celu integracji przyrządu z oprogramowaniem FieldCare za pomocą protokołu HART, niezbędny jest plik opisu przyrządu (sterownik DTM) zgodny z poniższą specyfikacją:

| ID producenta         | 0x11                                                             |
|-----------------------|------------------------------------------------------------------|
| Typ przyrządu (NMT81) | 0xC3                                                             |
| Wersja HART           | 7.0                                                              |
| Pliki DD              | Informacje i pliki można znaleźć pod adresem:<br>www.endress.com |

#### 8.2 Zmienne mierzone przesyłane z wykorzystaniem protokołu HART

Do poszczególnych zmiennych HART przyrządu są przypisane następujące wartości mierzone:

| Zmienna przyrządu                   | Wartość mierzona                          |
|-------------------------------------|-------------------------------------------|
| Primary variable (PV) <sup>1)</sup> | Liquid temperature                        |
|                                     | Product temperature                       |
|                                     | Water temperature                         |
| Secondary variable (SV)             | Vapor temperature                         |
| Tertiary variable (TV)              | Water level                               |
| Quaternary variable (QV)            | Liquid temperature                        |
|                                     | Product temperature                       |
|                                     | Vapor temperature                         |
|                                     | Water temperature                         |
|                                     | Water level                               |
|                                     | Tank level                                |
|                                     | Element temperature                       |
|                                     | Element resistance [Rezystancja czujnika] |
|                                     | Temperatura elektroniki                   |
|                                     | Test resistance                           |
|                                     | Napięcie na zaciskach 1                   |
|                                     | Percent of range [% zakresu]              |
|                                     | Loop current [Pętla prądowa]              |

PV jest zawsze przypisana do wyjścia prądowego. 1)

Przypisanie zmiennych mierzonych do zmiennych przyrządu można zmienić, 1 korzystając z podmenu:

Application  $\rightarrow$  Wyjście HART  $\rightarrow$  Wyjście HART

# 9 Uruchomienie

# 9.1 Warunki pomiaru temperatury

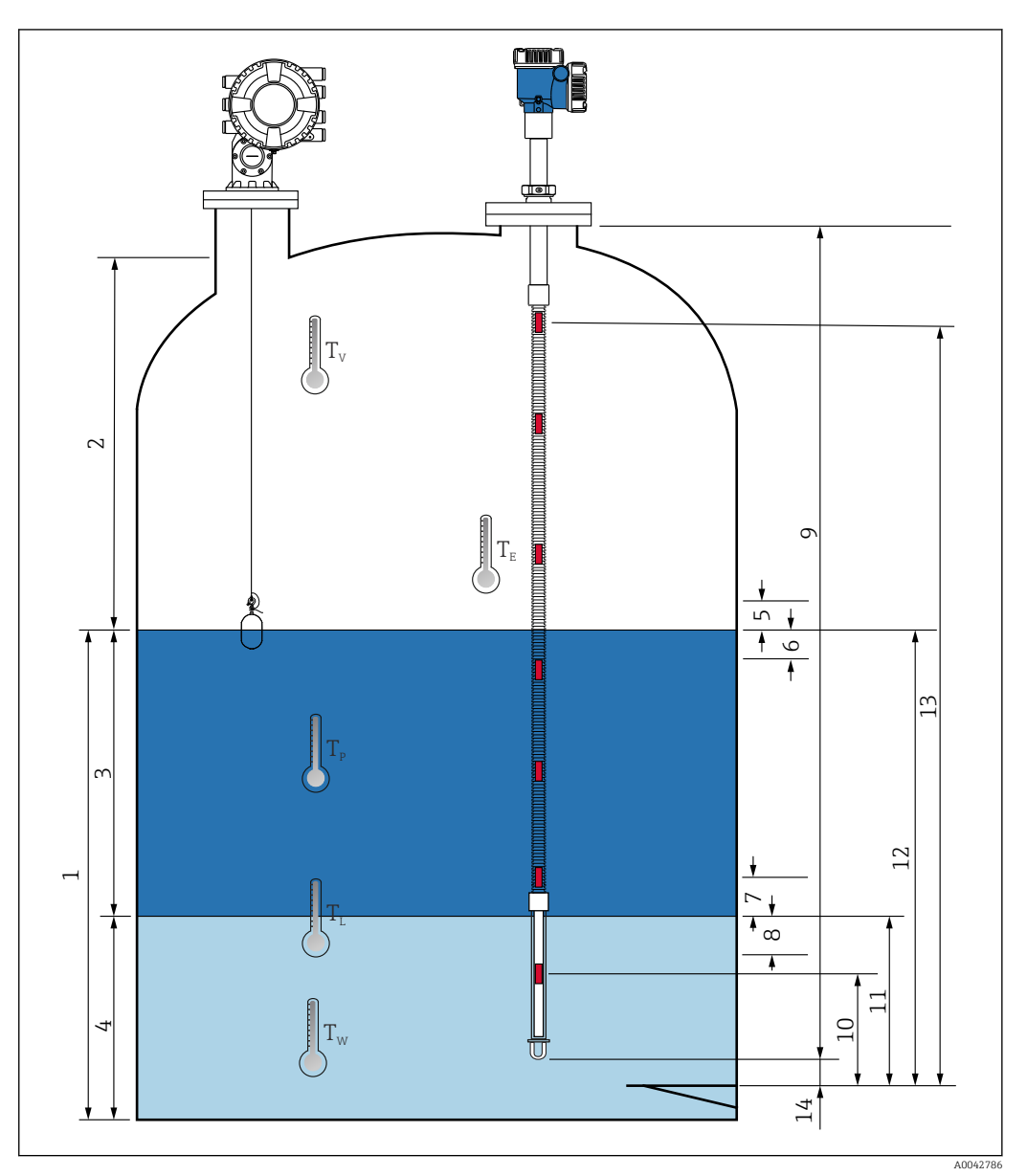

🖻 52 Warunki montażowe NMT81

- 1 Liquid temperature
- 2 Vapor temperature
- 3 Product temperature
- 4 Water temperature
- 5 Minimalna wysokość powyżej poziomu produktu w zbiorniku (część niezakryta)
- 6 Minimalna głębokość poniżej poziomu produktu w zbiorniku (część zakryta)
- 7 Minimalna wysokość powyżej poziomu wody (część niezakryta)
- 8 Minimalna głębokość poniżej poziomu wody (część zakryta)
- 9 Długość sondy
- 10 Położenie czujnika nr 1
- 11 Water level
- 12 Tank level
- 13 Położenie czujnika nr "n"
- 14 End of probe to zero distance

# 9.2 Ustawienia początkowe

W zależności od specyfikacji NMT81, niektóre ustawienia początkowe opisane poniżej mogą nie być konieczne.

NMT81 nie posiada funkcji do ustawiania języka na wyświetlaczu lub ustawiania zegara czasu rzeczywistego. Jedynym dostępnym wyświetlanym językiem obsługi NMT81 jest angielski.

# 9.3 Ekran początkowy

W tym rozdziale pokrótce opisano pozycje wyświetlane na ekranie, ich znaczenie oraz funkcje. Aby uzyskać więcej informacji na temat każdego opisu, patrz poniższe rozdziały.

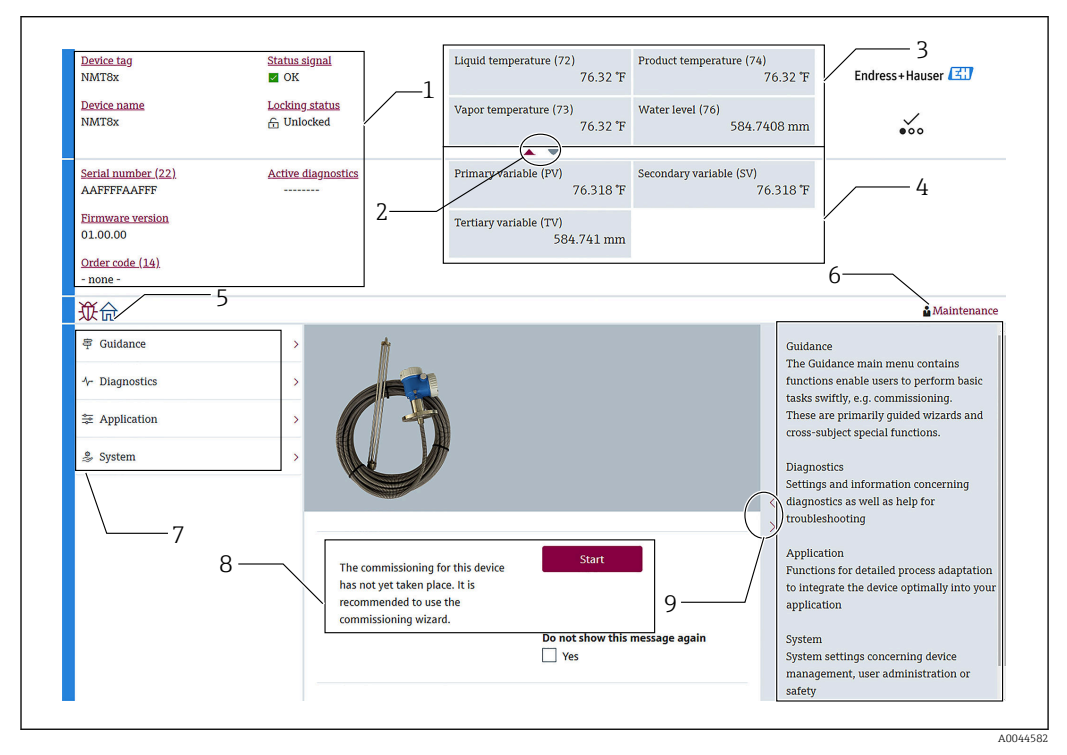

🖻 53 Ekran początkowy oprogramowania FieldCare

- 1 Obszar wyświetlania statusu przyrządu
- 2 Przycisk powiększania widoku dla górnego i dolnego obszaru wyświetlania
- 3 Górny obszar wyświetlania
- 4 Dolny obszar wyświetlania
- 5 Przycisk ekranu głównego
- 6 Widok trybu
- 7 Lista menu obsługi
- 8 Obszar wprowadzania ustawień
- 9 Przycisk powiększania widoku opisów

# 9.3.1 Górny i dolny obszar wyświetlania

Układ pozycji w górnym obszarze wyświetlania [3] i dolnym obszarze wyświetlania [4] można zmienić, przeciągając i upuszczając żądane pozycje w obszarze wyświetlania powyżej.

W przypadku kategorii (PV) i (QV), żądane pozycje, które mają być wyświetlane w górnym lub dolnym obszarze wyświetlania, można wybrać w części "Ustawienia wyjścia", procedury uruchomienia. W przypadku kategorii (QV), pozycje można wybrać, ale nie będą one wyświetlane ani w górnym ani dolnym obszarze wyświetlania. Więcej informacji na temat ustawiania górnego i dolnego obszaru wyświetlania, można znaleźć w następnym rozdziale "Uruchomienie".

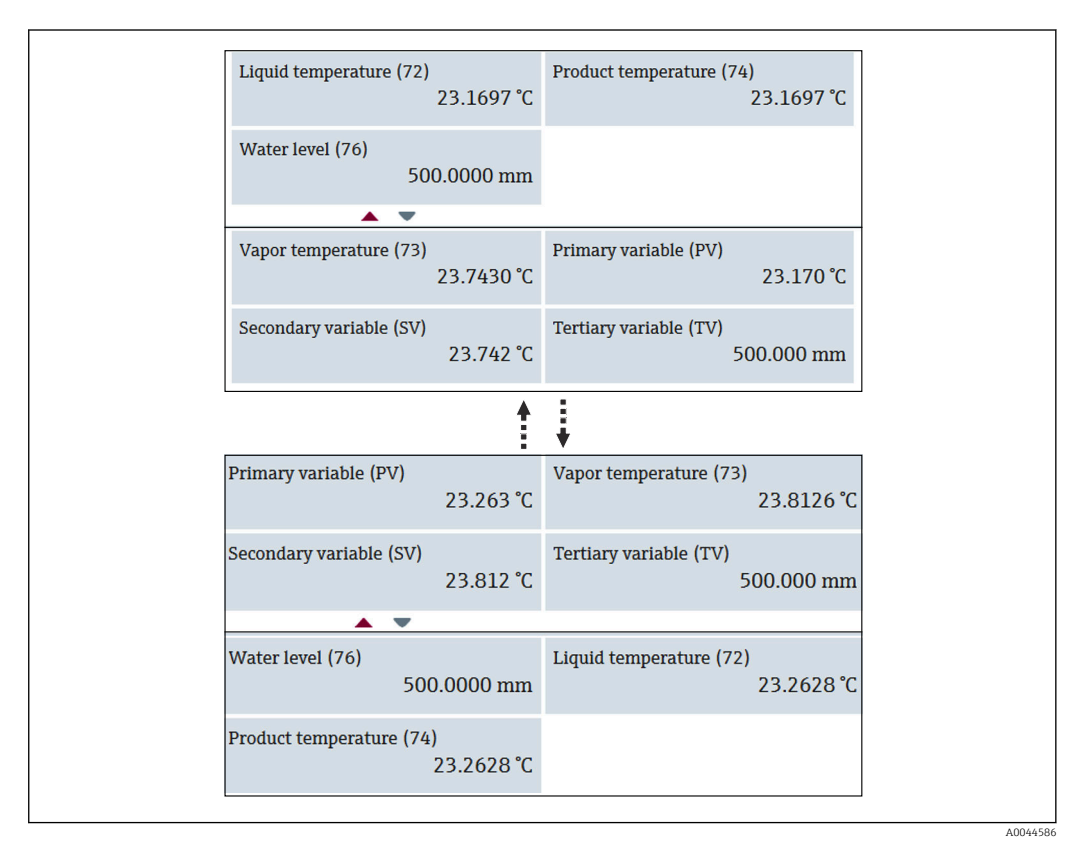

🖻 54 Górny i dolny obszar wyświetlania

# 9.4 Nawigacja

Nawigacja obejmuje trzy pozycje: Uruchomienie, Kalibracja, i Import / Eksport; jednakże w tym rozdziale opisano tylko Uruchomienie i Import / Eksport. Procedury związane z kalibracją nie są opisane w instrukcji obsługi, ponieważ zalecamy, aby kalibrację wykonywał personel serwisu E+H.

## 9.4.1 Uruchomienie

Uruchomienie oznacza wprowadzenie ustawień początkowych pomiaru. Po pierwszym otwarciu DTM, wymagane będzie uruchomienie NMT81.

### Procedura uruchomienia

| 1. Ście<br>⊾ | żka dostępu: Nawigac | ja → U | Jruchomienie → Start                                                                                                    |   |
|--------------|----------------------|--------|----------------------------------------------------------------------------------------------------|---|
|              | Commissioning        | *      | Commissioning                                                                                                    |   |
|              | Calibration          | >>>    | Complete this wizard to commission the device. For each parameter, enter                                                                                                    |   |
|              | Import / Export      |        | the appropriate value or select the appropriate option. NOTE If you exit the wizard before completing all required parameters, the changes you made will be saved. For this reason, the device may be in an undefined state! In this case, a reset to the default settings is recommended. | 3 |

E 55 Ekran początkowy procedury Uruchomienie

- 1 Przycisk ekranu głównego
- 2 Menu obsługi: Nawigacja
- 3 Przycisk Start

2. Potwierdzić, czy prawidłowe jest oznaczenie TAG, nazwa i numer seryjny przyrządu i wybrać [Next (Dalej)].

| Device identification Measurement adju | Output settings | Finish |             |
|----------------------------------------|-----------------|--------|-------------|
| Device tag                             |                 |        |             |
| NMT8x                                  |                 |        |             |
| Device name                            |                 |        |             |
| NMT8x                                  |                 |        |             |
| Serial number (22)                     |                 |        |             |
| AAFFFFAAFFF                            |                 |        |             |
| Extended order code                    |                 |        |             |
| Extended order code 1 (25)             |                 |        |             |
|                                        |                 |        |             |
| Extended order code 2 (26)             |                 |        |             |
|                                        |                 |        |             |
|                                        |                 |        |             |
|                                        |                 |        |             |
|                                        |                 |        | Cancel Next |
|                                        |                 |        |             |
|                                        |                 |        |             |

🖻 56 Ekran identyfikacji przyrządu

**3.** Potwierdzić, czy HART short tag, HART date code, HART descriptor są prawidłowe, i wybrać[Next (Dalej)].

| Device identification | Measurement adju | Output settings | Finish |        |          |
|-----------------------|------------------|-----------------|--------|--------|----------|
| HART short tag        |                  |                 |        |        |          |
| SHORTTAG              |                  |                 |        |        |          |
| HART date code        |                  |                 |        |        |          |
| 2020-10-29            |                  |                 |        |        |          |
| HART descriptor       |                  |                 |        |        |          |
| NMT8X                 |                  |                 |        |        |          |
| HART message          |                  |                 |        |        |          |
| NMT8X                 |                  |                 |        |        |          |
|                       |                  |                 |        |        |          |
|                       |                  |                 |        |        |          |
|                       |                  |                 |        |        |          |
|                       |                  |                 |        |        |          |
|                       |                  |                 |        |        |          |
|                       |                  |                 |        | Cancol | Provious |

🖻 57 Ekran identyfikacji przyrządu 2

┕►

4. Wybrać jednostkę pomiaru temperatury: °C, °F i K oraz jednostkę odległości: mm, cm, m, in i ft.

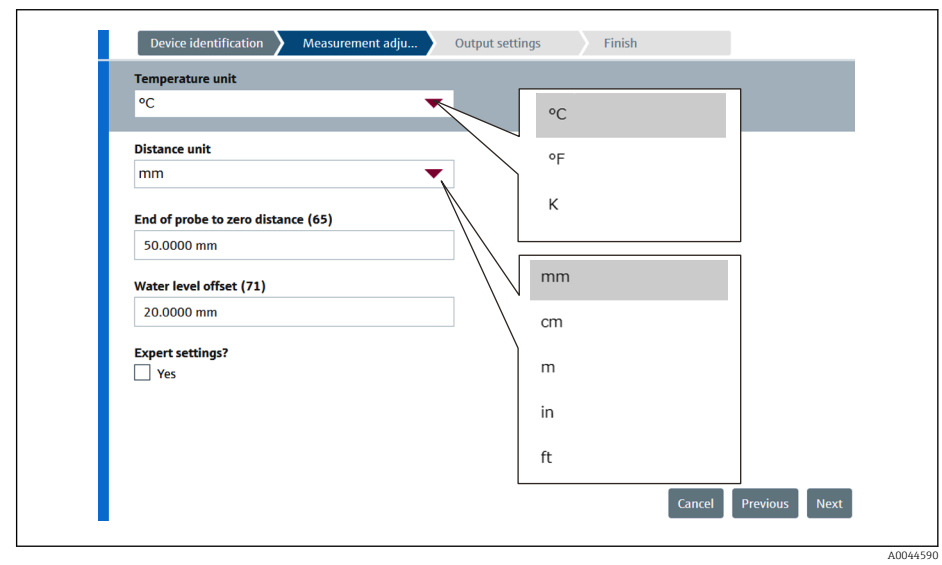

🖻 58 Ekran ustawień pomiaru

Jeśli zaznaczono [Yes (Tak)] w opcji Expert setting (Ustawienia eksperta), przejść do następnego kroku, a jeśli nie, pominąć następny krok.

|                                  | Device identification Aeasurement adju                                                                                                    | Output settings | Finish   |   |
|----------------------------------|----------------------------------------------------------------------------------------------------|-----------------|----------|---|
|                                  | Distance tank level uncovered (66)                                                                                                    |                 |          |   |
|                                  | 100.0000 mm                                                                                                    |                 |          |   |
|                                  | Distance tank level covered (67) 100.0000 mm                                                                                                    |                 |          |   |
|                                  | Distance water level uncovered (68)                                                                                                    |                 |          |   |
|                                  | 100.0000 mm                                                                                                    |                 |          |   |
|                                  | Distance water level covered (69)                                                                                                    |                 |          |   |
|                                  | 100.0000 mm                                                                                                    |                 |          |   |
|                                  | Hysteresis width (70)                                                                                                    |                 |          |   |
|                                  | 10.0000 mm                                                                                                    |                 |          |   |
|                                  |                                                                                                    |                 |          |   |
|                                  |                                                                                                    |                 |          |   |
| _                                |                                                                                                    |                 |          |   |
| ■ 59 1                           | Ekran ustawień pomiaru 2                                                                                                    |                 |          |   |
| vbrać [Ne                        | Ekran ustawień pomiaru 2<br>ext (Dalej)].                                                                                                    |                 |          |   |
| E 59 1<br>7brać [Ne<br>tawić poł | Ekran ustawień pomiaru 2<br>ext (Dalej)].<br>kazane poniżej wartości                                                                                                    |                 |          |   |
| € 59 1<br>brać [Ne<br>awić poł   | Ekran ustawień pomiaru 2<br>ext (Dalej)].<br>kazane poniżej wartości.                                                                                                    |                 |          |   |
| ■ 59 1<br>brać [Ne<br>awić poł   | Ekran ustawień pomiaru 2<br>ext (Dalej)].<br>kazane poniżej wartości.<br>Device identification Measurement adju                                                                                                    | Output settings | Finish   |   |
| E 59 1<br>brać [Ne<br>awić poł   | Ekran ustawień pomiaru 2<br>ext (Dalej)].<br>kazane poniżej wartości.<br>Device identification Measurement adju<br>Element weighting<br>O pisała                                                                                                    | Output settings | Finish   |   |
| € 59 P<br>brać [Ne<br>awić poł   | Ekran ustawień pomiaru 2<br>ext (Dalej)].<br>kazane poniżej wartości.<br>Device identification Measurement adju<br>Element weighting<br>Ostable<br>Enable                                                                                                    | Output settings | > Finish | - |
| ₽ 59 1<br>brać [Ne<br>awić pol   | Ekran ustawień pomiaru 2<br>ext (Dalej)].<br>kazane poniżej wartości.<br>Device identification Measurement adju<br>Element weighting<br>Disable<br>Element 1 weighting                                                                                                    | Output settings | Finish   | * |
| E 59 1<br>brać [Ne<br>awić poł   | Ekran ustawień pomiaru 2<br>ext (Dalej)].<br>kazane poniżej wartości.<br>Device identification Measurement adju<br>Element weighting<br>Osable<br>Element 1 weighting<br>1.00                                                                                                    | Output settings | Finish   |   |
| € 59 I                           | Ekran ustawień pomiaru 2<br>ext (Dalej)].<br>kazane poniżej wartości.<br>Device identification Measurement adju<br>Element weighting<br>Disable<br>Element 1 weighting<br>1.00<br>Element 2 weighting                                                                                                    | Output settings | Finish   |   |
| ₪ 59 P<br>vbrać [Ne<br>awić pol  | Ekran ustawień pomiaru 2<br>ext (Dalej)].<br>kazane poniżej wartości.<br>Device identification Measurement adju<br>Element weighting<br>Disable<br>Element 1 weighting<br>1.00<br>Element 2 weighting<br>1.00                                                                                                    | Output settings | Finish   |   |
| € 59 P<br>brać [Ne<br>awić pol   | Ekran ustawień pomiaru 2<br>ext (Dalej)].<br>kazane poniżej wartości.<br>Device identification Measurement adju<br>Element weighting<br>1.00<br>Element 2 weighting<br>1.00                                                                                                    | Output settings | Finish   |   |
| E 59 1<br>brać [Ne<br>awić poł   | Ekran ustawień pomiaru 2<br>ext (Dalej)].<br>kazane poniżej wartości.<br>Device identification Measurement adju<br>Element weighting<br>1.00<br>Element 1 weighting<br>1.00<br>Element 2 weighting<br>1.00<br>Element 3 weighting<br>1.00                                                                                                    | Output settings | Finish   | ĺ |
| E 59 I<br>brać [Ne<br>awić poł   | Ekran ustawień pomiaru 2<br>ext (Dalej)].<br>kazane poniżej wartości.<br>Device identification Measurement adju<br>Element weighting<br>1.00<br>Element 2 weighting<br>1.00<br>Element 3 weighting<br>1.00<br>Element 4 weighting<br>1.00                                                                                                    | Output settings | Finish   |   |
| € 59 I                           | Ekran ustawień pomiaru 2<br>ext (Dalej)].<br>kazane poniżej wartości.<br>Device identification Measurement adju<br>Element weighting<br>i.oo<br>Element 1 weighting<br>i.oo<br>Element 2 weighting<br>i.oo<br>Element 4 weighting<br>i.oo<br>Element 4 weighting<br>i.oo<br>Element 4 weighting<br>i.oo<br>Element 4 weighting<br>i.oo<br>Element 5 weighting | Output settings | Finish   |   |
| ₽ 59 I                           | Ekran ustawień pomiaru 2<br>ext (Dalej)].<br>xazane poniżej wartości.<br>Device identification Measurement adju<br>Element weighting<br>1.00<br>Element 2 weighting<br>1.00<br>Element 3 weighting<br>1.00<br>Element 4 weighting<br>1.00<br>Element 5 weighting<br>1.00                                                                                      | Output settings | Finish   |   |
| € 59 I                           | Ekran ustawień pomiaru 2<br>ext (Dalej)].<br>kazane poniżej wartości.<br>Device identification Measurement adju<br>Element weighting<br>1.00<br>Element 2 weighting<br>1.00<br>Element 4 weighting<br>1.00<br>Element 4 weighting<br>1.00<br>Element 4 weighting<br>1.00<br>Element 5 weighting<br>1.00<br>Element 5 weighting<br>1.00                        | Output settings | Finish   |   |

8. Wybrać [Next (Dalej)].

| Assign PV             |   | E                   | 1                       |                  |
|-----------------------|---|---------------------|-------------------------|------------------|
| Liquid temperature    | • | Liquid temperature  |                         |                  |
| Assian SV             |   | Product temperature |                         |                  |
| Vapor temperature     |   | Water temperature   |                         |                  |
| Assign TV Water level |   | [                   |                         |                  |
| Assign QV             |   | Liquid temperature  | Element temperature     | Percent of range |
| Element temperature   | • | Product temperature | Element resistance      | Measured curren  |
| HART address          |   | Vapor temperature   | Electronics temperature | Not used         |
| 2                     | ₽ | Water temperature   | Test resistance         |                  |
|                       |   | Water level         | Terminal voltage        |                  |
|                       |   | Tank level          | Measured current        |                  |

9. Wybrać każdą pozycję z opcji Assign PV iAssign QV, a następnie wybrać [Next

🖻 60 Ekran ustawień wyjścia

Pozycje wybrane na tym ekranie zostaną pokazane w górnym lub dolnym obszarze wyświetlania na ekranie początkowym (szczegóły patrz $\rightarrow \ \textcircled{}65$  )

**10.** Wybrać [Finish (Zakończ)], aby zakończyć.

┕►

| Device identification Measurement adju Output settings Finish | _      |
|---------------------------------------------------------------|--------|
| wizaro nas peen completely and successfully executed.         | \$     |
|                                                               | A00445 |

🖻 61 Ekran końcowy

Ta czynność kończy procedurę uruchomienia.

## 9.4.2 Import / Eksport

Menu Import / Eksport zawiera trzy pozycje które należy ustawić lub potwierdzić w opisany poniżej sposób.

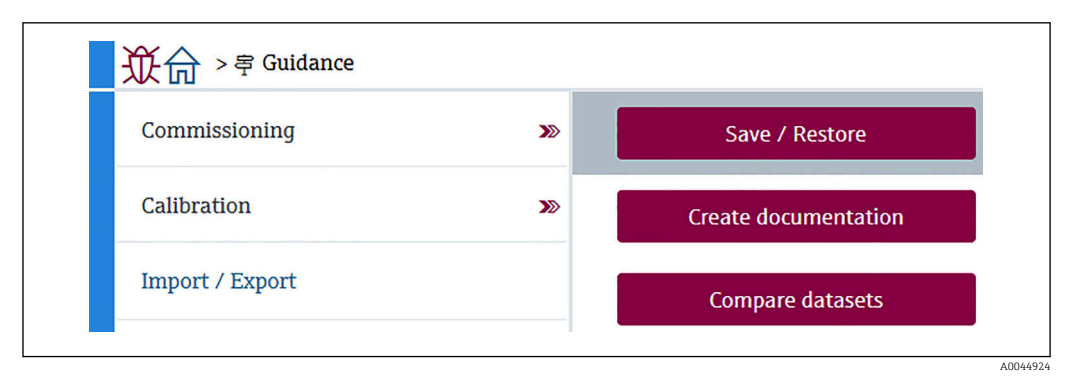

🖻 62 Ekran Import / Eksport

## Save/Restore (Zapisz/przywróć)

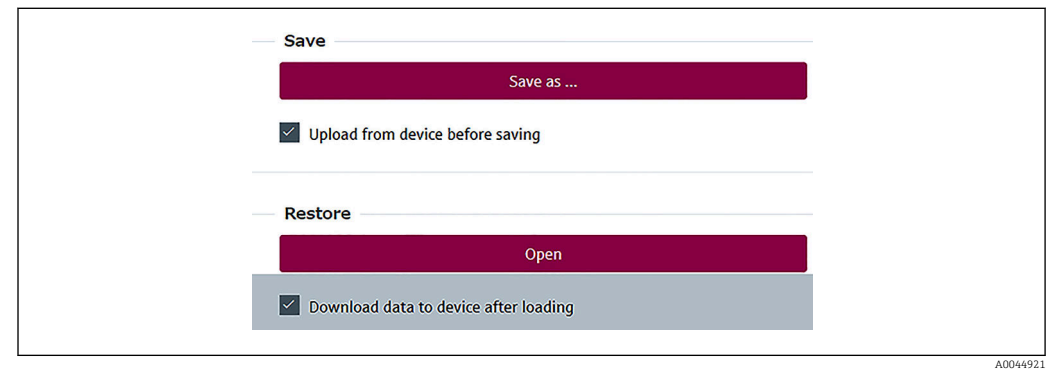

El 63 Ekran Save/Restore (Zapisz/przywróć)

Save (Zapisz): informacje z NMT81 są wysyłane do komputera PC.

Informacje o możliwych do zapisania parametrach dotyczących pomiarów można zapisać tylko na komputerze PC.

#### Procedura zapisywania

- 1. Nacisnąć Save/Restore (Zapisz/przywróć).
- 2. Przed zapisaniem należy zaznaczyć, co ma być przesłane z przyrządu, aby zapisane zostały wartości, które są aktualnie zapisane w przyrządzie.
- 3. Nacisnąć [Save as (Zapisz jako)].
- 4. Określić miejsce zapisu.
- 5. Wprowadzić nazwę pliku.
- 6. Nacisnąć [Save (Zapisz)].
  - └ Utworzony zostaje plik w formacie .deh.

Ta czynność kończy procedurę zapisywania.

Restore (Przywróć): informacje zapisane na komputerze PC są z powrotem przesyłane do NMT81.

#### Procedura przywracania

1. Nacisnąć Save/Restore (Zapisz/przywróć).

- 2. Zaznaczyć [Download data to device after loading (Pobierz wysłane dane do przyrządu)].
  - Jeśli dane są przywracane bez zaznaczania, to dane te zostaną tylko zaktualizowane w oprogramowaniu FieldCare bez wysyłania do urządzeń nadrzędnych (master).
     Operacja przywracania danych bez zaznaczania jest używana w trybie pracy
- 3. Nacisnąć [Open (Otwórz)].
- 4. Wybrać żądany plik.

offline.

- 🛏 Rozpoczyna się przywracanie.
- Ta czynność kończy procedurę przywracania.

## Tworzenie dokumentacji

Tworzona jest lista wszystkich parametrów i zapisywana do pliku PDF.

| Documentation                                                                                                    |                                                                                                    | Common Document Sett  | ings                                   |
|----------------------------------------------------------------------------------------------------|----------------------------------------------------------------------------------------------------|-----------------------|----------------------------------------|
| Documentation                                                                                                    | Status                                                                                                    | 🗹 Use color printing  |                                        |
| Documentation                                                                                                    | Initialized<br>Initialized                                                                                             | Use landscape paper   | orientation                            |
| Cover Page     Synatures Page     Synatures Page     Synatures Page     Synatures Page     Synatures Page     Synatures Page     Synatures Page     Synatures     Compare Datasets | Initialized<br>Initialized<br>Initialized<br>Initialized<br>Initialized<br>Initialized<br>Initialized<br>Not available | Extended Document Set | tings                                  |
| Printer Properties                                                                                                    |                                                                                                    |                       |                                        |
|                                                                                                    |                                                                                                    | Name:                 | ¥¥localhost¥Endress+Hauser OCP Printer |
|                                                                                                    |                                                                                                    | Status:               | Ready                                  |
|                                                                                                    |                                                                                                    | Type:                 | PostScript pdf printer                 |
|                                                                                                    |                                                                                                    | Location:             | Local                                  |
|                                                                                                    |                                                                                                    | Comment:              | PDF printer                            |
|                                                                                                    |                                                                                                    |                       |                                        |

🖻 64 Ekran tworzenia dokumentacji

#### Procedura tworzenia dokumentacji

- 1. Nacisnąć [Create documentation (Utwórz dokumentację)].
- 2. Zaznaczyć wymagane pozycje w oknie dokumentacji.
  - └ Ustawienie domyślne ma każdą pozycję zaznaczoną.
- 3. Nacisnąć [Save as (Zapisz jako)].
- 4. Określić miejsce zapisu.
- 5. Wprowadzić nazwę pliku.
- 6. Nacisnąć [Save (Zapisz)].
  - └ Utworzony zostaje plik w formacie PDF.

Ta czynność kończy procedurę tworzenia dokumentacji.

### Porównanie zbiorów danych

Funkcja porównania zbiorów danych polega po prostu na porównaniu następujących pozycji.

- Compare offline with online (Porównaj dane offline z danymi online)
- Compare offline with save/restore file (Porównaj dane offline z plikiem zapisz/przywróć)
- Compare online with save/restore file (Porównaj dane online z plikiem zapisz/przywróć)
- Compare two save/restore files (Porównaj dwa pliki zapisz/przywróć)
| Mode          | Compare offline with online |                                                                                                    |                                                                                                    |                      |                                                                                                    |
|---------------|-----------------------------|----------------------------------------------------------------------------------------------------|----------------------------------------------------------------------------------------------------|----------------------|----------------------------------------------------------------------------------------------------|
| Dataset 1     | Offline dataset             |                                                                                                    |                                                                                                    |                      |                                                                                                    |
| Dataset 2     | Online dataset              |                                                                                                    |                                                                                                    |                      | /                                                                                                    |
|               |                             | Offine dataset: 2021/01/13 17:43<br>Device tag: NMT8x<br>Device name: NMT8x<br>Device type: 4547<br>Device revision: 1 | Online dataset: 2021/01/13 17:43<br>Device tag: NMT8x<br>Device name: NMT8x<br>Device type: 4547<br>Device revision: 1 | Mo<br>cased<br>cased | de<br>1 Compare offline with online<br>Compare offline with save/restore fil<br>2 Compare online with save/restore fil |
| 🕑 🚍 Protherr  | no                          |                                                                                                    |                                                                                                    |                      | Compare two save/restore files                                                                                         |
| 🕂 🚍 Offline p | re-selection                |                                                                                                    |                                                                                                    | =                    |                                                                                                    |
| Diagnost      | tics                        |                                                                                                    |                                                                                                    |                      |                                                                                                    |
| 🖹 📈 Applicat  | on                          |                                                                                                    |                                                                                                    |                      |                                                                                                    |
| 💌 🚍 Meas      | uring Units                 |                                                                                                    |                                                                                                    |                      |                                                                                                    |
| 🖃 💋 Sens      | or                          |                                                                                                    |                                                                                                    |                      |                                                                                                    |
| 🖻 🚍 G         | eneral settings             |                                                                                                    |                                                                                                    |                      |                                                                                                    |
| 🕑 🚍 A         | verage settings             |                                                                                                    |                                                                                                    |                      |                                                                                                    |
| ₽ <b>∠</b> E  | ement settings              |                                                                                                    |                                                                                                    |                      |                                                                                                    |
| Đ             | Element type                |                                                                                                    |                                                                                                    |                      |                                                                                                    |
| E Z           | Element positions           |                                                                                                    |                                                                                                    | _                    |                                                                                                    |
|               | End of probe to zero distan | 500 mm                                                                                                    | 500 mm                                                                                                    | _                    |                                                                                                    |
|               | Element 1 position (82)     | 1000 mm                                                                                                    | 1000 mm                                                                                                    | _                    |                                                                                                    |
|               | Element 2 position (82)     | 0 mm                                                                                                    | 1500 mm                                                                                                    | _                    |                                                                                                    |
|               | Element 3 position (82)     | 0 mm                                                                                                    | 2000 mm                                                                                                    | _                    |                                                                                                    |
|               | Element 4 position (82)     | 0 mm                                                                                                    | 2500 mm                                                                                                    | -                    |                                                                                                    |
|               | Element 5 position (82)     | 0 mm                                                                                                    | 3000 mm                                                                                                    | _                    |                                                                                                    |
|               | Element 6 position (82)     | 0 mm                                                                                                    | 3500 mm                                                                                                    |                      |                                                                                                    |
|               |                             | 0 mm                                                                                                    | 4000 mm                                                                                                    |                      |                                                                                                    |
| Show only     | differences                 |                                                                                                    |                                                                                                    |                      |                                                                                                    |
| Compare       |                             |                                                                                                    |                                                                                                    |                      |                                                                                                    |

🖻 65 Ekran porównania zbiorów danych

#### Procedura porównania zbiorów danych

- 1. Nacisnąć [Compare datasets (Porównaj zbiory danych)].
- 2. Wybrać tryb z listy powyżej.
- 3. W razie konieczności, zaznaczyć [Show only differences (Pokaż tylko różnice)].
- 4. Nacisnąć [Compare] [Porównaj].
  - ← Rozpoczyna się analiza porównawcza, a wynik jest wyświetlany w oknie z czerwoną ukośną linią.

Ta czynność kończy procedurę porównania zbiorów danych.

# 10 Obsługa

Ten rozdział zawiera tylko procedury obsługi aplikacji i systemu. Objaśnienia dotyczące obsługi oparte są na procedurach zawartych w oprogramowaniu FieldCare.

- Nawigacja (Uruchomienie) → 
   <sup>(1)</sup>
   <sup>(2)</sup>
   <sup>(2)</sup>
   <sup>(2)</sup>
   <sup>(2)</sup>
   <sup>(2)</sup>
   <sup>(2)</sup>
   <sup>(2)</sup>
   <sup>(2)</sup>
   <sup>(2)</sup>
   <sup>(2)</sup>
   <sup>(2)</sup>
   <sup>(2)</sup>
   <sup>(2)</sup>
   <sup>(2)</sup>
   <sup>(2)</sup>
   <sup>(2)</sup>
   <sup>(2)</sup>
   <sup>(2)</sup>
   <sup>(2)</sup>
   <sup>(2)</sup>
   <sup>(2)</sup>
   <sup>(2)</sup>
   <sup>(2)</sup>
   <sup>(2)</sup>
   <sup>(2)</sup>
   <sup>(2)</sup>
   <sup>(2)</sup>
   <sup>(2)</sup>
   <sup>(2)</sup>
   <sup>(2)</sup>
   <sup>(2)</sup>
   <sup>(2)</sup>
   <sup>(2)</sup>
   <sup>(2)</sup>
   <sup>(2)</sup>
   <sup>(2)</sup>
   <sup>(2)</sup>
   <sup>(2)</sup>
   <sup>(2)</sup>
   <sup>(2)</sup>
   <sup>(2)</sup>
   <sup>(2)</sup>
   <sup>(2)</sup>
   <sup>(2)</sup>
   <sup>(2)</sup>
   <sup>(2)</sup>
   <sup>(2)</sup>
   <sup>(2)</sup>
   <sup>(2)</sup>
   <sup>(2)</sup>
   <sup>(2)</sup>
   <sup>(2)</sup>
   <sup>(2)</sup>
   <sup>(2)</sup>
   <sup>(2)</sup>
   <sup>(2)</sup>
   <sup>(2)</sup>
   <sup>(2)</sup>
   <sup>(2)</sup>
   <sup>(2)</sup>
   <sup>(2)</sup>
   <sup>(2)</sup>
   <sup>(2)</sup>
   <sup>(2)</sup>
   <sup>(2)</sup>
   <sup>(2)</sup>
   <sup>(2)</sup>
   <sup>(2)</sup>
   <sup>(2)</sup>
   <sup>(2)</sup>
   <sup>(2)</sup>
   <sup>(2)</sup>
   <sup>(2)</sup>
   <sup>(2)</sup>
   <sup>(2)</sup>
   <sup>(2)</sup>
   <sup>(2)</sup>
   <sup>(2)</sup>
   <sup>(2)</sup>
   <sup>(2)</sup>
   <sup>(2)</sup>
   <sup>(2)</sup>
   <sup>(2)</sup>
   <sup>(2)</sup>
   <sup>(2)</sup>
   <sup>(2)</sup>
   <sup>(2)</sup>
   <sup>(2)</sup>
   <sup>(2)</sup>
   <sup>(2)</sup>
   <sup>(2)</sup>
   <sup>(2)</sup>
   <sup>(2)</sup>
   <sup>(2)</sup>
   <sup>(2)</sup>
   <sup>(2)</sup>
   <sup>(2)</sup>
   <sup>(2)</sup>
   <sup>(2)</sup>
   <sup>(2)</sup>
   <sup>(2)</sup>
   <sup>(2)</sup>
   <sup>(2)</sup>
   <sup>(2)</sup>
   <sup>(2)</sup>
   <sup>(2)</sup>
   <sup>(2)</sup>
   <sup>(2)</sup>
   <sup>(2)</sup>
   <sup>(2)</sup>
   <sup>(2)</sup>
   <sup>(2)</sup>
   <sup>(2)</sup>
   <sup>(2)</sup>
   <sup>(2)</sup>
   <sup>(2)</sup>
   <sup>(2)</sup>
   <sup>(2)</sup>
   <sup>(2)</sup>
   <sup>(2)</sup>
   <sup>(2)</sup>
   <sup>(2)</sup>
   <sup>(2)</sup>
   <sup>(2)</sup>
   <sup>(2)</sup>
   <sup>(2)</sup>
   <sup>(2)</sup>
   <sup>(2)</sup>
   <sup>(2)</sup>
   <sup>(2)</sup>
   <sup>(2)</sup>
   <sup>(2)</sup>
   <sup>(2)</sup>
   <sup>(2)</sup>
   <sup>(2)</sup>
   <sup>(2)</sup>
   <sup>(2)</sup>
   <sup>(2)</sup>
   <sup>(2)</sup>
   <sup>(2)</sup>
   <sup>(2)</sup>
   <sup>(2)</sup>
- Diagnostyka → 🗎 95

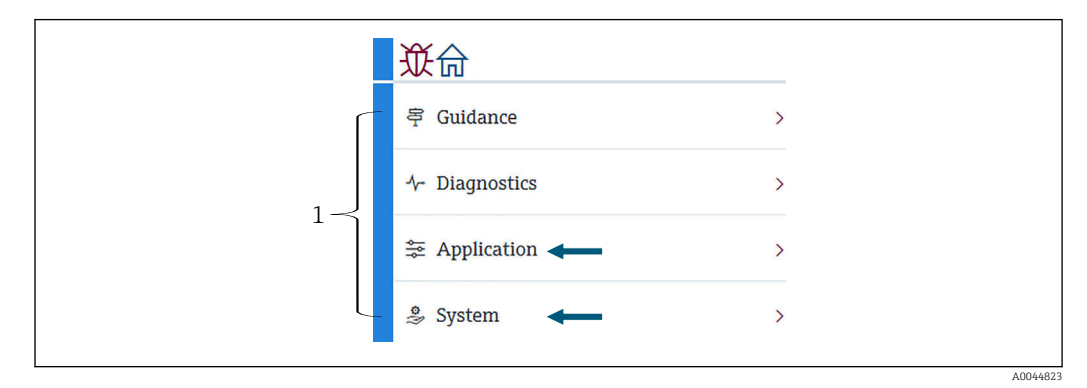

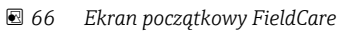

```
1 Lista menu obsługi
```

# 10.1 Tryb kompatybilności NMT53x i NMT81

NMT81 ma różne kody przyrządu HART w zależności od warunków pomiaru. NMT81 można przełączyć w tryb kompatybilności z NMT53x, w którym działa on jako NMT53x, ale to działanie ogranicza się do podstawowych funkcji. Po wybraniu trybu NMT53x, przyrząd można podłączyć do oprogramowania FieldCare włączając tryb NMT81 za pomocą mikroprzełącznika. → 🗎 50

NMT81 zostanie zrestartowany w trybach wymienionych poniżej, po przełączeniu w tryb kompatybilności i zresetowaniu.

| Status mikroprzełącznika | Typ czujnika                                        | Tryb   | Typ przyrządu HART |  |
|--------------------------|-----------------------------------------------------|--------|--------------------|--|
| Wył.                     | Tylko pomiar temperatury<br>Pomiar temperatury + WB | NMT81  | 0x11C3             |  |
| Wł.                      | Tylko pomiar temperatury                            | NMT53x | 0x11B8             |  |
|                          | Pomiar temperatury + WB                             |        | 0x11BA             |  |

 Gdy wybrany jest tryb NMT53x, przyrząd nie może być podłączony do oprogramowania FieldCare, ani do NMT81 lub NMT53x.

 Tryb kompatybilności z NMT53x obsługuje tylko ograniczone funkcje i parametry; aby uzyskać więcej informacji, należy skontaktować się z najbliższym oddziałem Endress+Hauser.

# 10.2 Aplikacja

Ekran Aplikacja służy do ustawiania głównych parametrów. Na ekranie są cztery podrzędne pozycje, które należy ustawić lub potwierdzić. W tym rozdziale opisano procedurę ustawiania w kolejności "od góry". Więcej informacji na temat parametrów można znaleźć w instrukcji "Opis parametrów przyrządu".

| <b>従命 &gt;</b> 章 Application |         |
|------------------------------|---------|
| Measured values              | >       |
| Measuring Units              |         |
| Sensor                       | >       |
| HART output                  | >       |
|                              | A004482 |

🖻 67 Ekran początkowy Aplikacja

# 10.2.1 Wartości mierzone

Na ekranie Wartości mierzone jest pięć pozycji do potwierdzenia.

| 從命 >氣 Application > Measured valu | les |
|-----------------------------------|-----|
| Measured values                   |     |
| Element temperature               |     |
| Element resistance                |     |
| Elements in vapor/product         |     |
| Elements in liquid/water          |     |
|                                   |     |

🖻 68 Ekran Wartości mierzone

#### Pozycje parametru Wartości mierzone

Podane poniżej pozycje należy sprawdzić i potwierdzić, że temperatury, poziomy i inne pozycje mają odpowiednie wartości.

- 72: Liquid temperature
- 73: Vapor temperature
- 74: Product temperature
- 75: Water temperature
- 76: Water level
- 77: Tank level
- Test resistance
- Prąd na zaciskach
- Napięcie na zaciskach 1
- Water bottom frequency ratio

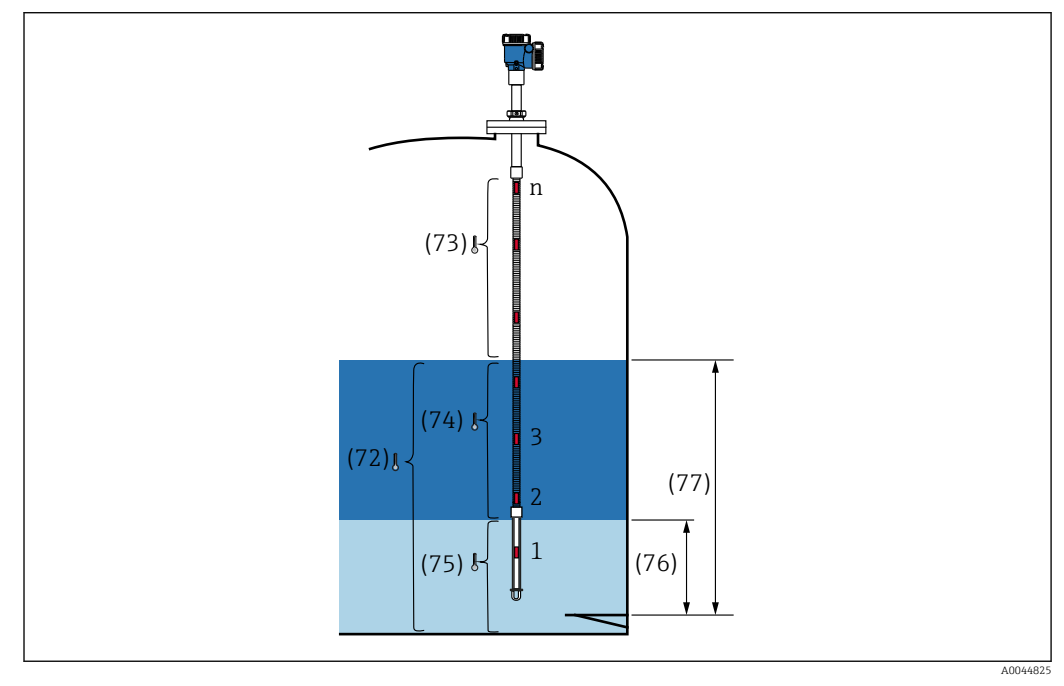

Ø Wartości mierzone

#### **Element temperature**

Ekran Element temperature [Temperatura czujnika] pokazuje położenie każdego czujnika i mierzoną przez niego temperaturę. Należy potwierdzić, czy wyświetlane są odpowiednie wartości.

- 82: Element position 1...24
- 83: Element temperature 1...24

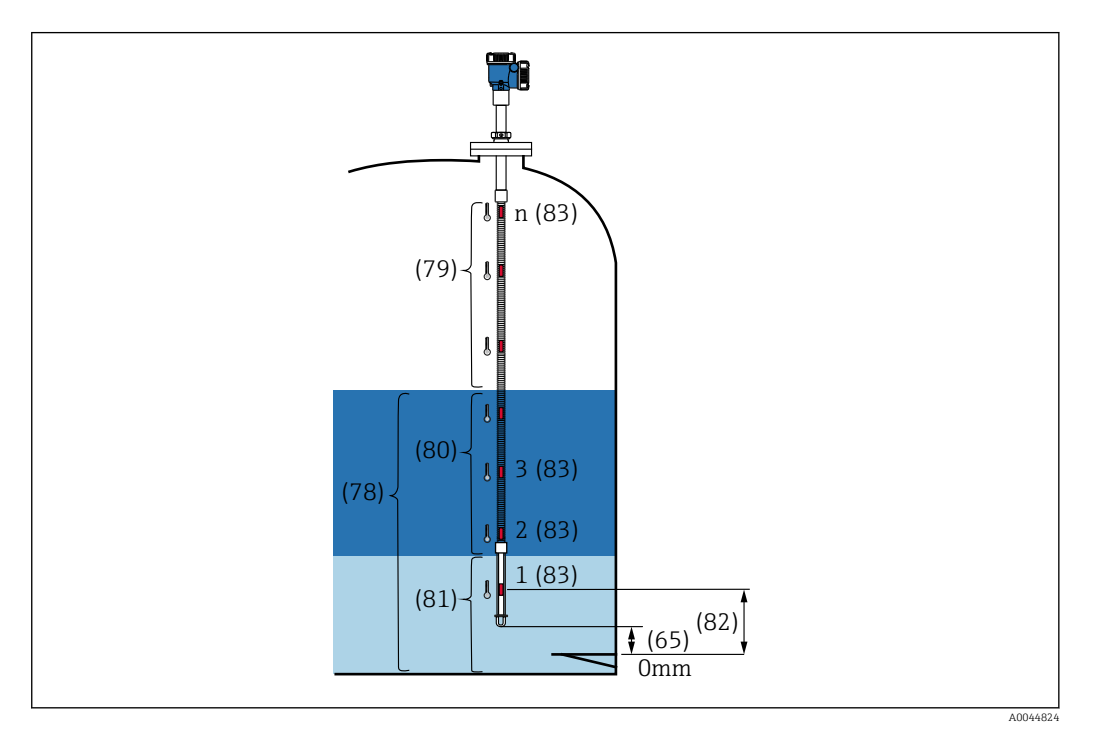

☑ 70 Element temperature

#### Element resistance [Rezystancja czujnika]

Ekran Element resistance [Rezystancja czujnika] pokazuje rezystancję i położenie każdego czujnika. Należy potwierdzić, czy wyświetlane wartości rezystancji są odpowiednie.

| Measured values           | Element 1 resistance |   | Element 1 position (82) |  |
|---------------------------|----------------------|---|-------------------------|--|
|                           | 110.684 Ohm          | æ | 1000.0000 mm            |  |
| Element temperature       | Flement 2 resistance |   | Element 2 position (82) |  |
| Element resistance        | NaN (非数值) Ohm        | ₽ | 1500.0000 mm            |  |
| Elements in vapor/product | Element 3 resistance |   | Element 3 position (82) |  |
|                           | NaN (非数值) Ohm        | 合 | 2000.0000 mm            |  |
| Elements in liquid/water  | Element 4 resistance |   | Element 4 position (82) |  |
|                           | NaN (非数值) Ohm        | A | 2500.0000 mm            |  |

*Ekran Element resistance [Rezystancja czujnika]*

#### Elements in vapor /Elements in product

Ekran Elements in vapor/product [Czujnik w oparach/produkcie] pokazuje dane z czujników użyte do obliczenia średniej temperatury oparów i średniej temperatury produktu. Wszystkie czujniki znajdujące się powyżej poziomu produktu są uważane za czujniki znajdujące się w oparach. Natomiast czujniki uszkodzone zostaną pominięte.

- 79: Elements in vapor
- 80: Elements in product

#### Elements in liquid / Elements in water

Ekran Element in liquid [Czujnik w cieczy] pokazuje czujniki używane do obliczeń średniej temperatury wody i cieczy.. Wszystkie czujniki znajdują się w zakresie poziomu w zbiorniku. Natomiast czujniki uszkodzone zostaną pominięte.

- 78: Elements in liquid
- 81: Elements in water

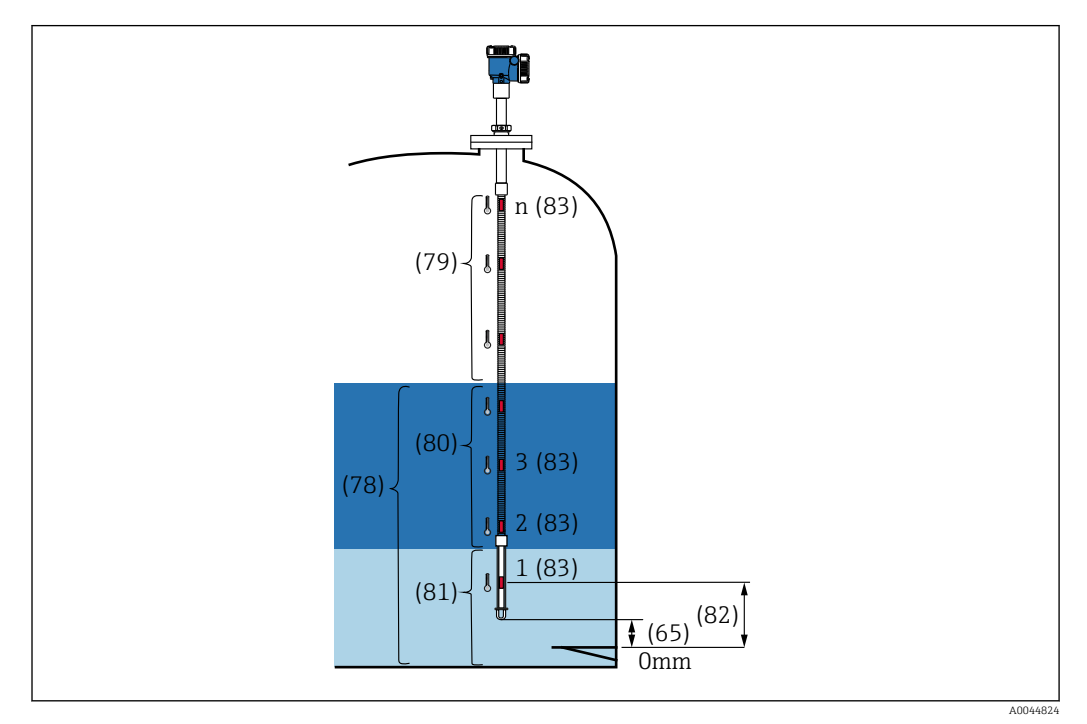

Temperatury mierzone przez czujniki

# 10.2.2 Jednostki pomiaru

Na ekranie Jednostki pomiaru są dwie pozycje służące do określenia jednostek temperatury i długości. Należy wybrać odpowiednie jednostki pomiaru.

| Measured values | > | Temperature unit    | ⊂<br>¬ °F |
|-----------------|---|---------------------|-----------|
| Measuring Units |   | ·c                  | к         |
| Sensor          | > | Distance unit<br>mm | mm        |
| HART output     | > |                     | cm        |
|                 |   |                     | m<br>in   |

🖻 73 Ekran Jednostki pomiaru

## 10.2.3 Czujnik

Na ekranie Czujnik jest sześć podanych poniżej pozycji podrzędnych, które należy ustawić lub potwierdzić.

|      | $ > \rightleftharpoons $ Application > Sensor |        |
|------|-----------------------------------------------|--------|
| Gen  | eral settings                                 |        |
| Ave  | rage settings                                 |        |
| Eler | nent settings                                 |        |
| Ten  | nperature limit                               |        |
| Wat  | ter bottom settings                           |        |
| Pres | sent calibration                              |        |
|      |                                               | 400449 |

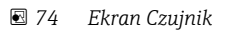

#### Ustawienia ogólne

Na ekranie Ustawienia ogólne są trzy podane poniżej pozycje, które należy ustawić lub potwierdzić.

| General settings      |   | Sensor module type           |         |  |
|-----------------------|---|------------------------------|---------|--|
| Average settings      | > | Temperature and water le     | <b></b> |  |
| Flamont settings      |   | Number of temperature elemen | ts      |  |
|                       |   | 1                            | ₿.<br>E |  |
| Temperature limit     |   | Element to output            |         |  |
| Water bottom settings | > |                              |         |  |
| Present calibration   |   |                              |         |  |

🖻 75 🛛 Ekran Ustawienia ogólne

- Typ modułu czujnika: można potwierdzić zgodnie ze swoimi specyfikacjami.
- Number of temperature elements: można potwierdzić zgodnie ze swoimi specyfikacjami.
- Element to output: określa czujnik, który może być pokazany na wyświetlaczu oraz wartość wyjściową jako QV (czwarta zmienna dynamiczna).

#### Average settings

Na ekranie Average settings są trzy podane poniżej pozycje , które należy ustawić lub potwierdzić.

| 從合 >卖 Application > Sensor |  |
|----------------------------|--|
| Level sources              |  |
| Element coverage           |  |
| Element weighting          |  |
|                            |  |

🖻 76 Ekran Average settings

#### Level sources [Źródła poziomu]

Ponieważ zarówno poziom cieczy, jak i poziom wody odgrywają ważną rolę w prawidłowym pomiarze temperatury średniej, parametr Level sources [Źródła poziomu] ma dwie podane poniżej funkcje ustawiania, zarówno poziomu cieczy, jak i wody.

| Level sources     | Tank level source  | O External<br>Manual |
|-------------------|--------------------|----------------------|
| Element coverage  | O Manual           | Manual tank level    |
| Element weighting | Water level source | 0.0000 mm            |
|                   | Manual 🔻           | Water level source   |
|                   | Manual water level | Manual 🗸 🗸           |
|                   | 300.0000 mm        | 500.0000 mm          |

🖻 77 Ekran Level sources [Źródła poziomu]

- External: otrzymuje dane poziomu za pomocą urządzenia zewnętrznego..
- Manual: ustawia wartość opcjonalną dla poziomu.

Jeśli z jakiegokolwiek powodu wymagany jest test WB, należy skorzystać z trybu ręcznego.

- 1. Wybrać tryb Manual i nacisnąć [Enter].
- 2. Wybrać Manual z rozwijanego menu Water level source.
- 3. Wprowadzić Manual water level.
- 4. Wprowadzić żądaną wartość do Manual water level.

Element coverage [Zakres wykrywalności czujnika]

Na ekranie Element coverage [Zakres wykrywalności czujnika] jest pięć podanych poniżej pozycji, które należy ustawić lub potwierdzić.

| Level sources     | Distance tank level uncovered (66) |
|-------------------|------------------------------------|
|                   | 100.0000 mm                        |
| Element coverage  |                                    |
|                   | Distance tank level covered (67)   |
| Element weighting | 100.0000 mm                        |
|                   | Distance water level uncovered (69 |
|                   | Distance water level uncovered (08 |
|                   | 100.0000 mm                        |
|                   | Distance water level covered (69)  |
|                   | 100.0000 mm                        |
|                   | Husteresis width (70)              |
|                   | Hysteresis width (70)              |
|                   | Hysteresis width (70)              |

🖻 78 Ekran Element coverage [Zakres wykrywalności czujnika]

- 66 (Distance tank level uncovered): ustawia odległość od poziomu cieczy w celu określenia, czy czujnik powyżej poziomu cieczy ma być uwzględniony w obliczeniach średniej temperatury oparów.
   Zakres ustawienia: 0,0000 ... 999,9999
- 67 (Distance tank level covered): ustawia odległość od poziomu cieczy w celu określenia, czy czujnik poniżej poziomu cieczy ma być uwzględniony w obliczeniach średniej temperatury produktu lub cieczy. Zakres ustawienia: 0.0000 ... 999,9999
- 68 (Distance water level uncovered): ustawia odległość od poziomu wody w celu określenia, czy czujnik powyżej poziomu wody ma być uwzględniony w obliczeniach średniej temperatury produktu.
   Zakres ustawienia: 0,0000 ... 999,9999
- 69 (Distance water level covered): ustawia odległość od poziomu wody w celu określenia, czy czujnik poniżej poziomu wody ma być uwzględniony w obliczeniach średniej temperatury wody.

Zakres ustawienia: 0,0000 ... 999,9999

 70 (Hysteresis width): ustawia odległość, przy której wszystkie znajdujące się w tej odległości czujniki nie będą uwzględniane w obliczeniach średniej temperatury każdej z faz. Odległość używana do określenia wykluczenia czujnika z obliczeń jest uzyskiwana przez odjęcie szerokości histerezy od wartości 66, 67, 68 i 69 Zakres ustawienia: 0,0000 ... 999,9999

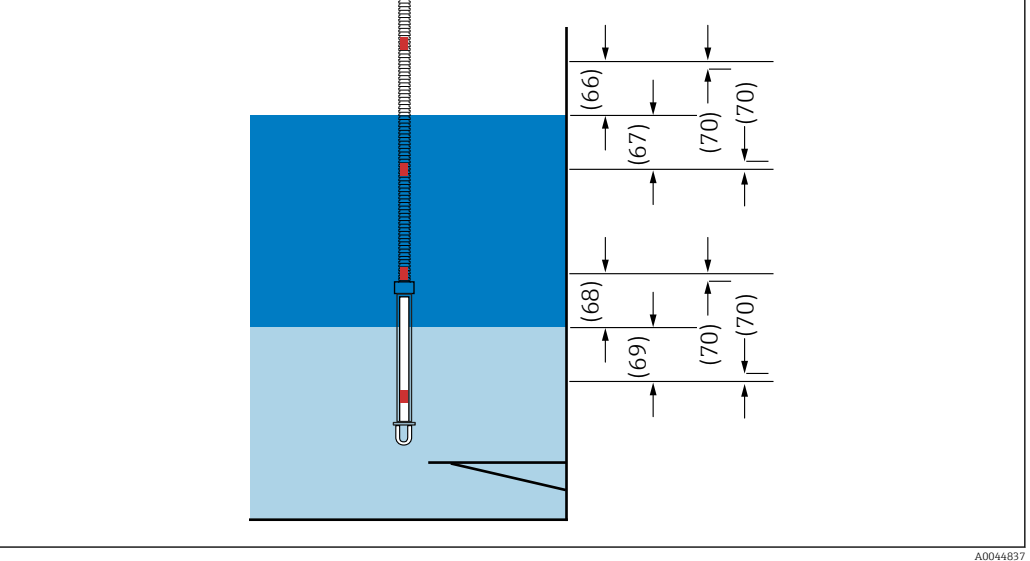

🖻 79 Położenia dla zakresu wykrywalności czujników

#### Element weighting

Włączając funkcję Element weighting [Średnia ważona pomiaru z czujników], obliczanie średniej temperatury można dostosować do różnych kształtów zbiornika. Jeśli wybrano Disable [Wyłącz] funkcja Element weighting [Średnia ważona pomiaru z czujników] jest wyłączona.

|                   | Sensor > Average settings |
|-------------------|---------------------------|
| Level sources     | Element weighting         |
| Element coverage  | Disable                   |
| Element weighting | Element 1 weighting       |
|                   | 1.00                      |
|                   | Element 2 weighting       |
|                   | A00448                    |

🗷 80 Ekran Element weighting

Obliczenie średniej temperatury

Poniższe wzory/metody obliczeniowe służą do obliczania różnych średnich temperatur:

- Średnia temperatura oparów
- Średnia temperatura cieczy
- Średnia temperatura produktu
- Średnia temperatura wody

Wzór do obliczenia średniej ważonej dla pomiarów z czujników jest następujący:

$$T_{average} = \frac{W_{ElementA} * T_{ElementA} + W_{ElementB} * T_{ElementB} + "" + W_{ElementZ} * T_{ElementZ}}{W_{ElementA} + W_{ElementB} + "" W_{ElementZ}}$$

838

Standardowa metoda obliczeń bez średniej ważonej

W celu wykonania standardowych obliczeń należy skorzystać z powyższego wzoru, zastępując W przez 1.

Niezależnie od kształtu zbiornika, średnia temperatura jest obliczana na podstawie wzoru:

(T1 + T2 + T3)/liczba czujników znajdujących się w fazie cieczy = Średnia temperatura (3,5 °C (38,3 °F) + 3,0 °C (37,4 °F) + 2,0 °C (35,6 °F)) / 3 = 2,83 °C (37,1 °F)

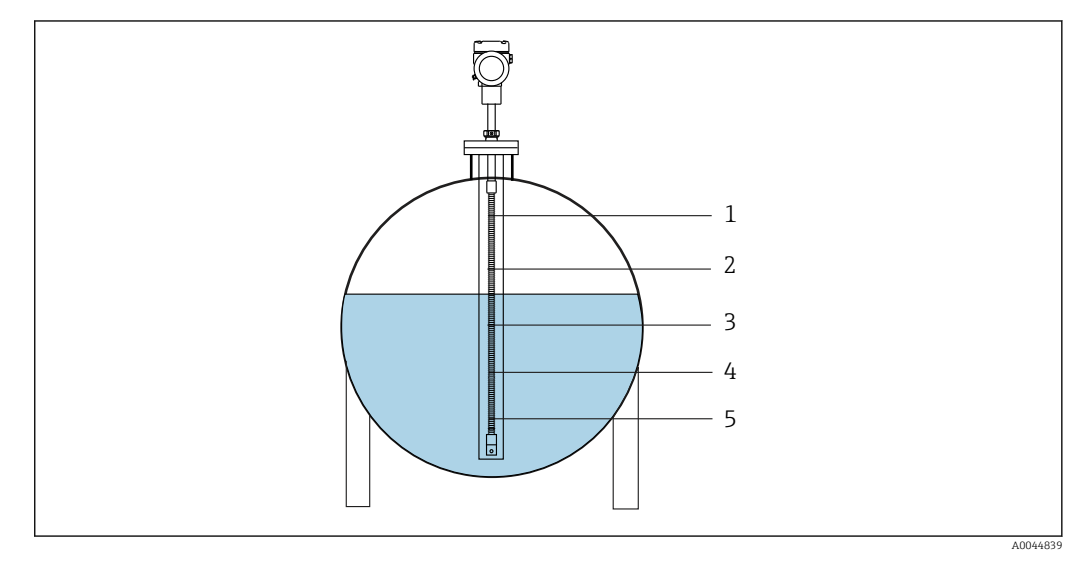

🛃 81 Standardowa metoda obliczania temperatury cieczy

- *T5* (*czujnik nr 5*): 4,5 ℃ (40,1 °F) 1
- 2 T4 (czujnik nr 4): 4,0 ℃ (39,2 °F)
- T3 (czujnik nr 3): 2,0 ℃ (35,6 °F) 3
- 4 T2 (czujnik nr 2): 3,0 °C (37,4 °F) 5
- T1 (czujnik nr 1): 3,5 °C (38,3 °F)

Zaawansowana metoda obliczania ze średnią ważoną

Średnia temperatura jest obliczana przez dodanie współczynnika korygującego dla nierównego rozkładu objętości. W celu przeprowadzenia zaawansowanych obliczeń należy użyć poniższego wzoru i jako W podstawić współczynnik objętości.

Wzór: (T1 \* W1 + T2 \* W2 + T3 \* W3) / (W1 + W2 + W3) = Średnia temperatura

Wzór: (3,5 °C (38,3 °F) x 2 + 3,0 °C (37,4 °F) x 3 + 2,0 °C (35,6 °F) x 4) / (2 + 3 + 4) = 2,67 °C (36,8 °F)

💽 Na rysunku poniżej, 🗆 oznacza W (współczynnik objętości).

(3,5 °C (38,3 °F) x 2 + 3,0 °C (37,4 °F) x 3 + 2,0 °C (35,6 °F) x 4) / (2 + 3 + 4) = 2,67 °C (36,8 °F)

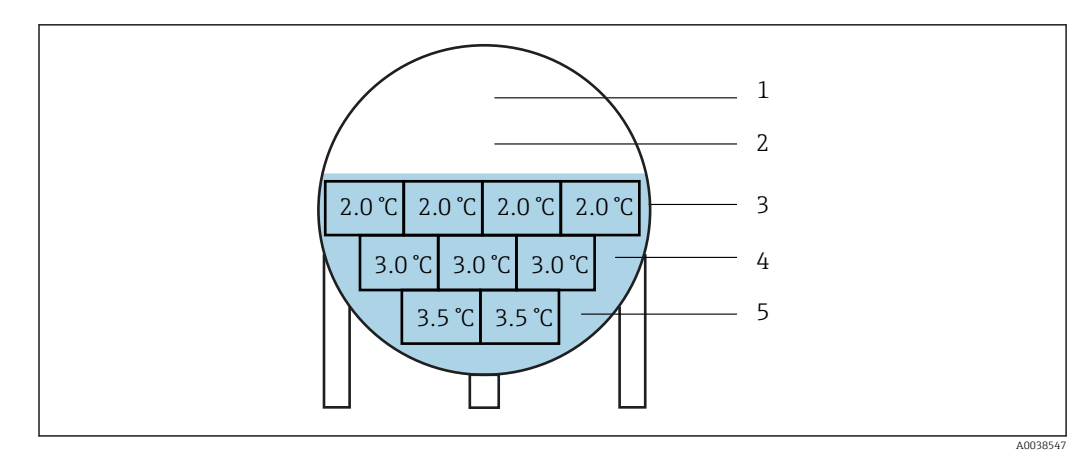

🖻 82 Zaawansowana metoda obliczania

- 1 T5 (czujnik nr 5): 4,5 ℃ (40,1 °F)
- 2 T4 (czujnik nr 4): 4,0 °C (39,2 °F)
- 3 T3 (czujnik nr 3): 2,0 °C (35,6 °F)
- 4 T2 (czujnik nr 2): 3,0 °C (37,4 °F)
  5 T1 (czujnik nr 1): 3,5 °C (38,3 °F)

### Element settings

Element settings posiada trzy następujące pozycje.

| <b>從</b> 合>⇒ Application > Sensor > | > Element settings                |
|-------------------------------------|-----------------------------------|
| Element type                        | Element type                      |
| Element positions                   |                                   |
| Element offsets                     | Threshold short element 3.000 Ohm |
|                                     | Threshold open element            |
|                                     | 600.000 Ohm                       |
| -                                   |                                   |

🖻 83 Ekran Element settings

#### Element type

Na ekranie Element type [Typ czujnika] są trzy podane poniżej pozycje, które należy ustawić lub potwierdzić.

- Element type: można potwierdzić zgodnie ze swoimi specyfikacjami.
- Threshold short element: określa wartość progową, przy której urządzenie główne uznaje, że nastąpiło zwarcie w obwodzie czujnika.
- Threshold open element: określa wartość progową, przy której urządzenie główne uznaje że wystąpiła przerwa w obwodzie czujnika.

#### Element positions [Położenia czujników]

Na ekranie Element positions [Położenia czujników] są dwie podane poniżej pozycje.

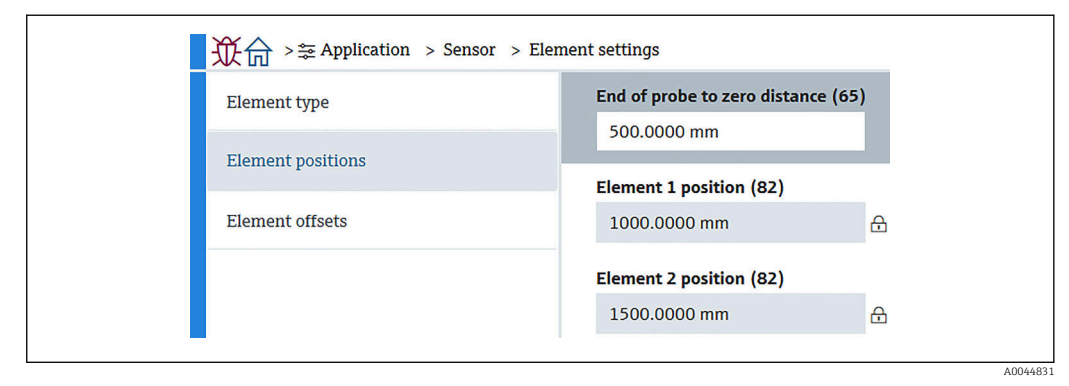

🕑 84 Ekran Element positions [Położenia czujników]

- 65 (End of probe to zero distance): określa odległość pomiędzy fizycznym końcem sondy a poziomem zerowym w zbiorniku (płytka odniesienia/dno zbiornika). Należy dopasować tę wartość tak, aby bezwzględne położenia czujników pasowały do poziomu w zbiorniku. Zakres ustawienia: -99 999,9900 ... 99 999,9900
- 82 (Element 0 ... 23 position: można potwierdzić zgodnie ze swoimi specyfikacjami. Zakres ustawienia: -99999,9900 ... 99999,9900
- Położenie bezwzględne będzie się zmieniać w zależności od ustawienia parametru End of probe to zero distance. Położenie od 1 do 24 zostanie ustawione automatycznie na podstawie informacji o odległości do punktu zerowego. Jednak w przypadku specyfikacji dla wersji z samym konwerterem, każdy parametr Element 0 ... 23 position należy ustawić ręcznie.

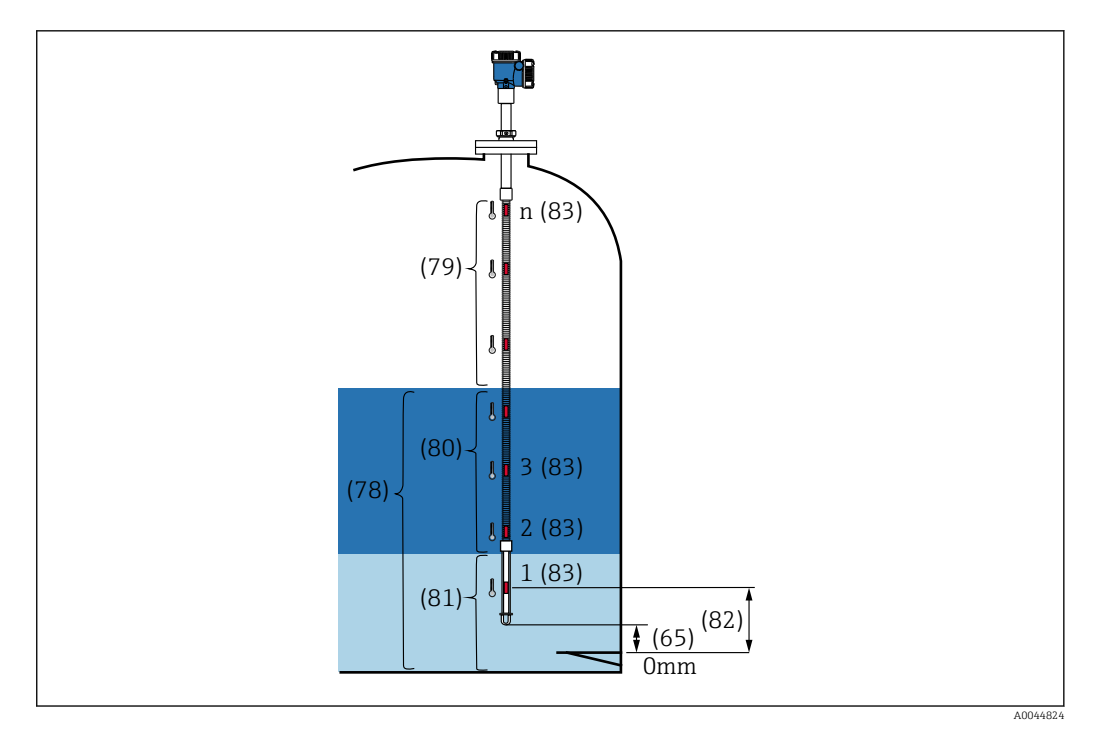

🗷 85 Element positions [Położenia czujników]

Element offsets [Przesunięcia czujników]

Ustawienie przesunięć czujników umożliwia włączenie przesunięć temperatury dla poszczególnych czujników od 1 do 24.

W razie potrzeby należy wprowadzić wartości przesunięć.

Zakres ustawienia: -100 ... 100 °C lub -180...180°F

Przy zmianie jednostki temperatury, (°C ↔ °F), wyświetlacz i zakres temperatury automatycznie pokazują prawidłową jednostkę.

| Element type      | Element temperature offset enable |
|-------------------|-----------------------------------|
| Element positions | e Enable                          |
| Element offsets   | Element 1 temperature offset      |
|                   | 0.00 °C                           |
|                   | Element 2 temperature offset      |
|                   | 0.00 °C                           |

🗷 86 Ekran Element offsets [Przesunięcia czujników]

- Wyłącz: wyłącza wartości przesunięć.
- Załącz: włącza wartości przesunięć.

#### **Temperature limit**

Zakres dla parametru Temperature limit [Wartość graniczna temperatury] odpowiada temperaturze dla danego zastosowania, określonej w kodzie zamówieniowym. Zakres jest ustawiany zgodnie z kodem zamówieniowym, przed dostawą.

Ustawione wartości służą do obliczania wartości na wskaźniku słupkowym pokazywanym na wyświetlaczu (opcja).

Zakres ustawienia różni się zależnie od specyfikacji.

| General settings      |   | 0% temperature value   |                |
|-----------------------|---|------------------------|----------------|
| verage settings       | > | 0.00 °C                |                |
| Element settings      | > | 100% temperature value | 0              |
| emperature limit      |   |                        |                |
| Vater bottom settings | > |                        | Endress+Hauser |
| resent calibration    |   |                        |                |
|                       |   |                        |                |
|                       |   |                        |                |
|                       |   |                        |                |

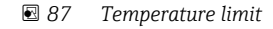

1 Wskaźnik słupkowy

- 0% temperature value: określa dolną wartość zakresu temperatury.
- 100% temperature value: określa górną wartość zakresu temperatury.
- Wartości można ustawić w zakresie, który jest wstępnie ustawiony przed dostawą.
   Wartości ustawione dla tego parametru są używane również dla innych
  - parametrów, jako efektywne wartości górne/dolne zakresu temperatury. Jeśli rzeczywiste wartości przekraczają zakres ustawienia, sygnalizowany jest błąd S844.

#### Water bottom settings

- Water bottom probe length: pokazuje rzeczywistą długość sondy.
- 71 (Water level offset): określa wartość przesunięcia dla poziomu wody. Zakres ustawienia: -100 ... 100 m (-328,08 ... 328,08 ft)
- Product type: wybór produktu z rozwijanego menu produktów, odpowiedniego dla danego zastosowania lub podobnego.
- Three layer detection: wykrywanie warstw, jeśli biała część sondy WB (na poniższym rysunku) znajduje się w wodzie, produkcie lub oparach.
  - Wyłącz: wył.
  - Załącz: wł.
- Water bottom frequency ratio: pokazuje wartości wyjściowe przesyłane z płytki czujnika.

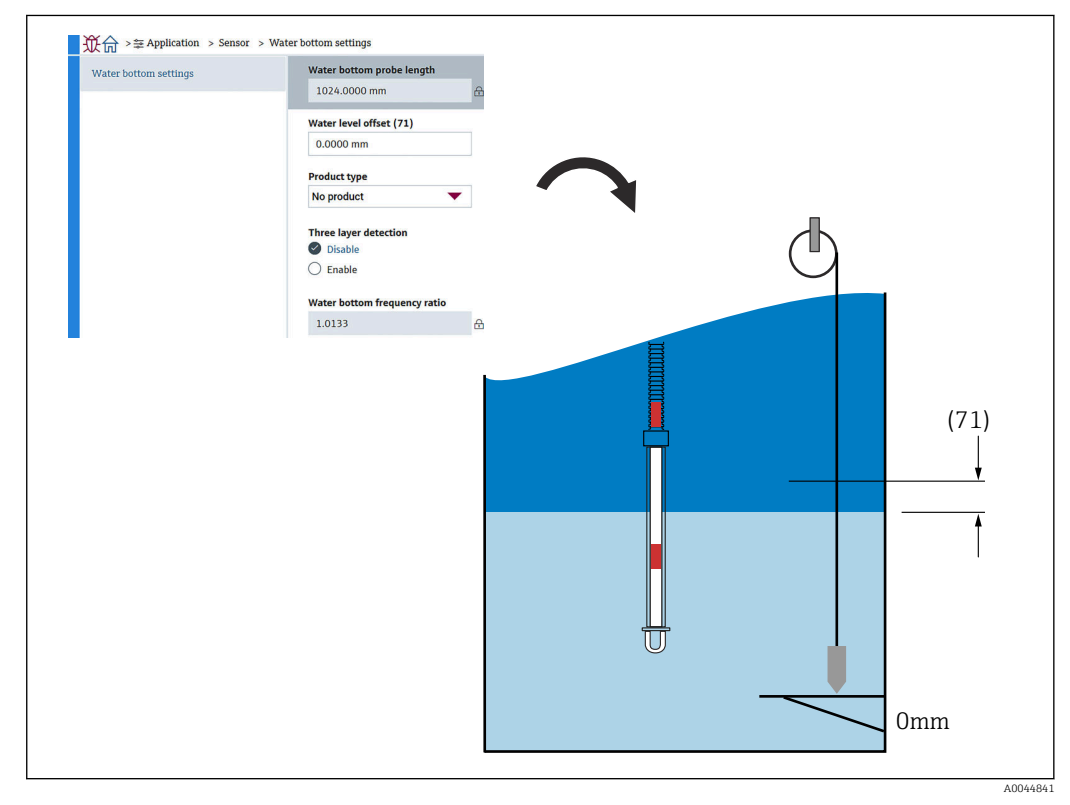

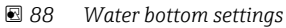

#### Present calibration

Present calibration pokazuje wynik aktualnie wykonanej kalibracji w pokazany poniżej sposób. Należy potwierdzić, że wszystkie wartości są pokazywane prawidłowo.

| General settings      |   | Calibrated reference resist | ance |
|-----------------------|---|-----------------------------|------|
|                       |   | 100.018 Ohm                 | £    |
| Average settings      | > | Calibrated test resistance  |      |
| Element settings      | > | 100.015 Ohm                 | ⇔    |
| Temperature limit     |   | Test resistance             |      |
| Water bottom settings |   | 100.009 Ohm                 | £    |
| Water bottom settings |   |                             |      |
| Present calibration   |   |                             |      |

🗷 89 Ekran Present calibration

# 10.2.4 Wyjście HART

#### Konfiguracja

Na ekranie Konfiguracja są trzy podane poniżej pozycje, które należy ustawić lub potwierdzić.

| Configuration | LIADT address       |
|---------------|---------------------|
|               |                     |
| HART output   | L<br>HART short tag |
| Information   | SHORTTAG            |
|               | Device tag          |
|               | NMT8x               |
|               | No. of preambles    |
|               | 5                   |

🖻 90 🛛 Ekran Konfiguracja

- System polling address: pokazuje adres komunikacyjny przyrządu, a NMT81 jest zwykle ustawiony na 2.
- Zakres ustawienia: 0...63
  HART short tag: określa nazwę przyrządu, aby łatwo go było zidentyfikować w urządzeniu master.

Dozwolony typ znaków: 8 znaków z zakresu od A do Z, od 0 do 9 i niektóre znaki specjalne (\*\*\*).

- Device tag (długa etykieta TAG): określa nazwę przyrządu w celu jego łatwej identyfikacji.
   Dozwolony typ znaków: od 0 do 32 znaków z zakresu od A do Z, od 0 do 9 i niektóre
- znaki specjalne (\*\*\*).
  No. of preambles: określa numer bitu podczas komunikacji z HART. NMT81 jest zwykle ustawiony na 5.

Zakres ustawienia: 5...20

- Jeśli podczas zamawiania przyrządu wybrano opcję "z etykietą TAG" to można nadać nazwy zarówno dla krótkich, jak i długich etykiet TAG.
  - Przy zmianie parametru No. of preambles, urządzenie HART master należy ustawić na ten sam numer jak NMT81.

#### Wyjście HART

Na ekranie Wyjście HART są cztery podane poniżej pozycje, które należy ustawić lub potwierdzić.

- PV oznacza główną zmienną dynamiczną.
- Assign PV z menu rozwijanego, jak pokazano na poniższej ilustracji.
- SV oznacza drugą zmienną dynamiczną.
- TV oznacza trzecią zmienną dynamiczną.
- QV oznacza czwartą zmienną dynamiczną.

Assign QV z menu rozwijanego, jak pokazano na poniższej ilustracji.

| Configuration | Assign PV                          |        | Liquid temperature  |                            |                  |
|---------------|------------------------------------|--------|---------------------|----------------------------|------------------|
| HART output   | Liquid temperature                 | 1      |                     |                            |                  |
| Information   | Primary variable (PV)<br>28.994 °C |        | Product temperature |                            |                  |
|               | Assign SV Ø Vapor temperature      |        | Water temperature   |                            |                  |
|               | Secondary variable (SV)            |        |                     |                            |                  |
|               | 28.994 °C                          | - ⊕    |                     |                            |                  |
|               | Assign TV<br>Ø Water level         |        |                     |                            |                  |
|               | Tertiary variable (TV)             |        |                     |                            |                  |
|               | 500.000 mm                         | ⊕      |                     | Classes between the second |                  |
|               | Assign QV                          |        | Liquid temperature  | Element temperature        | Percent of range |
|               | Electronics temperature            | -      | Product temperature | Element resistance         | Measured current |
|               | Quaternary variable (QV)           | $\sim$ | 4                   |                            |                  |
|               | 25.637 °C                          | 8      | Vapor temperature   | Electronics temperature    | Not used         |
|               |                                    |        | Water temperature   | Test resistance            |                  |
|               |                                    |        | Water level         | Terminal voltage           |                  |
|               |                                    |        |                     | Manager discounts          |                  |

🖻 91 Ekran Wyjście HART

#### Informacja

Na ekranie Informacja jest osiem podanych poniżej pozycji, które należy ustawić lub potwierdzić.

| <b>议</b> 命 >章Application > HAF | XT output       |
|--------------------------------|-----------------|
| Configuration                  | Device ID       |
|                                | 0x1e240 ↔       |
| HART output                    | Device type     |
| Information                    | 0x11c3          |
|                                | Davico varition |
|                                |                 |
|                                | Extension 1x0   |
|                                | HART short tag  |
|                                | SHORTTAG        |
|                                | HART revision   |
|                                | 7               |
|                                | HART descriptor |
|                                | NMT8X           |
|                                | HART message    |
|                                | NMT8X           |
|                                | HART date code  |
|                                | 2009-07-20      |
|                                |                 |
|                                |                 |

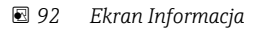

ParametrInformacja dla Device ID, Device type, Device revisioniHART revision pokazuje status zamówienia złożonego przez użytkownika.

- HART short tag: określa nazwę punktu pomiarowego.
   Dozwolony typ znaków: 8 znaków z zakresu od A do Z, od 0 do 9 i niektóre znaki specjalne (\*\*\*).
- HART descriptor: określa opisy dla punktu pomiarowego.
   Dozwolony typ znaków: 16 znaków z zakresu od A do Z, od 0 do 9 i niektóre znaki specjalne (\*\*\*).
- HART message: określa wiadomość HART wysłaną poprzez protokół HART na żądanie urządzenia master.
  - Dozwolony typ znaków: 32 znaki z zakresu od A do Z, od 0 do 9 i niektóre znaki specjalne (\*\*\*).
- HART date code: określa ostatnią datę zmiany konfiguracji. Dozwolony typ znaków: 10 znaków z zakresu od 0 do 9, rrrr-mm-dd.

Jeśli podczas zamawiania przyrządu wybrano opcję "z etykietą TAG" to można nadać nazwy zarówno dla krótkich, jak i długich etykiet TAG.

# 10.3 System

Na ekranie System jest sześć podrzędnych pozycji, które należy ustawić lub potwierdzić oraz widoczne są głównie opisy przyrządu. W tym rozdziale opisano kolejno instrukcje dotyczące ustawień, idąc "od góry". Więcej informacji na temat parametrów można znaleźć w oddzielnej instrukcji "Opis parametrów przyrządu".

| Device management      | Device tag            |          |                     |
|------------------------|-----------------------|----------|---------------------|
| User management        | NMT8x                 |          |                     |
| over management        | Locking status        |          |                     |
| Display                | Hardware locked       | ß        |                     |
| Geolocation            | Temporarily locked    |          |                     |
| Information            | Configuration counter |          |                     |
| mormation              | 119                   | æ        | Cancel              |
| Software configuration | Reset device          |          | To factory defaults |
|                        | Cancel                | <b> </b> |                     |

🖻 93 Ekran początkowy System

# 10.3.1 Zarządzanie urządzeniem

Na ekranie Zarządzanie urządzeniem są cztery podane poniżej pozycje, które należy ustawić lub potwierdzić.

| Device management      | Device tag                        | - |                     |
|------------------------|-----------------------------------|---|---------------------|
| User management        | NMT8x                             |   |                     |
| Display                | Locking status<br>Hardware locked | 仓 |                     |
| Geolocation            | Temporarily locked                |   |                     |
| Information            | Configuration counter<br>119      | Æ | Cancel              |
| Software configuration | Reset device                      |   | To factory defaults |
|                        | Cancel                            |   | Postart daviaa      |

🖻 94 Ekran Zarządzanie urządzeniem

• Device tag: określa nazwę punktu pomiarowego, aby łatwo było zidentyfikować przyrząd w urządzeniu master.

Dozwolony typ znaków: 32 znaki z zakresu od A do Z, od 0 do 9 i niektóre znaki specjalne (\*\*\*).

- Locking status: pokazuje, czy którakolwiek z tych dwóch pozycji jest zablokowana znacznikiem wyboru.

  - Tymczasowo zablokowany: przyrząd jest tymczasowo zablokowany w wyniku wykonywania jakiejś procedury (np. przywrócenie ustawień fabrycznych lub ponowne uruchomienie przyrządu). Po zakończeniu tej procedury, przyrząd zostanie odblokowany.
- Licznik konfiguracji: pokazuje stan licznika zmian parametrów przyrządu.
  - Jeżeli wartość parametru statycznego zostanie zmieniona w momencie optymalizacji lub konfiguracji parametru, licznik jest zwiększany o 1. Ma to umożliwić śledzenie różnych wersji parametrów.
  - W przypadku jednoczesnej zmiany wielu parametrów (np. podczas ładowania parametrów do przyrządu z zewnętrznego źródła, takiego jak oprogramowanie FieldCare), licznik wyświetla wyższą wartość.
     Licznika nie można zresetować ani przywrócić do wartości domyślnej podczas
  - resetowania przyrządu.
- Device reset: umożliwia przywrócenie ustawień fabrycznych lub ponowne uruchomienie przyrządu.

### 10.3.2 Zarządzanie prawami dostępu

Parametr User management [Zarządzanie prawami dostępu] określa rodzaj użytkownika i zmienia uprawnienia.

| <b>议</b> 合 > ⅔ System  |                  |   |
|------------------------|------------------|---|
| Device management      | User role        |   |
| User management        | Maintenance      | £ |
| Display                | Change user role |   |
| Geolocation            | Define password  |   |
| Information            |                  |   |
| Software configuration |                  |   |
|                        |                  |   |

*B* 95 Ekran User management [Zarządzanie prawami dostępu]

#### Włączenie/wyłączenie blokady programowej

Jeżeli blokada zostanie włączona za pomocą mikroprzełącznika, jej wyłączenie możliwe jest też tylko za pomocą mikroprzełącznika. Szczegółowe informacje na temat włączenia/ wyłączenia blokady sprzętowej → 🗎 50

Dostęp do trybu konfiguracji przyrządu pomiarowego można zablokować hasłem. W fabrycznie nowym przyrządzie, rodzaj użytkownika jest ustawiony na Utrzymanie ruchu. Rodzaj użytkownika Utrzymanie ruchu umożliwia pełną konfigurację przyrządu. Następnie, dostęp do skonfigurowanych ustawień przyrządu można zablokować hasłem. W wyniku zablokowania, rodzaj Utrzymanie ruchu zmienia się na rodzaj Operator. Dostęp do konfiguracji jest możliwy po podaniu hasła.

Do definiowania hasła służy menu:

System Zarządzanie prawami dostępu

Rodzaj użytkownika zmienia się z Utrzymanie ruchu na Operator po wybraniu:

System → User management → Logout [Wyloguj się]

#### Wyłączenie blokady za pomocą FieldCare

Po wprowadzeniu hasła można przejść do konfiguracji ustawień przyrządu pomiarowego, jako Operator. Rodzaj użytkownika ulegnie zmianie na Utrzymanie ruchu.

W razie konieczności, hasło można usunąć w podmenu Zarządzanie prawami dostępu: System → User management

Ścieżka dostępu:

System → User management Define password [Wprowadzanie hasła]

### 10.3.3 Wskaźnik

Na ekranie Wskaźnik jest osiem parametrów, które należy ustawić. Ta funkcja służy do ustawienia pozycji na ekranieWskaźnik (opcja) przyrządu, w określonym cyklu. Gdy dla Value 1 [Wartość 1] lub Value 2 [Wartość 2] została wybrana kombinacja temperatury (°C/°F) i długości (mm/in), każdy parametr jest określany i wyświetlany w odpowiednich jednostkach.

|                        | Malua 1 diamban        | Liquid temperature | _                    |
|------------------------|------------------------|--------------------|----------------------|
| Device management      | Value 1 display        | Product temperatu  | e Element resistance |
| User management        | Liquid temperature 🛛 🔻 | Vapor temperature  | Test resistance      |
| ober management        | Decimal places 1       | Water temperature  | Current output       |
| Display                | x                      | Water level        |                      |
| Geolocation            | Value 2 display        | Tank level         |                      |
| Information            | Water level            |                    |                      |
| Software configuration | Decimal places 2       | \V ^               |                      |
| bortware configuration | x.xx                   | ×.x                |                      |
|                        |                        | x.xx               |                      |
|                        |                        | х.хх               |                      |
|                        |                        | х.ххх              | x                    |

🖻 96 Ekran Wskaźnik

Menu rozwijane są takie same dla pozycji Values [Wartości] 2, 3 i 4 oraz Decimal places [Miejsca dziesiętne] 2.

### 10.3.4 Geo-lokalizacja

Po ustawieniu lokalizacji użytkowania przyrządu, można to wykorzystać do potwierdzenia szczegółów czynności konserwacyjnych, statusu i nieoczekiwanych zdarzeń, co może pomóc w utrzymaniu płynnego działania przyrządu oraz w analizie i rozwiązywaniu wszelkich problemów.

| Device management      | Process Unit Tag     |                                  |                  |
|------------------------|----------------------|----------------------------------|------------------|
| 5                      | NMT8x                |                                  |                  |
| User management        | Location Description |                                  |                  |
| Display                | PCY                  |                                  |                  |
| Geolocation            | Longitude            |                                  |                  |
|                        | 0.0000*              |                                  |                  |
| Information            | Latitude             | No fix                           | Manual input mod |
| Software configuration | 0.0000 *             | GPS or Standard Positioning S    | Simulation Mode  |
|                        | Altitude             | Differential GPS fix             |                  |
|                        | 0.0000 m             | Precise positioning service (P   |                  |
|                        | Location method      | Real Time Kinetic (RTK) fixed s  |                  |
|                        | No fix               | Real Time Killetic (KTK) Iloat 3 |                  |

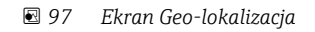

• Ident. Tag w instalacji technologicznej: nazwa dla urządzeń master w celu ich łatwej identyfikacji.

Dozwolony typ znaków: 32 znaki z zakresu od A do Z, od 0 do 9 i niektóre znaki specjalne (\*\*\*).

 Opis lokalizacji urządzenia: określa lokalizację (adres), w którym znajduje się przyrząd/ urządzenie.

Dozwolony typ znaków: 32 znaki z zakresu od A do Z, od 0 do 9 i niektóre znaki specjalne (\*\*\*).

- Długość geograficzna, Szerokość geograficznai Wysokość n.p.m.: określa szczegółową lokalizacje miejsca w którym znajduje się przyrząd/urządzenie.
  - Zakres ustawienia długości geograficznej: -180,0000 ... 180,0000
  - Zakres ustawienia szerokości geograficznej: -90,0000 ... 90,0000
  - Zakres ustawienia wysokości n.p.m.: -3E+38 do 3E+38
- Metoda lokalizacji: wybór sposobu uzyskania informacji o lokalizacji przyrządu/ urządzenia.

### 10.3.5 Informacja

Informacja pokazuje wszystkie opisy przyrządu.

| ₩6   | ↓ > 윷 System       |                                                   |          |
|------|--------------------|---------------------------------------------------|----------|
| Devi | ce management      | Device name                                       | 0        |
| User | management         | NINTOX                                            |          |
| Disp | lay                | Endress+Hauser                                    | ۵        |
| Geol | location           | Serial number (22)                                |          |
| Infe | rmation            | AAFFFFAAFFF                                       | 盘        |
| 1110 | maton              | Order code (14)                                   |          |
| Soft | ware configuration | - none -                                          | <b>⊕</b> |
|      |                    | Firmware version                                  |          |
|      |                    | 01.00.00                                          | 8        |
|      |                    | Firmware CRC                                      | 8        |
|      |                    |                                                   |          |
|      |                    | Extended order code<br>Extended order code 1 (25) |          |
|      |                    |                                                   | 金        |
|      |                    | Extended order code 2 (26)                        | 0        |
|      |                    | Extended order code 3 (27)                        |          |
|      |                    |                                                   | £        |
|      |                    |                                                   |          |

🖻 98 Ekran Informacja

### 10.3.6 Konfiguracja oprogramowania

W&M calibration checksum: pokazuje obliczoną sumę kontrolną wszystkich parametrów związanych z kalibracją temperatury.

| 従命 > ≗ System          |                          |   |
|------------------------|--------------------------|---|
| Device management      | W&M calibration checksum | 0 |
| User management        | 000041                   |   |
| Display                |                          |   |
| Geolocation            |                          |   |
| Information            |                          |   |
| Software configuration |                          |   |
|                        |                          |   |

🗷 99 Ekran Konfiguracja oprogramowania

# 11 Diagnostyka, wykrywanie i usuwanie usterek

# 11.1 Komunikaty błędów systemowych

## 11.1.1 Sygnalizacja błędów

Błędy występujące podczas uruchomienia i pracy przyrządu sygnalizowane są poprzez: symbol, kolor wyświetlacza/wskaźnika, kod i opis błędu na wyświetlaczu/wskaźniku.

# 11.1.2 Typy błędów

- Działanie bez błędów: wyświetlacz świeci się na zielono
- Alarm lub ostrzeżenie: wyświetlacz świeci się na czerwono
- Ostrzeżenie: przyrząd kontynuuje pomiary. Wyświetlany jest komunikat błędu (naprzemiennie z wartością mierzoną)

Wskazanie błędu za pomocą zmiany koloru wyświetlacza jest aktywne tylko wtedy, gdy napięcie pracy nie spada poniżej 16 V

# 11.2 Zdarzenie diagnostyczne

# 11.2.1 Wyświetlanie zdarzeń diagnostycznych w oprogramowaniu narzędziowym

Zdarzenie diagnostyczne jest sygnalizowane w przyrządzie za pomocą sygnału statusu, widocznego w polu statusu z lewej strony u góry ekranu, wraz z odpowiednim symbolem klasy diagnostycznej zgodnie z zaleceniami NAMUR NE 107:

- Błąd (F)
- Sprawdzanie funkcji (C)
- Poza specyfikacją (S)
- Wymaga przeglądu (M)
- Działanie bez błędów: wyświetlacz świeci się na zielono
- Alarm: wyświetlacz świeci się na czerwono

#### Działania naprawcze

- Przejść do Diagnostyka
  - └ W parametrze Bieżąca diagnostyka, wyświetlane jest zdarzenie diagnostyczne wraz z tekstem komunikatu zdarzenia

#### Symbol statusu (symbol klasy diagnostycznej)

| A0013961 | <b>Status "Alarm"</b><br>Pomiar jest przerywany. Sygnał wyjściowy przyjmuje zdefiniowaną wartość alarmową.<br>Generowany jest komunikat diagnostyczny. |
|----------|----------------------------------------------------------------------------------------------------|
| A0013962 | <b>Status "Ostrzeżenie"</b><br>Przyrząd kontynuuje pomiary. Generowany jest komunikat diagnostyczny.                                                   |

#### Zdarzenia diagnostyczne i komunikaty o zdarzeniach

Błąd może być identyfikowany poprzez zdarzenie diagnostyczne. Tekst komunikatu podaje bliższe informacje dotyczące błędu. Oprócz tego przed komunikatem o zdarzeniu wyświetlany jest odpowiedni symbol.

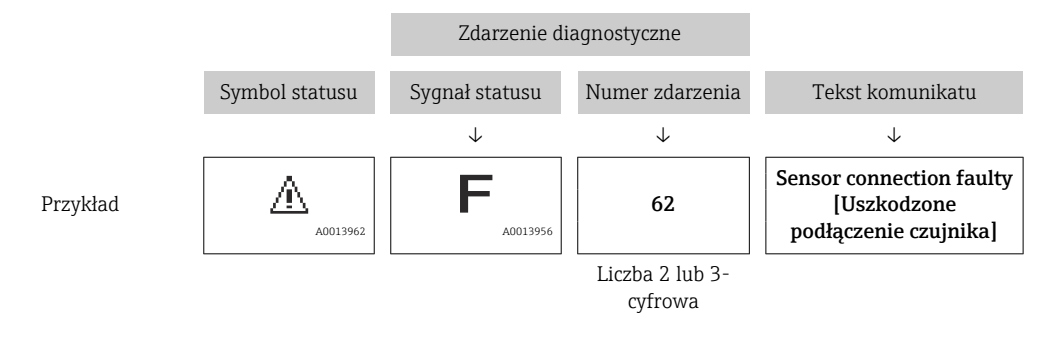

Jeżeli pojawią się dwa lub więcej komunikatów diagnostycznych, wyświetlany jest tylko komunikat o najwyższym priorytecie. Dodatkowe oczekujące komunikaty diagnostyczne można wyświetlić w parametrze **Lista diagnostyczna**.

### 11.2.2 Błędy ogólne

| Błąd                                                                                                    | Możliwa przyczyna                                       | Działania naprawcze                                                                                                    |
|----------------------------------------------------------------------------------------------------|---------------------------------------------------------|----------------------------------------------------------------------------------------------------|
| Przyrząd nie reaguje.                                                                                      | Brak zasilania.                                         | Podłączyć do sieci o odpowiednim<br>napięciu.                                                                             |
|                                                                                                    | Brak właściwego styku przewodów z<br>zaciskami.         | Zapewnić właściwy styk przewodów z zaciskami.                                                                             |
| Niewidoczne wartości na<br>wyświetlaczu                                                                    | Niewłaściwe podłączenie wtyku<br>przewodu wyświetlacza. | Podłączyć właściwie wtyk przewodu.                                                                                        |
|                                                                                                    | Uszkodzony wyświetlacz.                                 | Wymienić wyświetlacz.                                                                                                    |
| Po uruchomieniu przyrządu                                                                                  | Zakłócenia elektromagnetyczne                           | Sprawdzić uziemienie przyrządu.                                                                                           |
| lub podłączeniu wyświetlacza,<br>wyświetlany jest komunikat<br>"Communication error [Błąd<br>komunikacji]" | Uszkodzony przewód lub wtyczka<br>wyświetlacza.         | Wymienić wyświetlacz.                                                                                                    |
| Nie działa komunikacja przez<br>interfejs CDI.                                                             | Błędne ustawienie portu COM w<br>komputerze.            | Sprawdzić i w razie potrzeby zmienić<br>ustawienie portu COM w komputerze<br>(np. za pomocą oprogramowania<br>FieldCare). |
| Błędne wyniki pomiarów.                                                                                    | Błąd parametryzacji                                     | Sprawdzić parametryzację i w razie potrzeby zmienić.                                                                      |

# 11.2.3 Lista zdarzeń diagnostycznych w oprogramowaniu narzędziowym

| Numer<br>diagnostyczny | Krótki tekst                   | Działanie naprawcze          | Sygnał<br>statusu<br>[z fabryki] | Reakcje<br>diagnostyczne<br>[z fabryki] |
|------------------------|--------------------------------|------------------------------|----------------------------------|-----------------------------------------|
| Czujnik diagnosty      | /czny                          |                              |                                  |                                         |
| 061                    | Usterka elektroniki            | Wymień elektronikę czujnika  | F                                | Alarm                                   |
| 062                    | Usterka połączenia<br>czujnika | Sprawdź podłączenie czujnika | F                                | Alarm                                   |

| Numer<br>diagnostyczny | Krótki tekst                           | Działanie naprawcze                                                                                                    | Sygnał<br>statusu<br>[z fabryki] | Reakcje<br>diagnostyczne<br>[z fabryki] |
|------------------------|----------------------------------------|----------------------------------------------------------------------------------------------------|----------------------------------|-----------------------------------------|
| 101                    | Temperatura czujnika                   | <ol> <li>Sprawdź temperaturę procesu</li> <li>Sprawdź temperaturę<br/>otoczernia</li> </ol>                                    | S                                | Warning                                 |
| 107                    | Temperature element<br>open            | <ol> <li>Check probe connection</li> <li>Check elements</li> </ol>                                                             | М                                | Warning <sup>1)</sup>                   |
| 108                    | Temperature element short              | <ol> <li>Check probe connection</li> <li>Check elements</li> </ol>                                                             | М                                | Warning <sup>1)</sup>                   |
| 109                    | Test resistance out of range           | Carry out sensor calibration                                                                                                   | S                                | Warning                                 |
| 148                    | Waterbottom<br>connection faulty       | Sprawdź podłączenie czujnika                                                                                                   | F                                | Alarm                                   |
| 149                    | Waterbottom<br>electronics faulty      | Deactivate water bottom sensor or replace device.                                                                              | F                                | Alarm                                   |
| 844                    | Wartość procesowa<br>poza specyfikacją | <ol> <li>Check process value</li> <li>Check application</li> <li>Check sensor</li> </ol>                                       | S                                | Warning <sup>1)</sup>                   |
| Diagnostyka elek       | troniki                                | L                                                                                                    | I                                | I                                       |
| 242                    | Niekompatybilny<br>firmware            | <ol> <li>Sprawdź oprogramowanie</li> <li>Wymień główny moduł<br/>elektroniki lub uaktualnij jego<br/>oprogramowanie</li> </ol> | F                                | Alarm                                   |
| 252                    | Moduł niekompatybilny                  | <ol> <li>Sprawdź czy włożono właściwy<br/>moduł elektroniki</li> <li>Wymień moduł elektroniki</li> </ol>                       | F                                | Alarm                                   |
| 270                    | Elektronika uszkodzona                 | Wymień główną elektronikę                                                                                                    | F                                | Alarm                                   |
| 272                    | Usterka elektroniki                    | <ol> <li>Uruchom ponownie<br/>urządzenie</li> <li>Skontaktuj się z serwisem<br/>technicznym</li> </ol>                         | F                                | Alarm                                   |
| 273                    | Elektronika uszkodzona                 | <ol> <li>Przekaż dane lub uruchom<br/>ponownie urządzenie</li> <li>Skontaktuj się z serwisem<br/>technicznym</li> </ol>        | F                                | Alarm                                   |
| 281                    | Electronic initialization active       | Aktualizacja oprogramowania.<br>Proszę czekać!                                                                                 | F                                | Alarm                                   |
| 282                    | Niespójne<br>przechowywanie<br>danych  | <ol> <li>Uruchom ponownie<br/>urządzenie</li> <li>Skontaktuj się z serwisem<br/>technicznym</li> </ol>                         | F                                | Alarm                                   |
| 283                    | Niespójna zawartość<br>pamięci         | <ol> <li>Przekaż dane lub uruchom<br/>ponownie urządzenie</li> <li>Skontaktuj się z serwisem<br/>technicznym</li> </ol>        | F                                | Alarm                                   |
| 287                    | Niespójna zawartość<br>pamięci         | <ol> <li>Uruchom ponownie<br/>urządzenie</li> <li>Skontaktuj się z serwisem<br/>technicznym</li> </ol>                         | М                                | Warning                                 |
| 311                    | Błąd elektroniki                       | Wymagana konserwacja!<br>1. Nie uruchamiaj ponownie<br>urządzenia<br>2. Skontaktuj się z serwisem<br>technicznym               | Μ                                | Warning                                 |
| 331                    | Błąd aktualizacji<br>oprogramowania    | <ol> <li>Zaktualizuj oprogramowanie</li> <li>Uruchom ponownie</li> </ol>                                                       | F                                | Alarm                                   |

| Numer<br>diagnostyczny | Krótki tekst                             | Działanie naprawcze                                                                                                    | Sygnał<br>statusu<br>[z fabryki] | Reakcje<br>diagnostyczne<br>[z fabryki] |
|------------------------|------------------------------------------|----------------------------------------------------------------------------------------------------|----------------------------------|-----------------------------------------|
| Diagnostyka konf       | figuracji                                |                                                                                                    | L                                | 1                                       |
| 410                    | Nieudany transfer<br>danych              | <ol> <li>Sprawdź podłączenie</li> <li>Ponów transfer danych</li> </ol>                                                                    | F                                | Alarm                                   |
| 412                    | Pobieranie w toku                        | Pobieranie aktywne, proszę<br>czekać                                                                                                    | С                                | Warning                                 |
| 431                    | Zawężenie wymagane                       | Wykonaj kondycjonowanie<br>sygnału wyjściowego                                                                                            | С                                | Warning                                 |
| 437                    | Konfiguracja<br>niekompatybilna          | <ol> <li>Uruchom ponownie<br/>urządzenie</li> <li>Skontaktuj się z serwisem<br/>technicznym</li> </ol>                                    | F                                | Alarm                                   |
| 438                    | Zbiory danych różne                      | <ol> <li>Sprawdź plik zbioru danych</li> <li>Sprawdź konfigurację<br/>urządzenia</li> <li>Wyślij/pobierz nową<br/>konfigurację</li> </ol> | М                                | Warning                                 |
| 441                    | Prąd wyjściowy poza<br>zakresem          | <ol> <li>Sprawdź proces</li> <li>Sprawdź ustawienia wyjścia<br/>prądowego</li> </ol>                                                      | S                                | Warning                                 |
| 484                    | Aktywna symulacja<br>trybu awaryjnego    | Aby wrócić do pomiaru, wyłącz<br>symulację                                                                                                | С                                | Alarm                                   |
| 485                    | Symulacja zmiennej<br>procesowej aktywna | Aby wrócić do pomiaru, wyłącz<br>symulację                                                                                                | С                                | Warning                                 |
| 491                    | Aktywna symulacja<br>prądu wyjściowego   | Aby wrócić do pomiaru, wyłącz<br>symulację                                                                                                | С                                | Warning                                 |
| 495                    | Aktywna symulacja<br>zdarzenia diagnost. | Aby wrócić do pomiaru, wyłącz<br>symulację                                                                                                | С                                | Warning                                 |
| 538                    | Błędna konfiguracja<br>czujnika          | <ol> <li>Sprawdź konfigurację czujnika</li> <li>Sprawdź konfigurację<br/>urządzenia</li> </ol>                                            | М                                | Warning                                 |
| 560                    | Sensor calibration<br>incomplete         | Carry out sensor calibration                                                                                                    | С                                | Warning                                 |
| 586                    | Kalibracja aktywna                       | Calibration in progress, please wait                                                                                                    | С                                | Warning                                 |
| Diagnostyka proc       | esu                                      |                                                                                                    |                                  |                                         |
| 801                    | Zbyt niskie napięcie<br>zasilania        | Zwiększ wartość napięcia<br>zasilania                                                                                                    | F                                | Alarm                                   |
| 802                    | Zbyt wysokie napięcie<br>zasilania       | Zmniejsz napięcie zasilania                                                                                                    | S                                | Warning                                 |
| 805                    | Usterka pętli prądowej                   | <ol> <li>Sprawdź okablowanie</li> <li>Wymień elektronikę</li> </ol>                                                                       | F                                | Alarm                                   |
| 825                    | Temperatura pracy                        | <ol> <li>Sprawdź temperaturę<br/>otoczenia</li> <li>Sprawdź temperaturę procesu</li> </ol>                                                | S                                | Warning                                 |
| 969                    | No element in phase                      | <ol> <li>Check device configuration</li> <li>Check water and tank level</li> </ol>                                                        | М                                | Warning <sup>1)</sup>                   |
| 973                    | Level invalid                            | <ol> <li>Check level source setting</li> <li>Check connected level device</li> </ol>                                                      | С                                | Warning                                 |

1) Diagnostyka zachowania może zostać zmieniona.

Podczas używania NMT81 w trybie kompatybilności z NMT539x, następujące kody błędów odpowiadają kodom NMT53x.

*Obsługiwane kody błędów NMT53x* 

| NMT81<br>Kod błędu | Krótki tekst                                   | NMT539<br>Kod błędu | Krótki tekst                                                | Klasa<br>diagnostyczn<br>a [ust.<br>fabryczne] |
|--------------------|------------------------------------------------|---------------------|-------------------------------------------------------------|------------------------------------------------|
| 148                | ✤F148 Waterbottom connection faulty            | 43                  | WB line open [Obwód WB<br>przerwany]                        | F                                              |
| 149                | ♣F149 Waterbottom electronics faulty           | 44                  | WB line short [Zwarcie w<br>obwodzie WB]                    | F                                              |
| 107                | △M107 Temperature element open                 | 3                   | Element No.1 open<br>[Przerwany obwód czujnika<br>nr 1]     | М                                              |
| 108                | ⚠M108 Temperature element short                | 4                   | Element No.1 short<br>[Zwarcie w obwodzie<br>czujnika nr 1] | М                                              |
| 560                | ▲C560 Sensor calibration incomplete            | 24                  | Memory defect (ROM)<br>[Uszkodzenie pamięci<br>(ROM)]       | С                                              |
| 109                | $	\Delta$ S109 Test resistance out of range    | 24                  | Memory defect (ROM)<br>[Uszkodzenie pamięci<br>(ROM)]       | S                                              |
| 973                | $\triangle$ C973 Level invalid                 | 24                  | Memory defect (ROM)<br>[Uszkodzenie pamięci<br>(ROM)]       | С                                              |
| 969                | ⚠M969 No element in phase                      | 24                  | Memory defect (ROM)<br>[Uszkodzenie pamięci<br>(ROM)]       | М                                              |
| 485                | ∆C485 Symulacja zmiennej<br>procesowej aktywna | 24                  | Memory defect (ROM)<br>[Uszkodzenie pamięci<br>(ROM)]       | С                                              |
| 331                | F331 Błąd aktualizacji oprogramowania          | 24                  | Memory defect (ROM)<br>[Uszkodzenie pamięci<br>(ROM)]       | F                                              |
| 282                | F282 Niespójne przechowywanie<br>danych        | 42                  | Memory defect (EEROM)<br>[Uszkodzenie pamięci<br>(EEROM)]   | F                                              |
| 273                | ✤F273 Elektronika uszkodzona                   | 42                  | Memory defect (EEROM)<br>[Uszkodzenie pamięci<br>(EEROM)]   | F                                              |
| 801                | F801 Zbyt niskie napięcie zasilania            | 42                  | Memory defect (EEROM)<br>[Uszkodzenie pamięci<br>(EEROM)]   | F                                              |
| 272                | SF272 Usterka elektroniki                      | 42                  | Memory defect (EEROM)<br>[Uszkodzenie pamięci<br>(EEROM)]   | F                                              |
| 283                | F283 Niespójna zawartość pamięci               | 42                  | Memory defect (EEROM)<br>[Uszkodzenie pamięci<br>(EEROM)]   | F                                              |
| 252                | ✤F252 Moduł niekompatybilny                    | 42                  | Memory defect (EEROM)<br>[Uszkodzenie pamięci<br>(EEROM)]   | F                                              |
| 242                | ✤F242 Niekompatybilny firmware                 | 42                  | Memory defect (EEROM)<br>[Uszkodzenie pamięci<br>(EEROM)]   | F                                              |

| NMT81<br>Kod błędu | Krótki tekst                                 | NMT539<br>Kod błędu | Krótki tekst                                              | Klasa<br>diagnostyczn<br>a [ust.<br>fabryczne] |
|--------------------|----------------------------------------------|---------------------|-----------------------------------------------------------|------------------------------------------------|
| 437                | ♦F437 Konfiguracja niekompatybilna           | 42                  | Memory defect (EEROM)<br>[Uszkodzenie pamięci<br>(EEROM)] | F                                              |
| 270                | &F270 Elektronika uszkodzona                 | 42                  | Memory defect (EEROM)<br>[Uszkodzenie pamięci<br>(EEROM)] | F                                              |
| 62                 | &F062 Usterka połączenia czujnika            | 42                  | Memory defect (EEROM)<br>[Uszkodzenie pamięci<br>(EEROM)] | F                                              |
| 101                | ∆S101 Temperatura czujnika                   | 42                  | Memory defect (EEROM)<br>[Uszkodzenie pamięci<br>(EEROM)] | S                                              |
| 61                 | &F061 Usterka elektroniki                    | 42                  | Memory defect (EEROM)<br>[Uszkodzenie pamięci<br>(EEROM)] | F                                              |
| 281                | ♦F281 Electronic initialization active       | 42                  | Memory defect (EEROM)<br>[Uszkodzenie pamięci<br>(EEROM)] | F                                              |
| 805                | &F805 Usterka pętli prądowej                 | 42                  | Memory defect (EEROM)<br>[Uszkodzenie pamięci<br>(EEROM)] | F                                              |
| 410                | ♦F410 Nieudany transfer danych               | 42                  | Memory defect (EEROM)<br>[Uszkodzenie pamięci<br>(EEROM)] | F                                              |
| 484                | ✤C484 Aktywna symulacja trybu awaryjnego     | 42                  | Memory defect (EEROM)<br>[Uszkodzenie pamięci<br>(EEROM)] | С                                              |
| 538                | ∆M538 Błędna konfiguracja czujnika           | 41                  | Memory defect (RAM)<br>[Uszkodzenie pamięci<br>(RAM)]     | М                                              |
| 586                | $ m \Delta C586$ Kalibracja aktywna          | 41                  | Memory defect (RAM)<br>[Uszkodzenie pamięci<br>(RAM)]     | С                                              |
| 491                | ∆C491 Aktywna symulacja prądu<br>wyjściowego | 41                  | Memory defect (RAM)<br>[Uszkodzenie pamięci<br>(RAM)]     | С                                              |
| 412                | ▲C412 Pobieranie w toku                      | 41                  | Memory defect (RAM)<br>[Uszkodzenie pamięci<br>(RAM)]     | С                                              |
| 844                | ▲S844 Wartość procesowa poza specyfikacją    | 41                  | Memory defect (RAM)<br>[Uszkodzenie pamięci<br>(RAM)]     | S                                              |
| 431                | ▲C431 Zawężenie wymagane                     | 41                  | Memory defect (RAM)<br>[Uszkodzenie pamięci<br>(RAM)]     | С                                              |
| 802                | ∆S802 Zbyt wysokie napięcie<br>zasilania     | 41                  | Memory defect (RAM)<br>[Uszkodzenie pamięci<br>(RAM)]     | S                                              |
| 441                | ▲S441 Prąd wyjściowy poza zakresem           | 41                  | Memory defect (RAM)<br>[Uszkodzenie pamięci<br>(RAM)]     | S                                              |
| 825                | ▲S825 Temperatura pracy                      | 41                  | Memory defect (RAM)<br>[Uszkodzenie pamięci<br>(RAM)]     | S                                              |

| NMT81<br>Kod błędu | Krótki tekst                                  | NMT539<br>Kod błędu | Krótki tekst                                          | Klasa<br>diagnostyczn<br>a [ust.<br>fabryczne] |
|--------------------|-----------------------------------------------|---------------------|-------------------------------------------------------|------------------------------------------------|
| 287                | <sup>▲</sup> M287 Niespójna zawartość pamięci | 41                  | Memory defect (RAM)<br>[Uszkodzenie pamięci<br>(RAM)] | М                                              |
| 311                | ⚠M311 Błąd elektroniki                        | 41                  | Memory defect (RAM)<br>[Uszkodzenie pamięci<br>(RAM)] | М                                              |
| 438                | ⚠M438 Zbiory danych różne                     | 41                  | Memory defect (RAM)<br>[Uszkodzenie pamięci<br>(RAM)] | М                                              |
| 495                |                                               | 41                  | Memory defect (RAM)<br>[Uszkodzenie pamięci<br>(RAM)] | С                                              |

### 11.2.4 Wyświetlanie zdarzeń diagnostycznych

#### Bieżąca diagnostyka

W menu znajduje się parametr "Bieżąca diagnostyka" ze znacznikiem czasu.

#### **Previous diagnostics**

W menu znajduje się parametr "Previous diagnostics" ze znacznikiem czasu.

#### Rejestr zdarzeń

Zdarzenia diagnostyczne są zapisywane w rejestrze zdarzeń.

#### Nawigacja

Menu "Diagnostyka" → Rejestr zdarzeń

# 11.3 Diagnostyka

Na ekranie Diagnostyka jest siedem podanych poniżej pozycji, które należy ustawić lub potwierdzić. W tym rozdziale opisano kolejno instrukcje dotyczące ustawień, idąc "od góry". Więcej informacji na temat parametrów można znaleźć w oddzielnej instrukcji "Opis parametrów przyrządu".

|    | 従命 > ᠰ Diagnostics  |         |
|----|---------------------|---------|
| ſ  | Active diagnostics  |         |
|    | Diagnostic list     |         |
|    | Event logbook       |         |
| 1- | Minimum/maximum v   |         |
|    | Simulation          |         |
|    | Diagnostic settings |         |
|    | Sensor diagnostics  |         |
|    |                     | 400/501 |

- 🖻 100 Ekran Diagnostyka
- 1 Lista menu obsługi

| Active diagnostics  |   | Active diagnostics          |   |
|---------------------|---|-----------------------------|---|
|                     |   |                             | £ |
| Diagnostic list     |   | Timestamp                   |   |
| Event logbook       |   | 0d00h00m00s                 | £ |
| Minimum/maximum v   | > | Previous diagnostics        |   |
| Simulation          | > | C973 Level invalid          | ß |
| Diagnostic sottings |   | Timestamp                   |   |
| Diagnostic settings |   | 116d15h33m42s               | ß |
| Sensor diagnostics  | > | Operating time from restart |   |
|                     |   | 30d01h14m52s                | £ |
|                     |   | Operating time              |   |
|                     |   | 146d16h48m27s               | £ |

#### 11.3.1 Aktywna diagnostyka

🖻 101 Ekran Aktywna diagnostyka

- Aktywna diagnostyka: wyświetla bieżący komunikat diagnostyczny. Jeżeli pojawi się dwa lub więcej komunikatów, wyświetlany jest komunikat o najwyższym priorytecie.
- Timestamp: wyświetla łączny czas pracy, w którym pojawił się aktywny komunikat diagnostyczny.
- Previous diagnostics: wyświetla komunikat błędu, który pojawił się przed wyświetleniem aktywnego komunikatu (lub nadal jest wyświetlany).
- Timestamp: wyświetla łączny czas pracy, w którym pojawił się poprzedni komunikat diagnostyczny.
- Operating time from restart: pokazuje czas, jaki upłynął od ostatniego włączenia zasilania urządzenia master..
- Operating time from restart: pokazuje łączny czas pracy (wartości bieżące), gdy NMT81 był włączony.

### 11.3.2 Lista diagnostyczna i Rejestr zdarzeń

- Lista diagnostyczna: wyświetla aktualnie aktywny komunikat diagnostyczny.
- Rejestr zdarzeń: zapisuje zdarzenia i wyświetla przegląd danych z datą, godziną, czasem pracy, informacjami diagnostycznymi, instrukcjami naprawczymi, zmienionymi parametrami, poprzednimi wartościami i nowymi wartościami.

Nacisnąć [Lista diagnostyczna] lub [Rejestr zdarzeń], aby wyświetlić dane w nowym oknie.

### 11.3.3 Wartości zmierzone min/maks

Na ekranie Wartości zmierzone min/maks są dwie pozycje, które należy potwierdzić. Wyświetlane tu Wartości zmierzone min/maks są wartościami wskazywanymi od początku eksploatacji przyrządu do chwili obecnej.

#### Electronics [Moduł elektroniki]

Na ekranie Electronics [Moduł elektroniki] można potwierdzić podane poniżej minimalne i maksymalne napięcia na zaciskach.

| Electronics | Minimum terminal vol   | age         | Maximum terminal v  | oltage        |
|-------------|------------------------|-------------|---------------------|---------------|
|             | 9.6 V                  | æ           | 32.6 V              | £             |
| Probe       |                        |             |                     |               |
|             | Minimum electronics to | emperature  | Maximum electronics | s temperature |
|             | -51.0 °C               | 盘           | 75.2 °C             | 盘             |
|             |                        |             |                     |               |
|             | Minimum sensor temp    | erature     | Maximum sensor ten  | nperature     |
|             | -52.0 °C               | 合           | 80.0 °C             | <b>A</b>      |
|             |                        |             |                     |               |
|             | Minimum waterbotton    | sensor temp | Maximum waterbott   | om sensor tem |
|             | -53.0 °C               | ⋳           | 81.0 °C             | ⊕             |
|             |                        |             |                     |               |

102 Ekran Electronics [Moduł elektroniki]

#### Probe [Sonda]

Na ekranie Probe [Sonda] można potwierdzić podane poniżej minimalne i maksymalne temperatury mierzone przez czujniki.

| 従命 >≁ Diagnostics > Minimum/max | timum values                  |                            |          |
|---------------------------------|-------------------------------|----------------------------|----------|
| Electronics                     | Minimum element 1 temperature | Maximum element 1 temperat | ure      |
|                                 | 7.4 °C                        | ∯ 31.6 °C                  | ß        |
| Probe                           | Minimum element 2 temperature | Maximum element 2 temperat | ure      |
|                                 | NaN (非数值) ℃                   | 合 NaN (非数值) ℃              | £        |
|                                 | Minimum element 3 temperature | Maximum element 3 temperat | ure      |
|                                 | NaN (非数值) ℃                   | 合 NaN (非数値) ℃              | æ        |
|                                 |                               |                            | 400/5010 |

🖻 103 Ekran Probe [Sonda]

# 11.3.4 Symulacja

Służy do celowego wygenerowania błędu i zweryfikowania danych wyjściowych w symulacji. Na ekranie Symulacja są dwa parametry, które należy ustawić w menu rozwijanym Symulacja. Normalne ustawienie: Off [Wył.].

| Simulation                      | Simulation                                  | Off                                                           |
|---------------------------------|---------------------------------------------|---------------------------------------------------------------|
| Element temperature simul       |                                             | Current output<br>Diagnostic event simulation                 |
| 〕<br>近                          | Value current output                        |                                                               |
| Element temperature simul       | 4.00 mA<br>Simulation<br>Current output     |                                                               |
|                                 | ,'<br><b>↓</b>                              |                                                               |
| 従命 > イー Diagnostics > Simulatic | on                                          | Off                                                           |
| Simulation                      | Simulation<br>Diagnostic event simulation 🔻 | 061 Sensor electronics faulty<br>062 Sensor connection faulty |
| Element temperature simul       | Diagnostic event simulation<br>Off          | 101 Sensor temperature<br>107 Temperature element open        |
|                                 |                                             |                                                               |

🖻 104 Ekran parametr "Symulacja"

- Prąd wyjściowy : ustawienie wyjścia prądowego na wartość niższą niż 4 mA.

### 11.3.5 Ustawienia diagnostyki

Na ekranie Ustawienia diagnostyki są dwie pozycje, które należy potwierdzić i ustawić.

#### Właściwości

| 従命 > イー Diagnostics > Diagnostic setti | ngs         |      |
|----------------------------------------|-------------|------|
| Properties                             | Alarm delay |      |
| Configuration                          | 0 s         |      |
| <br>-                                  |             | A004 |

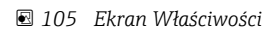

Można tu ustawić czas opóźnienia alarmu, w zakresie 0 ... 60 sec..

#### Konfiguracja

Ekran Konfiguracja służy do ustawiania reakcji w przypadku przerwania lub zwarcia obwodów lub braku czujników w danej fazie, w odniesieniu do czujników temperatury.

- Tylko wpis w rejestrze: zapisuje błąd w rejestrze i ignoruje błąd.
- No element in phase [Brak czujników w fazie]: ustawienie określające, czy rozpoznany zostanie błąd, jeśli żaden czujnik nie znajduje się w żadnej z faz.

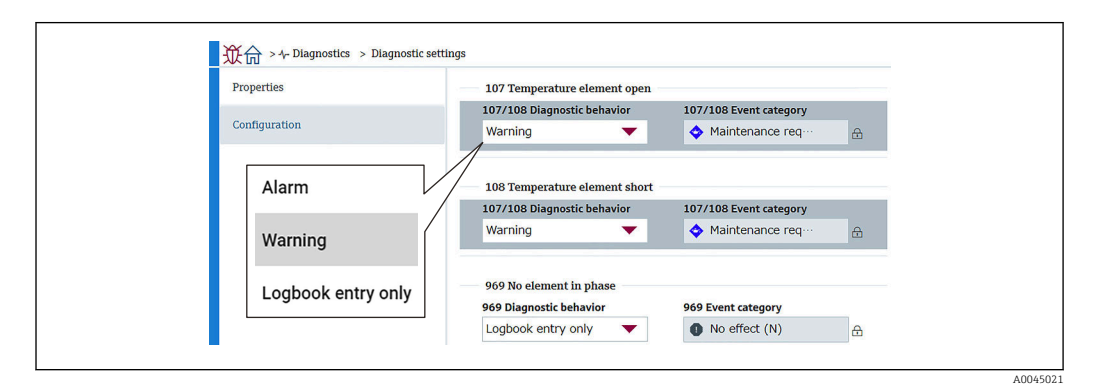

🗷 106 Ekran Konfiguracja

### 11.3.6 Diagnostyka czujnika

Na ekranie Diagnostyka czujnika są dwie pozycje podane poniżej, które należy potwierdzić.

#### **Open elements/Short elements**

Sprawdzenia są wprowadzane, aby wskazać czujniki, w których wystąpiła przerwa w obwodzie lub nastąpiło w nich zwarcie, lub obecnie są w takim stanie.

|                         | gnostics                |                |   |
|-------------------------|-------------------------|----------------|---|
| Open/short elements     | Open elements Element 1 | Short elements | A |
| Electronics temperature | Element 2               | Element 2      |   |
|                         | Element 3               | Element 3      |   |
|                         | Element 4               | Element 4      |   |
|                         | Element 5               | Element 5      |   |
|                         |                         |                |   |

🖻 107 Ekran Open elementsShort elements

#### Temperatura elektroniki

Wyświetla się bieżąca temperatura modułu elektroniki, czujnika i czujnika poziomu wody dennej.

| 従命 > ヘー Diagnostics > Sensor diagno | stics                   |          |
|-------------------------------------|-------------------------|----------|
| Open/short elements                 | Electronics temperature |          |
| Electronics temperature             | 25.1 C                  | 8        |
|                                     | Sensor temperature      |          |
|                                     | 26.0 °C                 | £        |
|                                     | Waterbottom sensor tem  | perature |
|                                     | 26.0 °C                 | æ        |

🖻 108 Ekran Temperatura elektroniki

# 12 Konserwacja

# 12.1 Czynności konserwacyjne

Przyrząd nie wymaga żadnych specjalnych czynności konserwacyjnych.

## 12.1.1 Czyszczenie zewnętrzne

Podczas czyszczenia zewnętrznej powierzchni przetwornika, zawsze należy stosować środki czyszczące, które nie niszczą powierzchni obudowy oraz uszczelek.

# 12.2 Serwis Endress+Hauser

Endress+Hauser oferuje szeroki asortyment usług, np. ponownej kalibracji, konserwacji lub prób przyrządów.

W sprawie informacji dotyczących usług należy skontaktować się z oddziałem Endress +Hauser.

# 13 Naprawa

# 13.1 Informacje ogólne dotyczące napraw

### 13.1.1 Koncepcja napraw

Koncepcja modułowej konstrukcji przyrządów Endress+Hauser zakłada, że naprawy mogą być dokonywane przez serwis Endress+Hauser lub specjalnie przeszkolonych użytkowników.

Części zamienne są dostarczane w odpowiednich zestawach. Zawierają one również odpowiednie instrukcje wymiany.

Celem uzyskania dalszych informacji dotyczących serwisu oraz części zamiennych, prosimy o kontakt z serwisem Endress+Hauser.

### 13.1.2 Naprawa przyrządów z dopuszczeniem Ex

W przypadku naprawy przyrządów w wykonaniu Ex, prosimy o uwzględnienie podanych poniżej zaleceń.

- Naprawa przyrządów posiadających dopuszczenie Ex może być dokonywana tylko przez personel o odpowiednich kwalifikacjach lub przez serwis Endress+Hauser.
- Należy przestrzegać stosownych norm, krajowych przepisów dotyczących instalacji w strefach zagrożonych wybuchem, instrukcji dot. bezpieczeństwa Ex (XA) oraz wymagań określonych w certyfikatach.
- Dozwolone jest używanie tylko oryginalnych części zamiennych Endress+Hauser.
- Zamawiając części zamienne, prosimy sprawdzić oznaczenie przyrządu na tabliczce znamionowej. Jako części zamienne mogą być użyte wyłącznie identyczne elementy.
- Naprawy należy wykonywać zgodnie z zaleceniami. Po naprawie, przyrząd powinien być poddany określonym procedurom kontrolnym.
- Przyrząd/urządzenie o danej klasie wykonania przeciwwybuchowego może być przekształcone w wersję o innej klasie tylko przez serwis Endress+Hauser.
- Obowiązuje dokumentowanie wszystkich napraw i modyfikacji.

# 13.1.3 Wymiana przyrządu lub modułu elektroniki

Po wymianie całego przyrządu lub modułu elektroniki, do przyrządu można ponownie pobrać parametry za pomocą oprogramowania FieldCare.

Warunek: konfiguracja starego przyrządu została zapisana na komputerze za pomocą oprogramowania FieldCare.

W przypadku wymiany modułu elektroniki czujnika lub innych części czujnika, należy wykonać wstępne ustawienie. Patrz  $\rightarrow \cong 66$ .

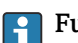

4

#### Funkcja "Save/Restore [Zapisz/Przywróć]"

Po wykonaniu zapisu konfiguracji przyrządu w komputerze i przywróceniu za pomocą funkcji **Save/Restore** [Zapisz/Przywróć] w FieldCare, przyrząd należy zrestartować, wybierając z menu:

# Ustawienia <br/> $\rightarrow$ Ustawienia zaawansowane $\rightarrow$ Administracj<br/>a $\rightarrow$ Reset ustawień = Uruchom ponownie urządzenie.

Zapewnia to poprawną pracę przyrządu po przywróceniu ustawień konfiguracyjnych.
## 13.2 Części zamienne

Niektóre części zamienne przyrządu są wyszczególnione na naklejce znajdującej się na pokrywie przedziału elektroniki.

Naklejka zawiera następujące informacje:

- Lista najważniejszych części zamiennych przyrządu wraz z kodami zamówieniowymi.
- Adres internetowy W@M Device Viewer (www.endress.com/deviceviewer): Zawiera ona wykaz wszystkich części zamiennych dostępnych dla przyrządu wraz z kodami zamówieniowymi. Możliwe jest także pobranie odpowiednich wskazówek montażowych, o ile istnieją.

## 13.3 Serwis Endress+Hauser

Endress+Hauser oferuje bogaty asortyment usług.

W sprawie informacji dotyczących usług należy skontaktować się z oddziałem Endress +Hauser.

## 13.4 Zwrot przyrządu

Wymagania dotyczące bezpiecznego zwrotu mogą się różnić w zależności od typu urządzenia i obowiązujących przepisów krajowych.

- 1. Więcej informacji na ten temat znajduje się na stronie: http://www.endress.com/support/return-material
- 2. Urządzenie należy zwrócić do naprawy, wzorcowania fabrycznego lub gdy zamówiono lub dostarczono nieprawidłowe urządzenie.

## 13.5 Utylizacja

Utylizując przyrząd przestrzegać następujących wskazówek:

- Przestrzegać obowiązujących przepisów.
- Pamiętać o segregacji odpadów i recyklingu podzespołów przyrządu.

## 14 Akcesoria

# 14.1 Akcesoria stosowane w zależności od wersji przyrządu

#### 14.1.1 Osłona pogodowa

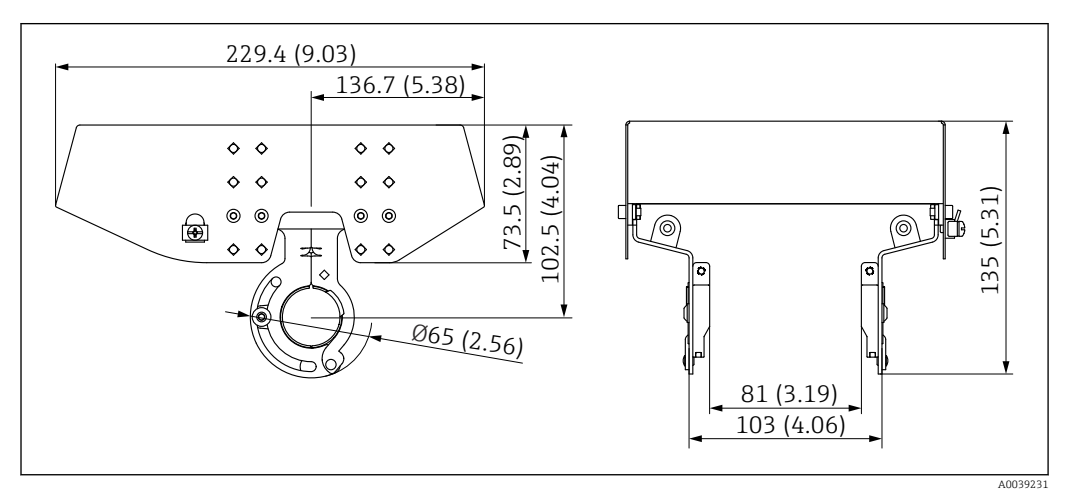

🖻 109 Osłona pogodowa. Jednostka miary mm (in)

#### Materiały

| Nazwa części                          | Materiał       |
|---------------------------------------|----------------|
| Osłona pogodowa i wsporniki montażowe | Stal k.o. 316L |

 Osłonę pogodową można zamawiać wraz z przyrządem: Poz. 620 kodu zamówieniowego "Akcesoria w dostawie", opcja PA "osłona pogodowa")

 Może być zamówiona jako akcesoria: Kod zamówieniowy: 71439887

#### 14.1.2 Zaczepiany obciążnik (wysoki)

Wysoki zaczepiany obciążnik został zaprojektowany głównie dla przyrządu w wersji: konwerter + sonda do pomiaru temperatury. Nawet w przypadku użycia zaczepianego obciążnika podczas montażu, czujnik dolny (najniżej położony punkt pomiaru temperatury) będzie ustawiony na ok. 500 mm (19,69 in) powyżej dna zbiornika. Jeśli montowany jest wysoki zaczepiany obciążnik, od króćca w górnej części zbiornika, należy sprawdzić czy otwór króćca ma wielkość co najmniej 150A (6").

W dostawie znajdują się wymienione poniżej akcesoria.

- Linka z drutu (1000 mm (39,37 in)/φ3 mm (0,12 in)) do połączenia zaczepianego obciążnika i sondy
- Drut (1300 mm (51,12 in)/φ0,5 mm (0,02 in)) do zamocowania

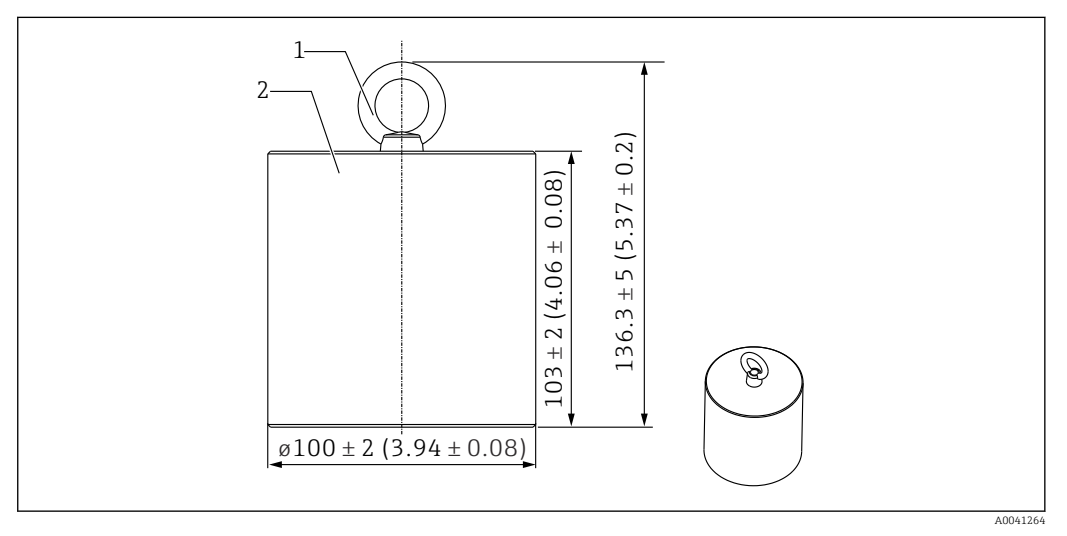

- 🖻 110 Mocowanie montażowe. Jednostka miary mm (in)
- 1 Śruba oczkowa
- 2 Obciążnik

Zaczepiany obciążnik jest wykonany z miękkiej stali konstrukcyjnej, więc długotrwałe narażenie na działanie powietrza podczas przechowywania, może spowodować zardzewienie obciążnika.

| Opis                 | Szczegóły                           |
|----------------------|-------------------------------------|
| Zaczepiany obciążnik | Miękka stal konstrukcyjna JIS SS400 |
| Śruba oczkowa        | Miękka stal konstrukcyjna JIS SS400 |
| Masa                 | 6 kg (13,23 lb)                     |

#### 14.1.3 Zaczepiany obciążnik (niski)

Niski zaczepiany obciążnik został zaprojektowany głównie w celu zabezpieczenia sondy do pomiaru poziomu wody dennej (WB) tak, aby pomiar był dokładny w całym zakresie. Obciążnik ten może służyć również jako mocowanie montażowe dla przyrządu w wersji "konwerter + sonda do pomiaru temperatury", przy próbie montażu w króćcu zbiornika o małych wymiarach (np., 50A (2")).

W dostawie znajdują się wymienione poniżej akcesoria.

- Linka z drutu (1000 mm (39,37 in)/φ3 mm (0,12 in)) do połączenia zaczepianego obciążnika i sondy
- Drut (1300 mm (51,12 in)/φ0,5 mm (0,02 in)) do zamocowania

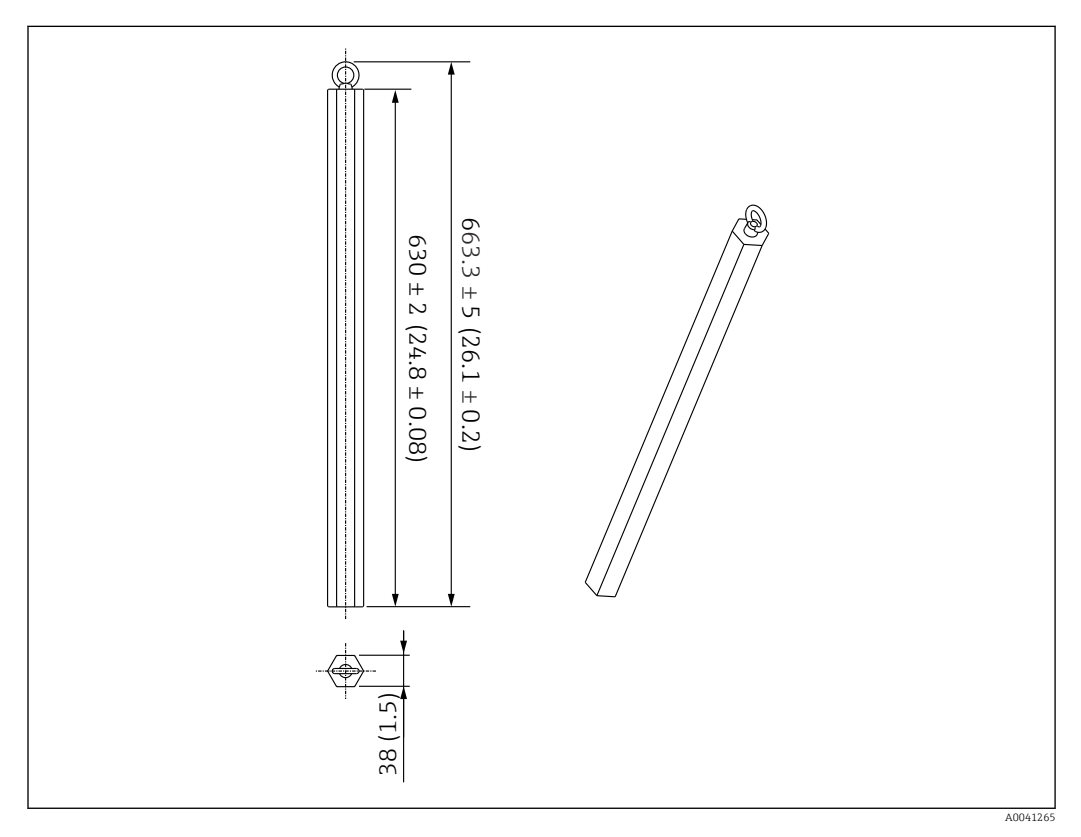

🖻 111 Mocowanie montażowe. Jednostka miary mm (in)

Zaczepiany obciążnik jest wykonany z miękkiej stali konstrukcyjnej, więc długotrwałe narażenie na działanie powietrza podczas przechowywania, może spowodować zardzewienie obciążnika.

| Opis                 | Szczegóły                           |
|----------------------|-------------------------------------|
| Zaczepiany obciążnik | Miękka stal konstrukcyjna JIS SS400 |
| Śruba oczkowa        | Miękka stal konstrukcyjna JIS SS400 |
| Masa                 | 6 kg (13,23 lb)                     |

#### 14.1.4 Specyfikacja zaczepianego obciążnika

Używane zaczepiane obciążniki różnią się w zależności od specyfikacji lub zastosowania zbiornika. Odpowiednie zaczepiane obciążniki można wybrać na podstawie poniższego wykresu.

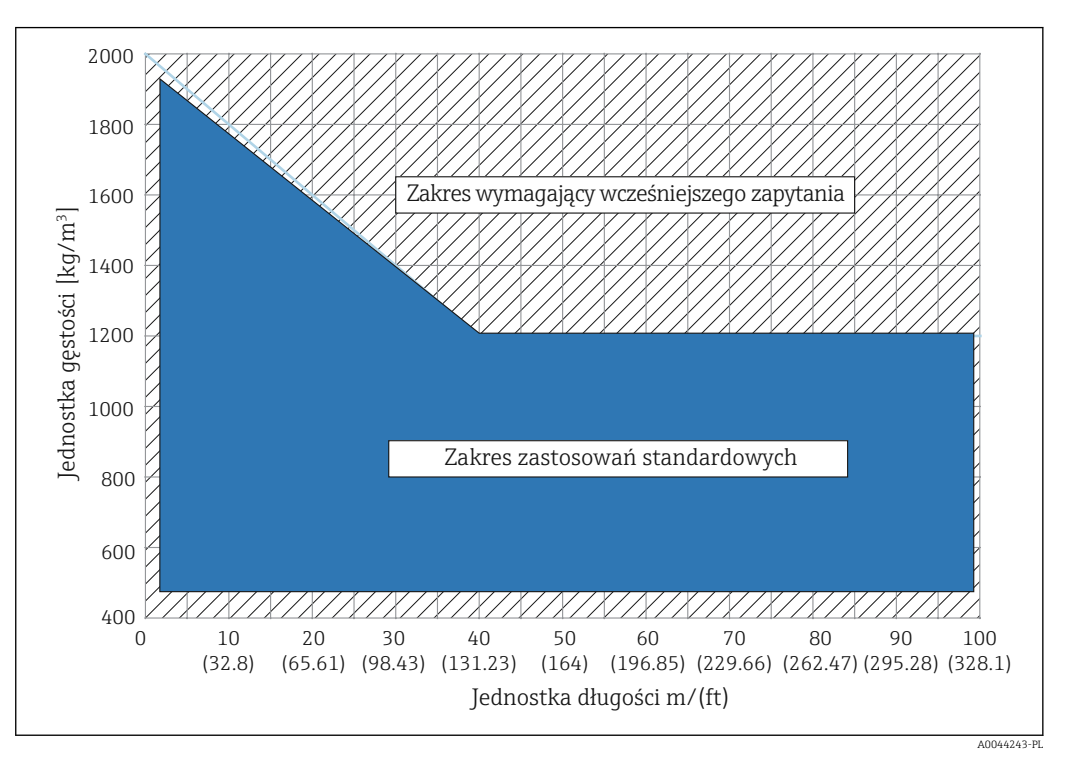

🖻 112 Wykres służący do wyboru zaczepianego obciążnika

#### 14.1.5 Hak do zamocowania linki

Rzeczywiste obciążenie jest przenoszone przez drut mocujący między hakiem do zamocowania linki a górnym zaczepem (316).

W dostawie znajdują się wymienione poniżej akcesoria.

- Linka z drutu (określona w specyfikacji długość sondy + 2000 mm (78,74 in)/ φ3 mm (0,12 in))
- Drut (2 000 mm (78,74 in)/ $\phi$ 0,5 mm (0,02 in)) do zamocowania

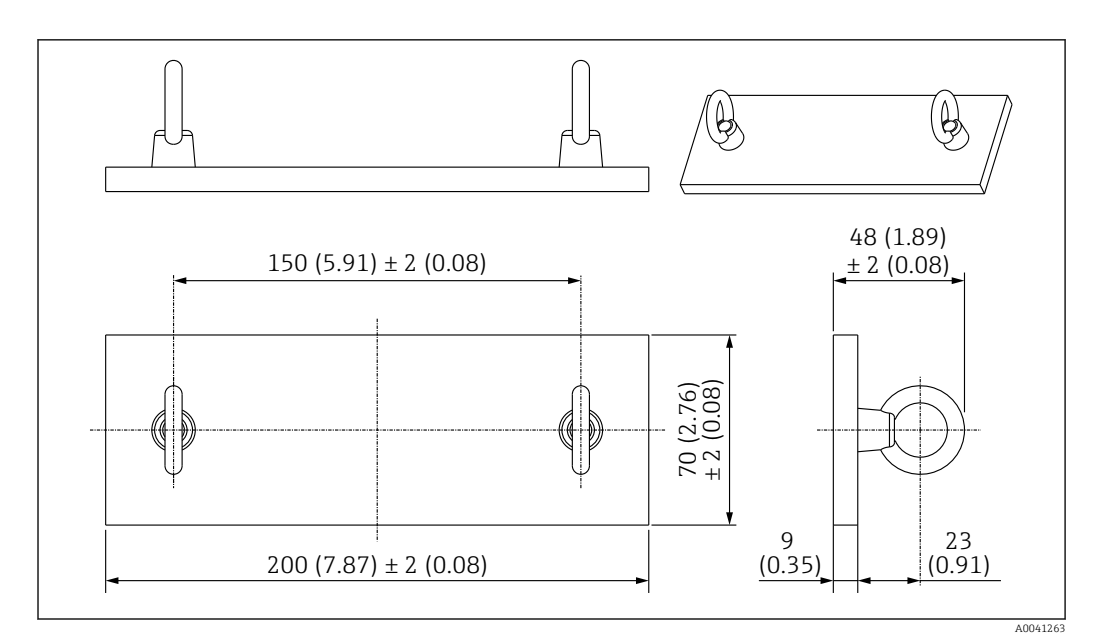

🖻 113 Hak do zamocowania linki. Jednostka miary mm (in)

| Opis          | Szczegóły                           |
|---------------|-------------------------------------|
| Płytka        | Miękka stal konstrukcyjna JIS SS400 |
| Śruba oczkowa | Miękka stal konstrukcyjna JIS SS400 |
| Masa          | 1,5 kg (3,31 lb)                    |

Hak do zamocowania linki jest wykonany z miękkiej stali konstrukcyjnej, więc długotrwałe narażenie na działanie powietrza podczas przechowywania może spowodować zardzewienie haka.

### 14.1.6 Górny zaczep

Standardowym przyłączem gwintowym dla górnego zaczepu jest przyłącze gwintowe R1.

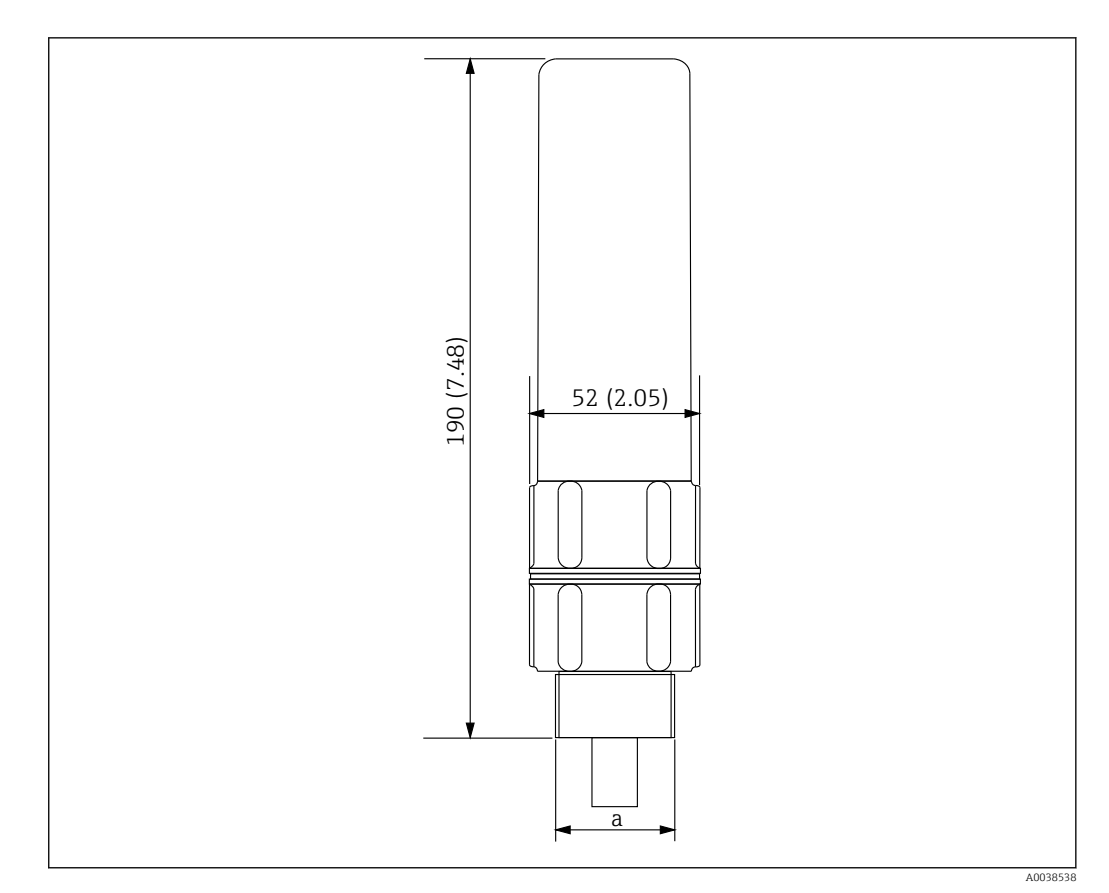

🖻 114 Wymiary górnego zaczepu. Jednostka miary mm (in)

a Gwint R1

| Opis                    | Szczegóły        |
|-------------------------|------------------|
| Powierzchnia zewnętrzna | ADC (aluminium)  |
| Powierzchnia wewnętrzna | 316              |
| Masa                    | 1,2 kg (2,65 lb) |

## Spis haseł

| BBezpieczeństwo eksploatacji9Bezpieczeństwo pracy9Bezpieczeństwo produktu10                           |
|----------------------------------------------------------------------------------------------------|
| C<br>Czyszczenie<br>Czyszczenie zewnętrzne                                                            |
| DD                                                                                                    |
| I<br>Instrukcje dot. bezpieczeństwa Ex (XA) 7<br>Instrukcje dotyczące bezpieczeństwa Ex<br>Podstawowe |
| <b>K</b><br>Koncepcja napraw                                                                          |
| M<br>Media mierzone                                                                                   |
| <b>O</b><br>Opis przyrządu 62                                                                         |
| P<br>Podmenu<br>Rejestr zdarzeń                                                                       |
| <b>S</b><br>Serwis Endress+Hauser<br>Konserwacja                                                      |
| <b>U</b><br>Utylizacja                                                                                |
| W<br>Wymagania dotyczące personelu 9<br>Wymiana przyrządu                                             |
| <b>Z</b><br>Zastosowanie                                                                              |

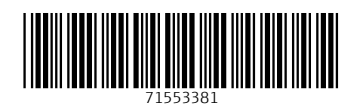

www.addresses.endress.com

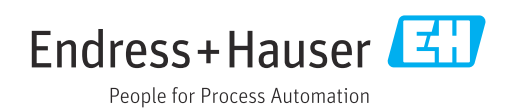